Candela Technologies Jed Reynolds 2015-02-06

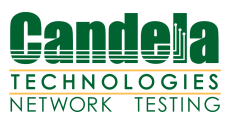

# Comparison of Station Association and Portal Login Scenarios

# **Summary Table**

Tests performed on a pair of LANforge CT523 systems are summarized in the following table.

|                               | 5 simultaneous | 10 simultaneous | 20 simultaneous | 30 simultaneous |
|-------------------------------|----------------|-----------------|-----------------|-----------------|
| DHCP Bring-Up, open WiFI      | 1              | 1.75            | 1.75            |                 |
| DHCP Bring-Up, WPA2           | 1              | 1.75            | 1.75            |                 |
| DHCP Bring-Up, 802.11x        | 1              | 1.75            | 1.75            |                 |
| Static IP Bring-Up, open WiFi | 1.0/sec        | 1.75/sec        | 1.75/sec        |                 |
| Static IP Bring-Up, WPA2      | 1.25/sec       | 1.5-2.5/sec     | 1.3-4.6/sec     |                 |
| Portal Login HTTP             | 16/sec         | 24/sec          | 32/sec          |                 |
| Portal Login, HTTPS           | 16/sec         | 16/sec          | 12-18/sec       |                 |
| Migration, WPA2               | Yes            | yes             | yes             | yes             |
| Migration, WPA2 802.11x       | yes            | yes             | yes             | yes             |

What follows is technical discussion..

# **Summary Discussion**

The LANforge CT523 three radio system can emulate at least 20 wireless users simultaneously logging in and logging out and 30 roaming. Simultaneous portal logins are fast, but ultimately limited by SSL key negotiation. We see a limiting range of 12-18 portal logins during 20 simultaneous station logins over HTTPS. HTTP is faster at 32 logins with 20 stations. This rate can probably be increased with scale-out of more LANforge client emulators.

Overt the air DHCP interface bring-up (DHCP, static IP, WPA2+RADIUS combinations) involve considerably more negotiation. Smaller simultaneous groups of stations do not associate faster than high numbers: groups of five stations associate between 0.5-3 stations a second. Both DHCP and WiFi negotiation incorporate timeouts and back-off strategies. DHCP tends to make association half as fast as a static IP assignment. At 20 simultaneous stations, a good DHCP+RADIUS association burst rate is 2.5 stations a second; a good static-ip and RADIUS association burst rate is 3. Open WiFi static-IP association is not much better, a good burst rate for Open WiFi static bring-up was a burst to 3.3 interfaces a second. The *average rate* for small simultaneous bring-up groups ranges between 0.5-0.75 event/second; for 10 and 20 stations we see an average of 0.75-2 events per second.

The association times we are seeing are not governed by encryption latency, rather the over the air method of station association. Actual captive portal speed or RADIUS authentication latencies below 100ms would not show any influence in this environment.

Roaming behavior is best if we let radios take turns. If we stampede all the stations from one radio to the other, performance and efficacy are poor. If we shuffle stations between BSSIDs so that station radios alternate and access points alternate, we get excellent results. Radio scan buffers also need to be taken into account. To reach 30 migrations a second, we can set a dwell time between commands of 32 milliseconds and ask for a roughly every 2500 milliseconds. This appears to avoid scan timeout related roaming failures.

# **Portal Scenario Setup**

These steps illustrate how to create the routing and test parameters. We start with the a 3 radio a/b/g/n system. Radio wiphy0 is the virtal AP (vap0), and radios wiphy1 and wiphy2 host virtual stations. The name of the access point SSID is led0test. To emulate a login portal, another machine running Apache was hosting a very simple PHP page to behave like a login page. This login resource is called portal-test, at <a href="http://portal-test/">http://portal-test/</a>, placed in the LANforge machine's /etc/host file (an IP could have been used as well).

1) Create virtual AP on radio 0:

Select radio wiphy0 and click the **Create** button.

Set the *SSID* to led0test, the IP to 10.11.44.252, the subnet mask to 255.255.254.0, and the Mode to 802.11a/b/g/n.

| <u></u>            | vapo (ct321-ii201304007323) coningure settings         |  |
|--------------------|--------------------------------------------------------|--|
|                    | Port Status Information                                |  |
|                    | Current: LINK-UP GRO NONE                              |  |
|                    | Driver Info: Port Type: WIFI-AP Parent: wiphy0         |  |
|                    | Port Configurables                                     |  |
| Standard Configura | ion Advanced Configuration More Advanced Configuration |  |
| Enable             | General Interface Settings                             |  |
| Set IF Down        | DHCP-IPv6 🖌 DHCP Release 🗌 Down 🗌 Aux-Mgt              |  |
| Set MAC            | DHCP-IPv4 Secondary-IPs DHCP Client ID: None           |  |
| 🗌 Set TX Q Len     | DNS Servers: BLANK Peer IP: NA                         |  |
| Set MTU            | IP Address: 10.11.44.252 Global IPv6: AUTO             |  |
| Set Offload        | IP Mask: 255.255.254.0 Link IPv6: AUTO                 |  |
| Set PROMISC        | Gateway IP: 0.0.0.0 IPv6 GW: AUTO                      |  |
|                    | Alias: MTU: 1500                                       |  |
| Services—          | MAC Addr: 00:0e:8e:db:d2:68 TX Q Len 1000              |  |
|                    | Rpt Timer: medium (8 s) 🔻 WiFi Bridge: NONE 💌          |  |
|                    | WiFi Settings                                          |  |
|                    | SSID: LedOtest 🔽 AP: DEFAULT                           |  |
| PROMISC            | Key/Phrase: Mode: 802.11abgn                           |  |
| TS0 Enabled        | Freq/Channel: 5180/36 Rate:                            |  |
| UFO Enabled        | DTIM-Period: 2 Max-STA: 2007                           |  |
| GS0 Enabled        | Beacon: 240                                            |  |
| LR0 Enabled        | Use WPA Use WPA2 Use WEP Disable HT40 Disable SGI      |  |
| ✓ GRO Enabled      | Verbose Debug                                          |  |
| ,                  |                                                        |  |

2) Create virtual stations on radio 1 and 2:

Create stations named sta100-164: set quantity to 164, Station ID 100, and SSID to led0test and check DHCP IPv4. Then click Apply.

| * |                |                                             | Create VLANs o                        | n Port: 1.1.104          |              |          |
|---|----------------|---------------------------------------------|---------------------------------------|--------------------------|--------------|----------|
| 0 | ○ MAC-VLAN     | ○ 802.1Q-VLAN ○ Re<br>○ WiFi VAP ○ WiFi Mon | direct O Bridge<br>itor O WiFi Virtus | ⊖ GRE Tunnel<br>al Radio |              |          |
| 2 | Shelf:         | 1                                           | Resource: 1 (ct                       | 521-lr201304007329) 🔻    | Port: 104    | (wiphyl) |
| B | VLAN ID:       |                                             | DHCP-IPv4                             |                          |              |          |
| 8 | Parent MAC:    | 00:0e:8e:44:07:49                           | DHCP Client ID:                       | •                        |              |          |
|   | MAC Addr:      | X0CXXCXXCXXC*:* 💌                           | IP Address:                           |                          | Global IPv6: | AUTO     |
|   | Quantity:      | 164                                         | IP Mask or Bits:                      |                          | Link IPv6:   | AUTO     |
|   |                |                                             | Gateway IP:                           |                          | IPv6 GW:     | AUTO     |
|   | #1 Redir Name: |                                             | #2 Redir Name:                        |                          |              |          |
|   | STA ID:        | 100                                         | SSID:                                 | ledOtest                 | •            | •        |
|   | WiFi AP:       |                                             | Key/Phrase:                           |                          |              |          |
|   | Use WPA        | Use WPA2                                    | Use WEP                               |                          |              |          |
|   |                |                                             |                                       |                          |              |          |
| 4 | Down           |                                             |                                       |                          |              |          |
|   | Apply 📐        | <u>C</u> ancel                              |                                       |                          |              |          |

Create stations named sta300-464: Change the Port dropdown to wiphy2. Set station ID to 300. Then click Apply.

| * |                                                 |                                             | Create VLANs o                        | n Port: 1.1.104          |              |         | _ 🗆 🗙 |
|---|-------------------------------------------------|---------------------------------------------|---------------------------------------|--------------------------|--------------|---------|-------|
| 0 | <ul><li>○ MAC-VLAN</li><li>● WIFI STA</li></ul> | ○ 802.1Q-VLAN ○ Re<br>○ WIFI VAP ○ WIFI Mon | direct O Bridge<br>itor O WiFi Virtu: | ⊖ GRE Tunnel<br>al Radio |              |         |       |
| 2 | Shelf:                                          | 1                                           | Resource: 1 (ct                       | 521-lr201304007329) 🔻    | Port: 3 (    | wiphy2) | •     |
| B | VLAN ID:                                        |                                             | DHCP-IPv4                             |                          |              |         |       |
|   | Parent MAC:                                     | 00:0e:8e:4e:59:20                           | DHCP Client ID:                       | •                        |              |         |       |
|   | MAC Addr:                                       | xxxxxxxxxxxxxxxxxxxxxxxxxxxxxxxxxxxxxx      | IP Address:                           |                          | Global IPv6: | AUTO    |       |
|   | Quantity:                                       | 164                                         | IP Mask or Bits:                      |                          | Link IPv6:   | AUTO    |       |
|   |                                                 |                                             | Gateway IP:                           |                          | IPv6 GW:     | AUTO    |       |
|   | #1 Redir Name:                                  |                                             | #2 Redir Name:                        |                          |              |         |       |
|   | STA ID:                                         | 200                                         | SSID:                                 | ledOtest                 | •            | -       |       |
|   | WIFI AP:                                        | WiFi virtual station                        | number, for instanc                   | e: The 5 in sta5.        |              |         |       |
|   | Use WPA                                         | Use WPA2                                    | Use WEP                               |                          |              |         |       |
|   |                                                 |                                             |                                       |                          |              |         |       |
| 4 | Down                                            |                                             |                                       |                          |              |         |       |
|   | Apply                                           | <u>C</u> ancel                              |                                       | Re                       | eady         |         |       |

### 3) Configure DHCP on vap0

Open the Netsmith window, right click, select New Router. Click Apply. Drag vap0 into the Router. Click Apply. Drag eth1 into router. Click Apply.

| <u>\$</u> , |            | Netsmith configur                  | ation for Reso | urce: ct521    | -lr201304007329   | (1.1) Version:      | 5.3.1 | _ <b>_</b> × |
|-------------|------------|------------------------------------|----------------|----------------|-------------------|---------------------|-------|--------------|
|             |            |                                    | Virtua         | al Routers and | Connections       |                     |       | <b>_</b>     |
| 0           |            | Mgt-eth0<br>192.168.100.43/24<br>■ |                |                |                   |                     |       |              |
|             | wlan0      |                                    | W              | /iphy0         | R0(1) va          | p)<br>.11.44.252/23 |       | =            |
|             | wlanl      | wiph                               | yl             |                | ot                | -                   |       |              |
|             | wlan2      | wiphy2                             |                |                | 10                | .26.1.5/24          |       |              |
|             |            |                                    |                |                |                   | _                   |       |              |
| •           |            |                                    |                |                |                   |                     |       |              |
| W           | anLinks    | Show Legend                        | ✓ Fire         | ✓ IPv4s        | Info Print        | Sync                | Apply | Close        |
| W           | anLink Nam | es 🗾 Port Names                    | 🔲 Fire Names   | Zero-IPv4s     | Apply Progress:   | 100% Comple         | te    | Cancel Apply |
| Pe          | er WanLink | s 🔽 Parents                        | Col. Domains   | IPv6s          |                   |                     |       |              |
| <b>_</b> Wa | anLink Con | ig                                 |                |                | ivetsmith Status: | UK                  |       |              |

Right click on vap0 and select Modify.

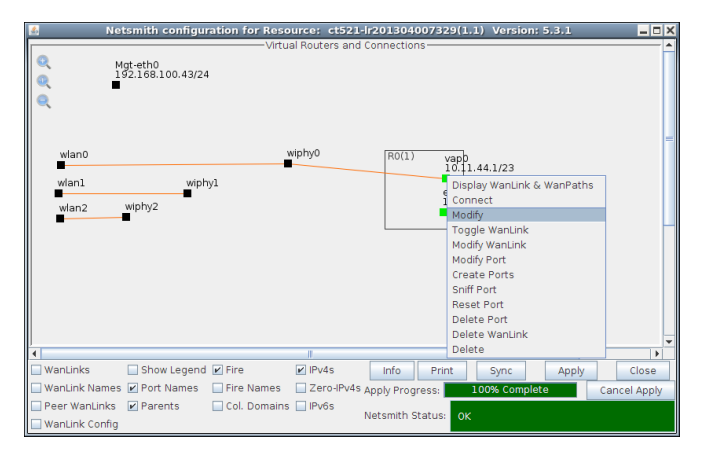

| <u></u>            | Create/Mo                                   | ity connection            | ×        |
|--------------------|---------------------------------------------|---------------------------|----------|
|                    |                                             | Interface-Cost:           | 1        |
| Port 1-A:          | 108 (vap0)                                  | RIP-Metric:               | 1        |
|                    |                                             | OSPF Area:                | 0.0.0.0  |
| Port 1-B: 🗹 Skip   | <auto create="" new="" port=""></auto>      | VRRP IP:                  |          |
| WanLink: 🕑 Skip    | <auto create="" new="" wanlink=""> 💌</auto> | VRRP ID:                  |          |
| Port 2-B           | <auto create="" new="" port=""></auto>      | VRRP Priority:            |          |
|                    |                                             | VRRP Interval:            |          |
| Port 2-A: 🗹 Skip   | <auto create="" new="" port=""></auto>      | Next-Hop:                 | 0.0.0.0  |
| DHCP Lease Time:   | 43200                                       | Subnets (a.b.c.d/xx):     |          |
| DHCP DNS:          | 0.0.0.0 Maximum DHCP leas                   | e time (in seconds.)      |          |
| DHCP Range Min:    | 0.0.0.0                                     |                           |          |
| DHCP Range Max:    | 0.0.0.0                                     |                           |          |
| DHCP Domain:       |                                             |                           |          |
| DHCPv6 DNS:        |                                             | Next-Hop-IPv6:            |          |
| DHCPv6 Bange Min:  |                                             | IPv6 Subnets (aaa::0/xx): |          |
| DHCPu6 Range May   |                                             |                           | <u> </u> |
| DUCEd Coefig Files |                                             |                           | ļ        |
| Dhena config File: |                                             |                           |          |
|                    |                                             |                           |          |
| NAT DHCP           | DHCPv6 Custom DHC                           | VRRP Cand-RP              |          |
|                    | OK                                          | Cancel                    |          |

Select DHCP, configure DHCP Lease Time to 120 seconds, and the DHCP range from 10.11.44.10 to 10.11.45.250. Click OK.

| <u></u>            | Create/I                                  | мос | inty Connection           | ×        |
|--------------------|-------------------------------------------|-----|---------------------------|----------|
|                    |                                           |     | Interface-Cost:           | 1        |
| Port 1-A:          | 108 (vap0)                                | -   | RIP-Metric:               | 1        |
|                    |                                           |     | OSPF Area:                | 0.0.0.0  |
| Port 1-B: 🗹 Skip   | <auto create="" new="" port=""></auto>    | -   | VRRP IP:                  | 0.0.0/24 |
| WanLink: 🗹 Skip    | <auto create="" new="" wanlink=""></auto> | -   | VRRP ID:                  |          |
| Port 2-B: Skip     | <auto create="" new="" port=""></auto>    |     | VRRP Priority:            |          |
|                    |                                           |     | VRRP Interval:            | 1        |
| Port 2-A: 🗹 Skip   | <auto create="" new="" port=""></auto>    |     | Next-Hop:                 | 0.0.0.0  |
| DHCP Lease Time:   | 120                                       |     | Subnets (a.b.c.d/xx):     |          |
| DHCP DNS:          | 0.0.0                                     |     |                           |          |
| DHCP Range Min:    | 10.11.44.10                               |     |                           |          |
| DHCP Range Max:    | 10.11.45.250                              |     |                           |          |
| DHCP Domain:       |                                           |     |                           |          |
| DHCPv6 DNS:        |                                           |     | Next-Hop-IPv6:            |          |
| DHCPv6 Range Min:  |                                           |     | IPv6 Subnets (aaa::0/xx): |          |
| DHCPv6 Range Max:  |                                           |     |                           |          |
| DHCPd Config File: |                                           |     |                           | ·        |
|                    |                                           |     |                           |          |
| NAT 🗹 DHCP         | DHCPv6 Custom D                           | HCF | Cancel                    | 1        |

### **Station Association and Portal Login**

4) Configure DHCP Release on the stations. In the Ports tab, highlight all the stations, and click Batch Modify. Change DHCP Release to OFF. Click Apply.

### Candela Technologies

# Image: Provide Station of the Construction of the Construction

5) Configure login scripts on stations

Set the Post IF-UP script to:

portal-bot.pl -b bp.pm -a http://portaltest/ -s http://portal-test/ -n login.php -o login.php -t login.php -u bob -p bob

| Click C | K. |
|---------|----|
|---------|----|

| <u></u>                            | LANforge Port               | Batch Modifier                     |                               |
|------------------------------------|-----------------------------|------------------------------------|-------------------------------|
| + - All                            |                             | <u>Apply</u>                       | <u>O</u> K <u>C</u> ancel     |
| Clear DHCP                         | Up                          | Down                               | Down Logout                   |
| Portal Re-login                    | Portal Logout               | Portal Login                       |                               |
| 0                                  |                             |                                    |                               |
| Up/Down                            | NA 🔻                        | DHCP Release                       | OFF 🗨                         |
| DHCP-IPv4                          | NA 🔻                        | DHCP Client ID                     | NA                            |
| DNS Servers                        | NA                          | IPv6 GW                            |                               |
| Reset Port IP                      | NA 🗸                        | Global IPv6                        |                               |
| IP Mask                            | NA                          | Link IPv6                          |                               |
| Attempt to apply cha<br>Gateway iP | inges, but do not cl        | ose the current windo<br>DHCP-IPV6 | ow to allow more changes      |
| Alias                              |                             | MTU                                | NA                            |
| MAC                                | NA 🗸                        | TX Q Len                           | NA                            |
| Rpt Timer                          | NA 💌                        | WiFi Bridge                        | NA                            |
| FTP                                | NA 🗸                        | HTTP                               | NA                            |
|                                    |                             |                                    |                               |
| 2                                  |                             |                                    |                               |
| SSID                               | led0test                    | WiFi AP                            | NA                            |
| Key/Phrase                         | NA                          | Mode                               | NA 👻                          |
| Freq/Chan                          |                             | Rate                               | NA                            |
| RTS                                |                             | Tx-Power                           |                               |
| AMPDU-Factor                       | NA 👻                        | AMPDU-Density                      | NA                            |
| Max-AMSDU                          | NA 👻                        | br ip                              |                               |
| Use WPA                            | NA 🔻                        | Use WPA2                           | NA                            |
| Use WEP                            | NA 👻                        |                                    |                               |
| Disable HT40                       | NA 👻                        | Disable SGI                        | NA                            |
| Scan Hidden                        | NA                          | Allow Migration                    | NA                            |
| Verbose Debug                      | NA                          |                                    |                               |
| Post IF-UP Script                  | portal-bot.pl -b bp.pm -a l | http://portal-test -s /login.pl    | hp -i /login.php -t/login.php |
|                                    |                             |                                    |                               |
|                                    |                             |                                    |                               |

6) Configure Apache and portal script

On the Apache machine, create a simple virtual host like so:

```
<VirtualHost portal-test:80>
ServerName portal-test.candelatech.com
ServerAlias portaltest portal-test
ServerAdmin root@jed-shuttle.candelatech.com
DocumentRoot /var/www/basic-portal

    CDirectory /var/www/basic-portal>
    AllowOverride All
    Options +Indexes +ExecCGI +MultiViews +FollowSymLinks
    Require all granted
    DirectoryIndex index.php
    </Directory>
</VirtualHost>
```

We will also need an SSL version of the site. Create some self-signed keys:

```
openssl req -x509 -nodes -days 365 -newkey rsa:2048 -keyout /etc/ssl/private/portal-test.key -out /etc/ssl/certs/portal-test.crt
```

Add another virtual host:

```
<VirtualHost portal-test:443>
ServerName portal-test.candelatech.com
ServerAlias portaltest portal-test
ServerAdmin root@jed-shuttle.candelatech.com
DocumentRoot /var/www/basic-portal
```

```
SSLEngine on
SSLCertificateFile /etc/ssl/certs/portal-test.crt
SSLCertificateKeyFile /etc/ssl/private/portal-test.key
```

```
<Directory /var/www/basic-portal>
    AllowOverride All
    Options +Indexes +ExecCGI +MultiViews +FollowSymLinks
    Require all granted
    DirectoryIndex index.php
  </Directory>
</VirtualHost>
```

Create a login script /var/www/basic-portal/login.php:

```
<!DOCTYPE html>
<html>
<head>
   <meta http-equiv="Content-Type" content="text/html; charset=utf-8" />
   <title>Login</title>
</head>
<body>
   <?php if ($_SERVER['REQUEST_METHOD'] == 'POST') { ?>
      <?= $_POST['username'] ?> access granted.
   <?php } else { ?>
      <form method="post" action="">
         Login:<input type="text" name="username" value="" /><br />
         <input type="submit" name="login" value="Login" />
      </form>
   <?php } ?>
</body>
```

</html>

This creates an effectively instant website interaction.

7) Configure routing between portal-test and virtual stations

First, configure the apache server to see a route to the stations gateway:

route add -net 10.11.44.0/23 gw 10.26.1.5

Possibly necessary: in Netsmith add route to eth1 in the virtual router. Highlight the eth1 port and click Modify. Under the Next Hop box, add the netmask for the stations: 10.11.44.0/23. Click Apply.

8) Verify the setup: we should be able to ping from stations to apache:

\$ ping -I 10.11.44.160 10.26.1.254

We should be able to use a modified copy of portal-bot.bash from LANforge to exercise the login/logout commands:

```
PBOT_NOFORK=1 ./portal-bot.pl -i sta100 \
         bp.pm ∖
   -b
   --ip4 10.11.44.160 \
   --dns 192.168.100.1 \
   --ip6 NA \
   --mgt /dev/null \
   - u
         bob ∖
         "secret" \
   -p
         "http://portal-test/" \
   -a
         "http://portal-test/" \
   - S
         "login.php" ∖
   - n
         "login.php" \
   -0
         "login.php" ∖
   - t
   -v -d $*
```

# Scenario: 5 simultaneous users, http transport

1) In the **Ports** tab, highlight all stations. From the top menu bar, select *Plugin->Port Bringup Test*.

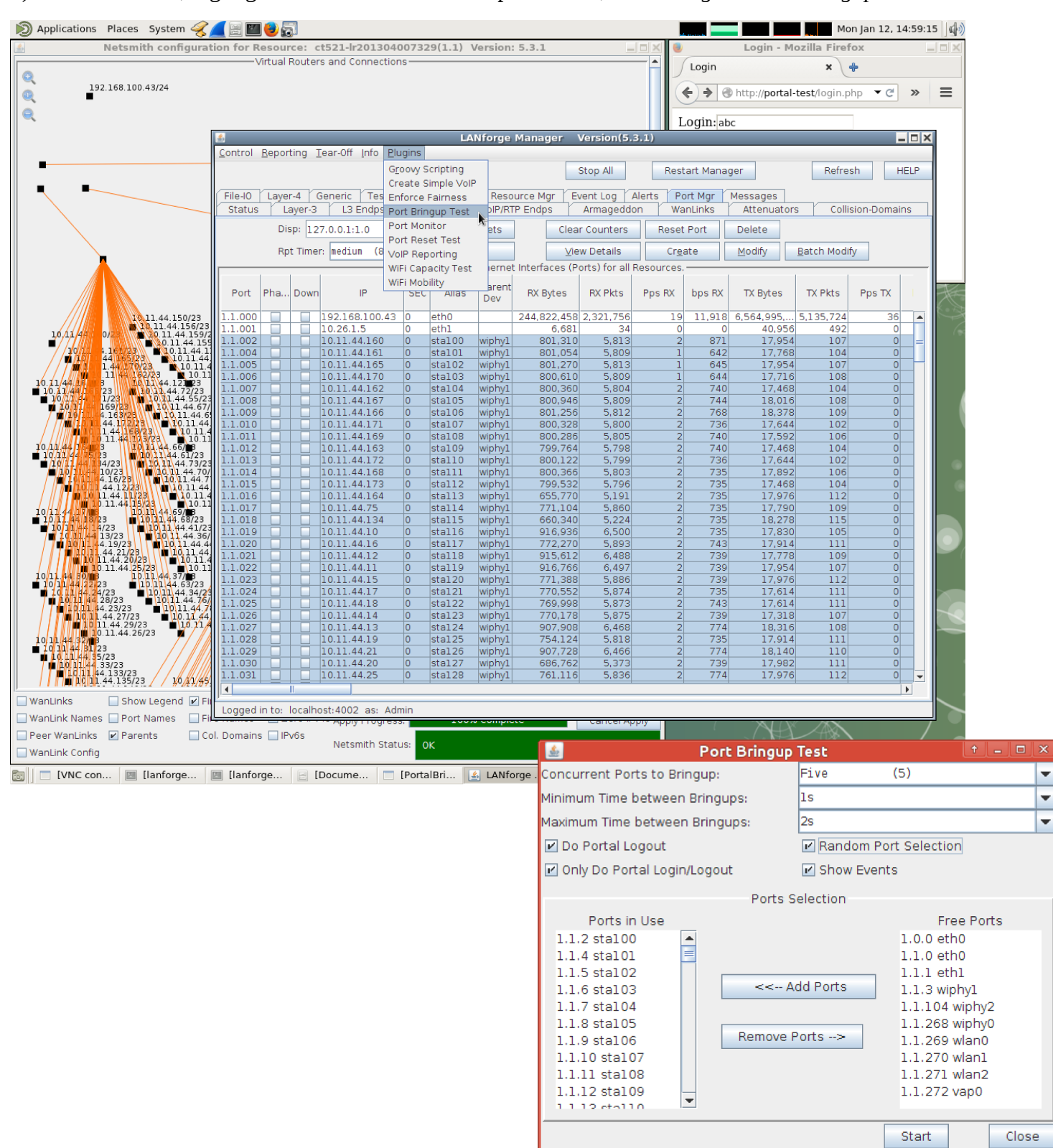

In the **Port Bringup Test** window, Set *Concurrent Ports to Bringup* to 5 ports, *Minimum Time Between Bringups* to 5s, *Maximum Time Between Bringups* to 5s, select *Do Logout*, select *Only Do Portal Login/Logout*, select *Random Port Selection* and click **Start**.

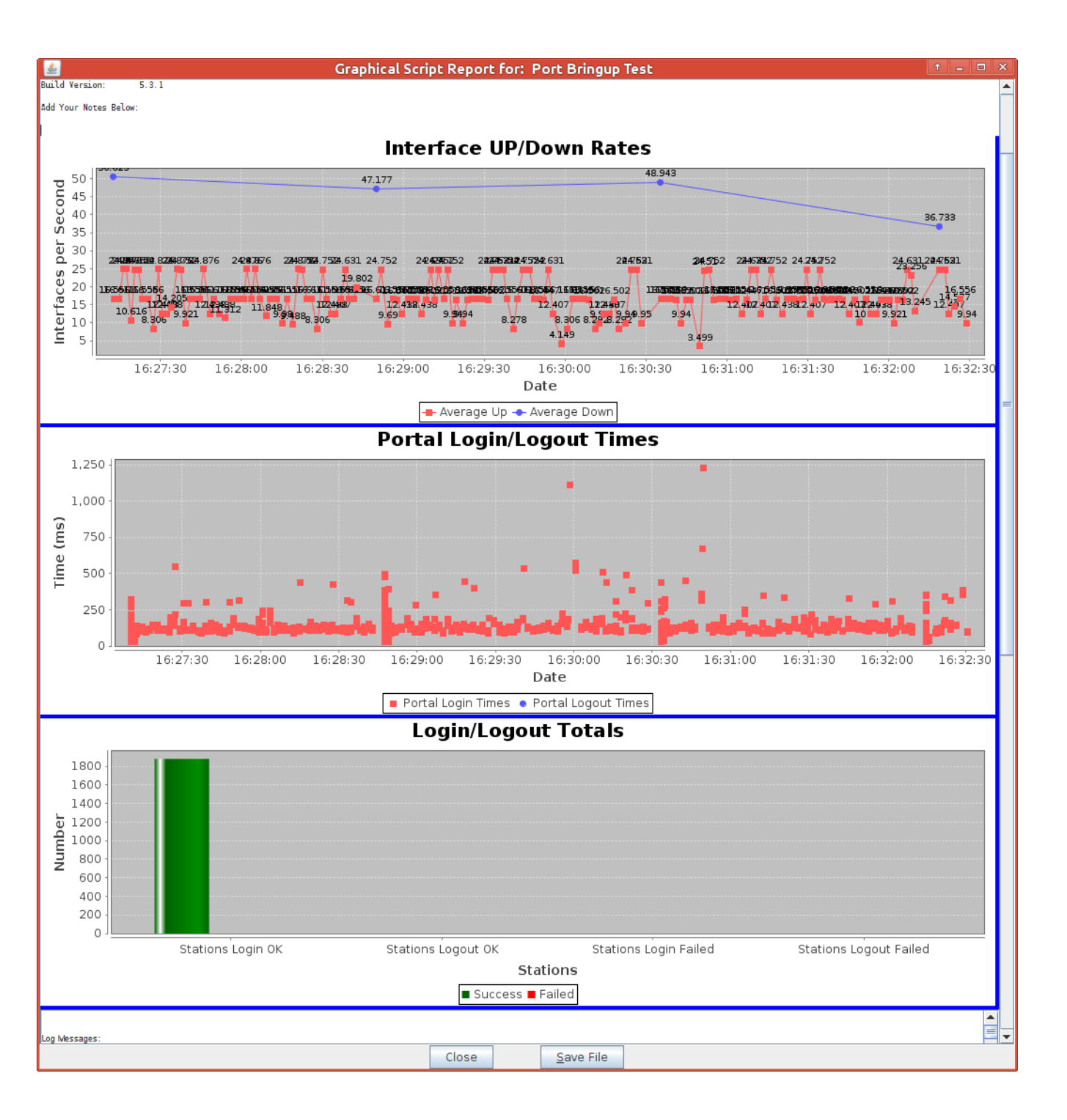

The results we see for this test are: about 16 interface events ave per second.

# Scenario: 10 simultaneous users, HTTP portal

We change the batch size to ten. Average interface activity is now 24 events per second:

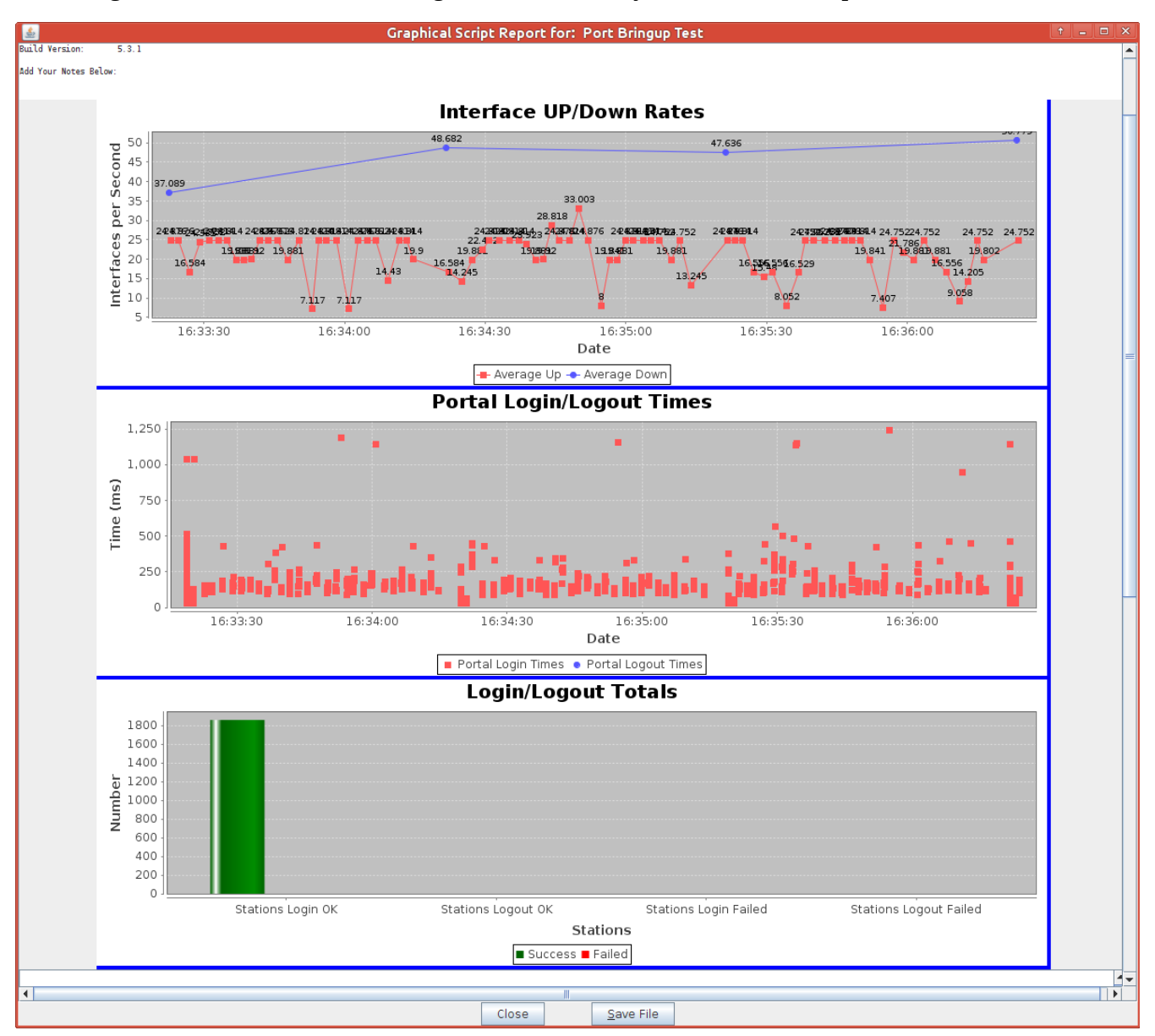

# Scenario: 20 simultaneous users, HTTP portal

We set the batch size to 20 and we see an average of about 32 events per second:

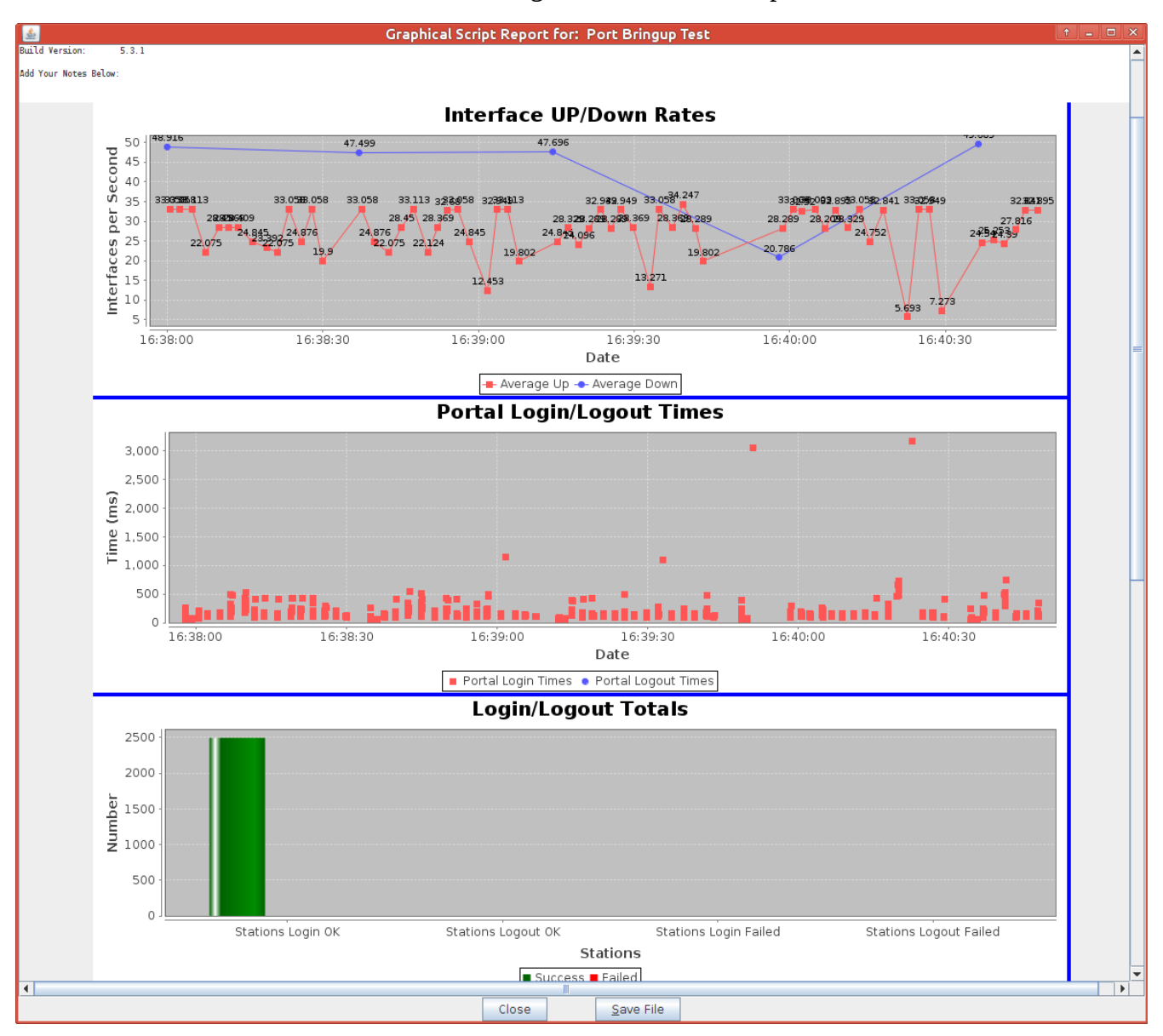

# Scenario: 5 simultaneous users, HTTP portal

We need to modify the port settings to do https transport. In the **Ports** tab, highlight all stations, click **Batch Modify**, and edit the *Post IF-UP* text box to say:

portal-bot.pl -b bp.pm -a <u>https://portal-test/</u>
-s <u>https://portal-test/</u> -n login.php -o
login.php -t login.php -u bob -p bob

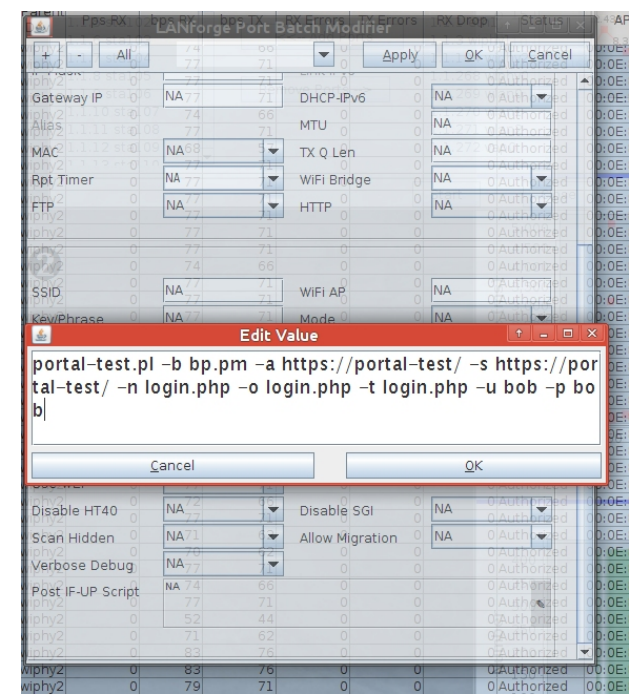

And click **OK**.

Leave the stations highlighted, and repeat the testing process with *Port Bringup Test*.

| 🛓 🧧 Port Bringup                                                                                                    | Test + _ 🗆 ×                                                                                                    |
|----------------------------------------------------------------------------------------------------|----------------------------------------------------------------------------------------------------|
| Concurrent Ports to Bringup:                                                                                                    | Five (5) 💌                                                                                                    |
| Minimum Time between Bringups:                                                                                                    | ls 💌                                                                                                    |
| Maximum Time between Bringups:                                                                                                    | 2s 💌                                                                                                    |
| 🗹 Do Portal Logout                                                                                                    | Random Port Selection                                                                                                    |
| 🗹 Only Do Portal Login/Logout                                                                                                    | Show Events                                                                                                    |
| Ports S                                                                                                    | Selection                                                                                                    |
| Ports in Use 1.1.2 sta100 1.1.4 sta101 1.1.5 sta102 1.1.6 sta103 1.1.7 sta104 1.1.8 sta105 1.1.9 sta106 1.1.10 sta107 1.1.11 sta108 1.1.12 sta109 1.1.12 sta109 1.1.12 sta | Free Ports         1.0.0 eth0         1.1.0 eth1         1.1.1 eth1         1.1.3 wiphy1         1.1.104 wiphy2         1.1.268 wiphy0         1.1.270 wlan1         1.1.271 wlan2         1.1.272 vap0 |
|                                                                                                    | Start Close                                                                                                    |

We will see up to 16 interface events per second in the graph.

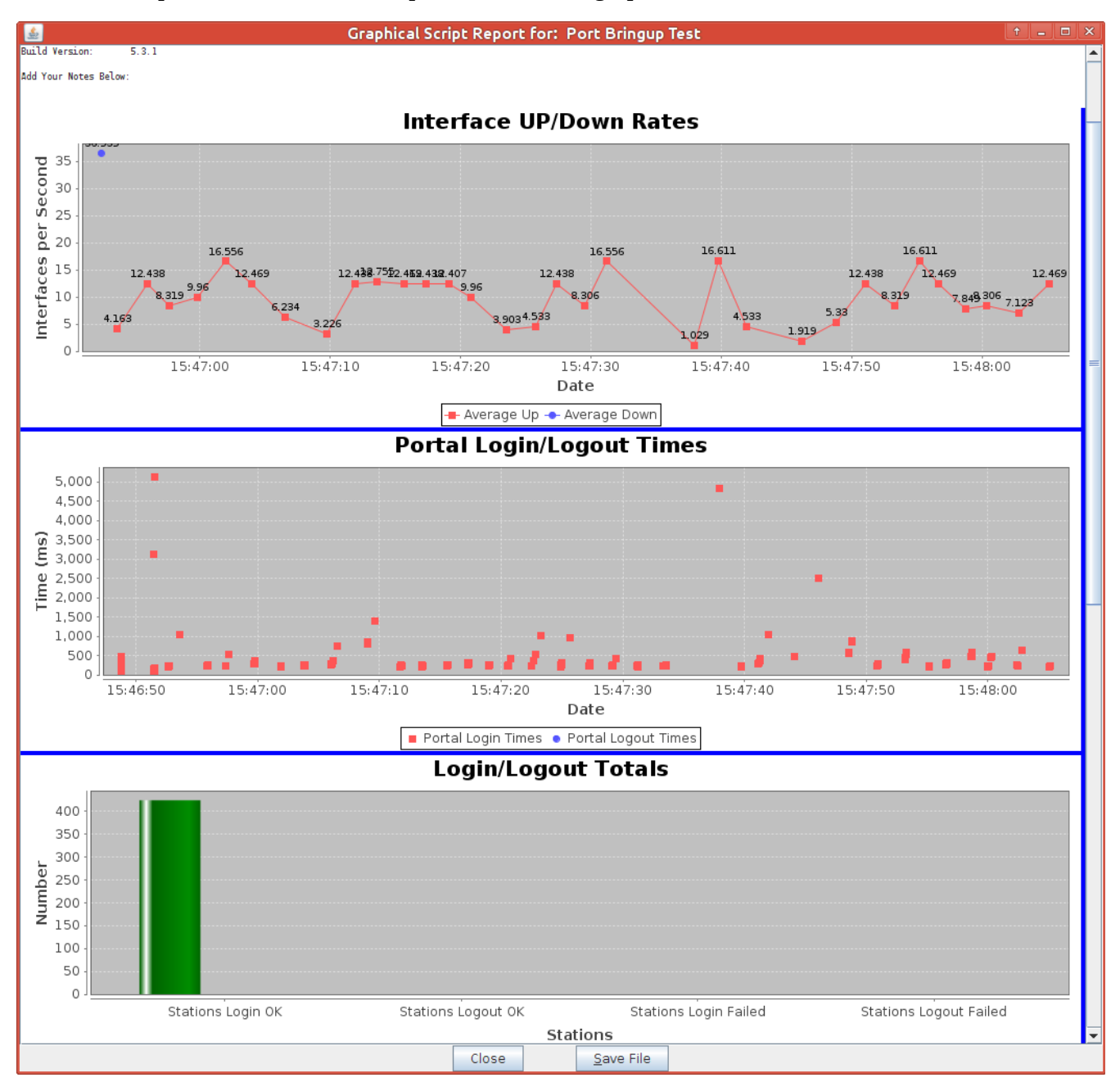

# Scenario: 10 simultaneous users, HTTPS portal

We will start the Portal Bringup Test with batch size of 10.

Our report will show average 16 events per second.

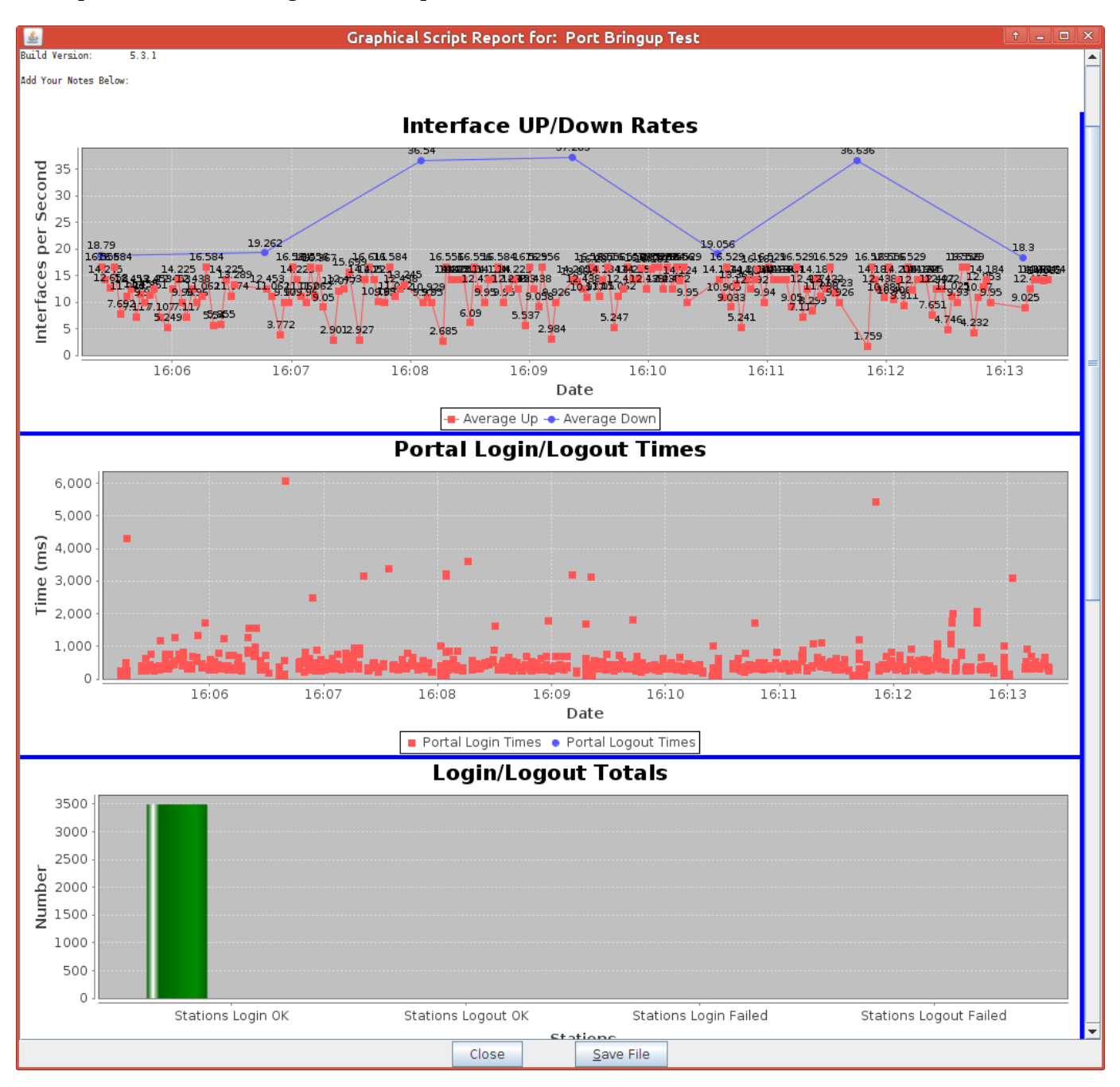

# Scenario: 20 simultaneous users, HTTPS portal

We will start the Portal Bringup Test with batch size of 10.

Our report will show an average of 12-18 events per second.

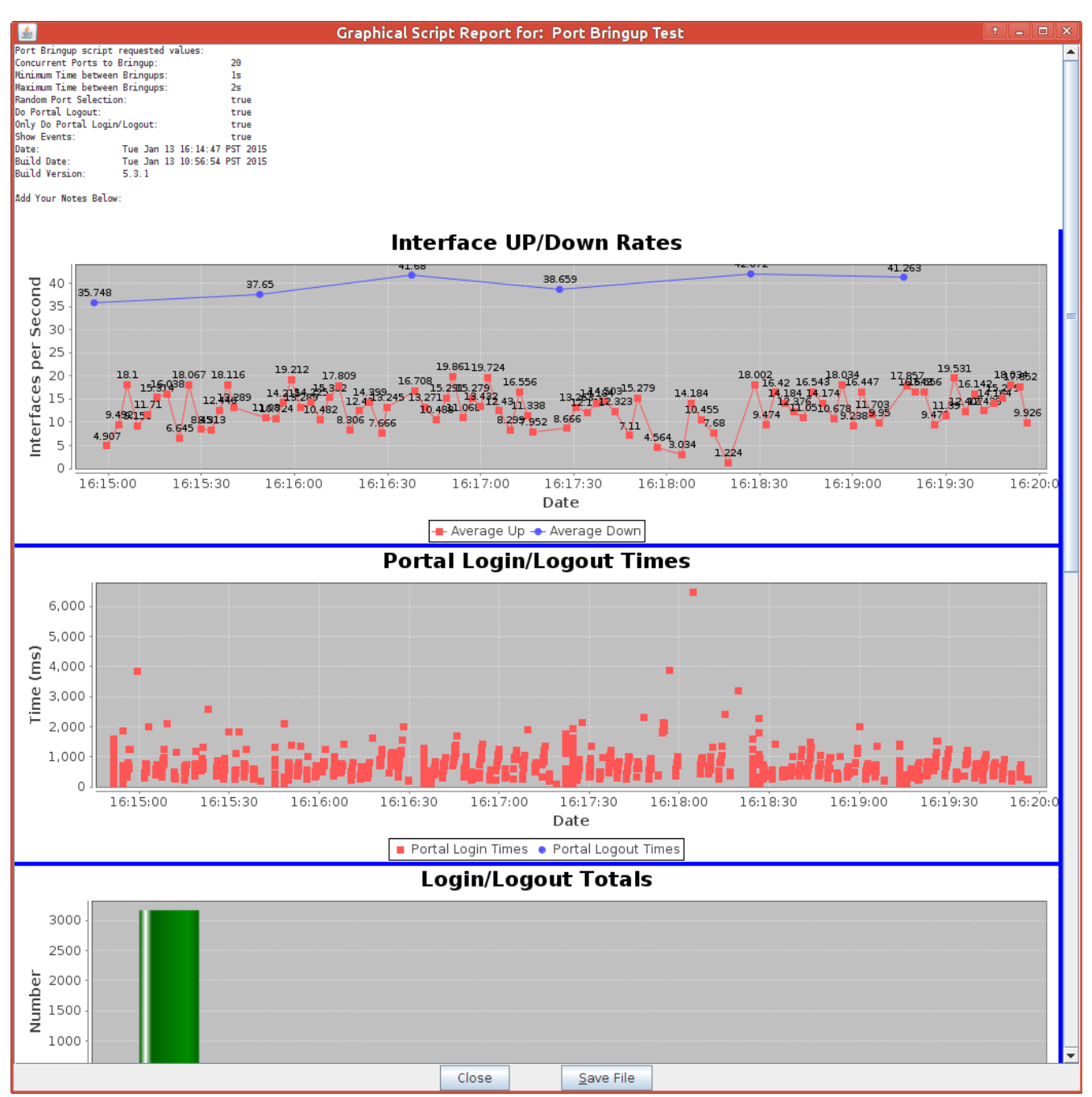

# Scenario: 5 simultaneous users, DHCP, RADIUS (802.1x)

We do not use the portal services in this scenario because RADIUS is an authentication system. This radius authentication scenario is using WPA-EAP Key management but not HotSpot 2.0. Moving the virtual access point used for testing to a separate machine with the RADIUS service allows more processing power for the station emulation. We follow steps similar to To configure this authentication scenario, we follow these steps:

1) Delete the vap0 virtual access point on the first LANforge machine.

2) Create a vap1 virtual access point on a second LANforge machine. Configure the AP with the IP 10.11.44.2, netmask 255.255.254.0, SSID led0test, Mode 802.11abgn, check Use WPA2.

| <u><u>ش</u></u>         | vap1 (med    | test) Configure S    | ettings         |                    | + _ O X |
|-------------------------|--------------|----------------------|-----------------|--------------------|---------|
|                         |              | Port Status Informa  | ation           |                    | 1       |
|                         | Current:     | LINK-UP GRO NONE     | E               |                    |         |
|                         | Driver Info  | : Port Type: WIFI-AP | Parent: wiphy2  |                    |         |
|                         |              | Port Configurable    | es              |                    |         |
| Standard Configuration  | n Advanced ( | Configuration More   | Advanced Confi  | guration           |         |
| Enable                  |              | General Int          | erface Settings | 1                  |         |
| Set IF Down             | DHCP-IPv6    | ☑ DHCP Release       | 🗌 Down          | Aux-Mgt            |         |
| Set MAC                 | DHCP-IPv4    | Secondary-IPs        | DHCP Client ID: | None 💌             |         |
| Set TX Q Len            | DNS Servers: | BLANK                | Peer IP:        | NA                 |         |
| Set MIU                 | IP Address:  | 10.11.44.2           | Global IPv6:    | AUTO               |         |
| Set DROMICC             | IP Mask:     | 255.255.254.0        | Link IPv6:      | AUTO               |         |
| Set PROMISC             | Gateway IP:  | 0.0.0.0              | IPv6 GW:        | AUTO               |         |
|                         | Alias:       |                      | MTU:            | 1500               |         |
|                         | MAC Addr:    | 00:0e:8e:3d:30:56    | TX Q Len        | 1000               |         |
| FTP                     | Rpt Timer:   | fast (3 s) 🔻         | WiFi Bridge:    | NONE               |         |
| ,                       |              | WiFi                 | Settings        |                    |         |
| Low Level               | SSID:        | led0test 🖵 🗛         | DEFAULT         | -                  |         |
|                         | Key/Phrase:  | M                    | ode: 802.11a    | ban 💌              |         |
| TSO Enabled             | Freq/Channe  | l: 2412/1 Ra         | ate: OS Defau   | ult 💌              |         |
| UFO Enabled             | DTIM-Period: | 2 Ma                 | ax-STA: 2007    |                    |         |
| GS0 Enabled             | Beacon:      | 240                  |                 |                    |         |
| LRO Enabled             | 🗌 Use WPA    | 🗹 Use WPA2 📃 Use     | WEP 📃 Disable   | HT40 🗌 Disable SGI |         |
| 🗹 GRO Enabled           | 🗌 Verbose 🛛  | Debug                |                 |                    |         |
| ,                       |              |                      |                 |                    |         |
|                         |              |                      |                 |                    |         |
| Print View Details Logs | Prol         | be Display Scan      | Sync            | Apply OK           | Cancel  |

On the **Advanced** Tab, configure 80211w disabled, *RADIUS IP* to 127.0.0.1, *RADIUS port* to 1821, *RADIUS secret* to **lanforge**, check *Use 80211d*, check *Advanced/802.1x*. These settings provide the minimum necessary processing for WPA2 RADIUS authentication.

|                                           | vap1 (medtest) C                                       | onfi            | igure Setting                   | S                                       | + <u>-</u> |  |
|-------------------------------------------|--------------------------------------------------------|-----------------|---------------------------------|-----------------------------------------|------------|--|
|                                           | Port S                                                 | tatus           | Information                     |                                         |            |  |
|                                           | Current: LINK-L                                        | JP GF           | NONE                            |                                         |            |  |
|                                           | Driver Info: Port 1                                    | ype:            | WIFI-AP Paren                   | t: wiphy2                               |            |  |
|                                           | Por                                                    | t Con           | figurables                      |                                         |            |  |
| Standard Configura                        | tion Advanced Configura                                | ation           | More Advan                      | ced Configuration                       |            |  |
|                                           | Advan                                                  | ced۱            | WiFi Settings                   |                                         | 1          |  |
| Select 'WPA2' on th<br>and enable Advance | e Standard Configuration s<br>ed/802.1x to enable most | scree<br>of the | n to enable Advesse. Enabling 8 | vanced/802.1x<br>02.11u enables others. |            |  |
| Ignore Probes:                            | zero (0%)                                              | •               | HESSID:                         |                                         |            |  |
| Ignore Auth-Assoc:                        | zero (0%)                                              | ▼ F             | Realm:                          | 0,lanforge.org,13[5:6],21[2:4][5:7]     |            |  |
| Ignore Assoc:                             | zero (0%)                                              | <b>-</b> I      | MSI:                            |                                         |            |  |
| Ignore Re-Assoc:                          | zero (0%)                                              | •               | lilenage:                       |                                         |            |  |
| Corrupt GTK:                              | zero (0%)                                              | -               | Domain:                         | lanforge.org                            |            |  |
| HS20 Capabilities                         |                                                        | 0               | Consortium:                     |                                         |            |  |
| HS20 Oper Class                           |                                                        | F               | RADIUS IP                       | 127.0.0.1                               | j 📔 👘      |  |
| HS20 WAN Metrics                          |                                                        | )0 F            | RADIUS Port                     | 1812                                    | j 📔 🛛      |  |
| leee80211w:                               | Disabled (0)                                           | ▼ F             | RADIUS Secret                   | lanforge                                | j 🛛 🛛      |  |
| Venue Group:                              | Business (2)                                           | • \             | /enue Type:                     | Private Residence (1) 🔷 🔻               |            |  |
| Network Type:                             | Personal (4)                                           | -               | Address Types:                  | Public IPv4 (4) 🗸 🗸                     |            |  |
| Network Auth:                             |                                                        | 3               | GPP Cell Net:                   |                                         |            |  |
| 🕑 Use 80211d                              | Use 80211h 🛛 Short-F                                   | ream            | nble                            |                                         |            |  |
| Advanced/802.1                            | K HotSpot 2.0 Dis                                      | sable           | DGAF                            |                                         |            |  |
| Enable 802.11u                            | 🕑 802.11u Internet 🗌                                   | 802             | 2.11u ASRA                      | 802.11u ESR 📝 802.11u UESA              |            |  |
|                                           |                                                        | _               |                                 |                                         | _          |  |

3) In the **Ports** tab, delete the previous virtual wifi stations.

4) Create new virtual WiFi stations: Select radio ledtest wiphy1, click Create.

In the Create window, select WiFi STA, Quantity 164, check DHCP-IPv4, Station ID 100, check Use WPA2, check

Use WPA2, check Down.

Then change the Port from wiphy1 to wiphy2 and create the next 164 stations. Start at station 300.

| \$ |                                                 | (                                           | Create VLANs on                      | Port: 1.1.03             |              | t _ <b>=</b> X |
|----|-------------------------------------------------|---------------------------------------------|--------------------------------------|--------------------------|--------------|----------------|
| 0  | <ul><li>○ MAC-VLAN</li><li>● WiFi STA</li></ul> | ○ 802.1Q-VLAN ○ Re<br>○ WiFi VAP ○ WiFi Mon | direct O Bridge<br>itor O WiFi Virtu | ⊖ GRE Tunnel<br>al Radio |              |                |
| 2  | Shelf:                                          | 1                                           | Resource:                            | 1 (ledtest) 💌            | Port: 3 (w   | iphy1) 💌       |
| B  | VLAN ID:                                        |                                             | DHCP-IPv4                            |                          |              |                |
|    | Parent MAC:                                     | 00:0e:8e:44:07:49                           | DHCP Client ID:                      | <b>•</b>                 |              |                |
|    | MAC Addr:                                       | xxx:xx:xx:xx:xx:xx:xx:xx:xx:xx:xx:xx:xx     | IP Address:                          |                          | Global IPv6: | AUTO           |
|    | Quantity:                                       | 5                                           | IP Mask or Bits:                     |                          | Link IPv6:   | AUTO           |
|    |                                                 |                                             | Gateway IP:                          |                          | IPv6 GW:     | AUTO           |
|    | #1 Redir Name:                                  |                                             | #2 Redir Name:                       |                          |              |                |
|    | STA ID:                                         | 100                                         | SSID:                                | ledOtest                 |              |                |
|    | WiFi AP:                                        |                                             | Key/Phrase:                          |                          |              | J              |
|    | Use WPA                                         | Use WPA2                                    | Use WEP                              |                          |              |                |
|    |                                                 |                                             |                                      |                          |              |                |
| 4  | ✓ Down                                          |                                             |                                      |                          |              |                |
|    | <u>A</u> pply                                   | <u>C</u> ancel                              |                                      |                          |              |                |

### Highlight your new stations in the **Ports** tab, and click **Batch Modify**:

| <u>چ</u>                                                                    |                                                                         |                  | LAN    | orge N        | Aanag   | ег   | Version(      | 5.3.1   | )     |                 |             |        | l             | î 🗆    | ×  |
|-----------------------------------------------------------------------------|-------------------------------------------------------------------------|------------------|--------|---------------|---------|------|---------------|---------|-------|-----------------|-------------|--------|---------------|--------|----|
| <u>C</u> ontrol <u>I</u>                                                    | Control Reporting Tear-Off Info Plugins                                 |                  |        |               |         |      |               |         |       |                 |             |        |               |        |    |
|                                                                             | Stop All Restart Manager Refresh HELP                                   |                  |        |               |         |      |               |         |       |                 | LP          |        |               |        |    |
| Layer-4 Test Mgr Test Group Resource Mgr Event Log Alerts Port Mgr Messages |                                                                         |                  |        |               |         |      |               |         |       |                 |             |        |               |        |    |
| Disp: 192                                                                   | Disp: 192.168.100.27:0.0 Sniff Packets Clear Counters Reset Port Delete |                  |        |               |         |      |               |         |       |                 |             |        |               |        |    |
| Rpt Timer:                                                                  | fas                                                                     | ter (1 s) 🔻      | Apply  | /             |         | 7    | /iew Details  | 6       | 0     | Cr <u>e</u> ate | <u>M</u> oc | lify   | <u>B</u> atch | i Modi | fy |
|                                                                             |                                                                         |                  | All Et | hernet        | Interfa | ces  | (Ports) for a | all Res | sourc | es. —           |             |        |               |        | —  |
| Port                                                                        | Down                                                                    | IP               | Alias  | Parent<br>Dev | RX Err  | rors | TX Errors     | Re      | set   | Status          |             | AP     |               | Si     | iç |
| 1.1.07                                                                      | 12                                                                      | 0.0.0.0          | stal04 | wiphy1        |         | 0    | 0             | Comp    | lete  | NONE            | Not-As      | sociat | ed            | 0 dB   |    |
| 1.1.06                                                                      | 1                                                                       | 0.0.0.0          | stal03 | wiphyl        |         | 0    | 0             | Comp    | lete  | NONE            | Not-As      | sociat | ed            | 0 dB   | 31 |
| 1.1.05                                                                      | 14                                                                      | 0.0.0.0          | stal02 | wiphyl        |         | 0    | 0             | Comp    | lete  | NONE            | Not-As      | sociat | ed            | 0 dB   | 31 |
| 1.1.04                                                                      | 14                                                                      | 0.0.0.0          | stal01 | wiphy1        |         | 0    | 0             | Comp    | lete  | NONE            | Not-As      | sociat | ed            | 0 dB   | 81 |
| 1.1.02                                                                      | 14                                                                      | 0.0.0.0          | sta100 | wiphyl        |         | 0    | 0             | Comp    | lete  | NONE            | Not-As      | sociat | ed            | 0 dB   | 8  |
| 1.1.01                                                                      |                                                                         | 10.26.1.5        | ethl   |               |         | 0    | 0             | Comp    | lete  |                 |             |        |               |        |    |
| 1.2.1                                                                       |                                                                         | 10.26.1.6        | ethl   |               |         | 0    | 0             | Comp    | lete  |                 |             |        |               | _      | _= |
| 1.1.00                                                                      |                                                                         | 192.168.100.43   | eth0   |               |         | 0    | 0             | Comp    | lete  |                 |             |        |               | _      |    |
|                                                                             |                                                                         |                  | loth() |               |         |      | 0             | Comp    | loto  |                 |             |        |               | •      | 1  |
| Logged in                                                                   | n to:                                                                   | ledtest:4002 as: | Admin  |               |         |      |               |         |       |                 |             |        |               |        | -  |

Click **Batch Modify.** Configure the stations to authenticate via RADIUS. In Box (2): set the *SSID* to led0test, set *Mode* to 80211abgn, set *Use WPA2* to ON.

| 2            |          |               |              |
|--------------|----------|---------------|--------------|
| SSID         | led0test | WiFi AP       | NA           |
| Key/Phrase   | NA       | Mode          | 802.11abgn 🔻 |
| Freq/Chan    |          | Rate          | NA 💌         |
| RTS          |          | Tx-Power      |              |
| AMPDU-Factor | NA 👻     | AMPDU-Density | NA 💌         |
| Max-AMSDU    | NA 👻     | br ip         |              |
| Use WPA      | NA 🔽     | Use WPA2      | ON 👻         |
| Use WEP      | NA 👻     |               |              |

In Box (3): set *Key Management* to EAP, set *Pairwise Ciphers* to CCMP TKIP, set *Group Ciphers* to ALL. Set *EAP Methods* to EAP-TTLS. The preconfigured user name and password in the preinstalled LANforge RADIUS server is next: set *EAP Identity* to **testuser** and *EAP Password* to **testpasswd**.

The RADIUS protocol is talking over TLS, so we need certificates. Set *Private Key* to:

/home/lanforge/client.p12

And set Client Cert to:

/home/lanforge/ca.pem

For our tests, we copied these files from ledtest to medtest; so they would be identical between AP and stations. When testing with your own AP, copy these files from your AP to

| Key Management    | EAP 💌              | HESSID           | 0:00:00:00:00:00 |  |
|-------------------|--------------------|------------------|------------------|--|
| Pairwise Ciphers  | CCMP TKIP 🔻        | Realm            | NA               |  |
| Group Ciphers     | All 🔻              | Client Cert      | NA               |  |
| WPA PSK           | NA                 | IMSI             | NA               |  |
| EAP Methods       | AP-TTLS            | Milenage         | NA               |  |
| EAP Identity      | testuser           | Domain           | NA               |  |
| EAP Anon Identity | NA                 | Consortium       | NA               |  |
| EAP Password      | testpasswd         | Phase-1          | NA               |  |
| EAP Pin           | NA                 | Phase-2          | auth=MSCHAPV2    |  |
| Private Key       | anforge/client.p12 | PK Password      | lanforge         |  |
| CA Cert File      | e/lanforge/ca.pem  | PAC File         | NA               |  |
| Network Auth      | NA                 |                  |                  |  |
| Advanced/802.1x   | ON 🔻               | PC/SC & SIM/USIM | NA 🔻             |  |
| Enable 802.11u    | OFF 🔻              | HotSpot 2.0      | NA 🔻             |  |
| Enable PKC        | NA 🔻               |                  |                  |  |
| Custom WPA Cfg    | NA 🔻               | WPA Cfg          | NA               |  |
| Network Type      | NA (-1) 🗸          | Address Types    | NA (-1) 💌        |  |

your LANforge hosting virtual stations. Set *Phase 2* to auth=MSCHAPV2, and to use the private key file we need to set *PK Password* to **lanforge**.

We do not need 80211u for this test, so we make sure it is off. Set *Enable 802.11u* to OFF.

Click the **Apply** button to configure all the stations.

# Scenario: DHCP, RADIUS Authentication, 5 simulateous users

In the **Port** tab, highlight all stations. Open *Plugins->Port Bringup Test*. Set *Concurrent Ports to Bring Up* to 5, *Minimum Time Between Bringups* to 1s, and set *Maximum Time Between Bringups* to 1s. Check *Random Port Selection*. We will not use the "Do Portal Logout" or "Only Do Portal login/logout" feature because we are not doing captive portal authentication.

| 🙆 🛛 🛛 Port Bringi                                                                                                    | up Test _ <b>≜ _ ¤ ×</b>                                                                                                    |
|----------------------------------------------------------------------------------------------------|----------------------------------------------------------------------------------------------------|
| Concurrent Ports to Bringup:                                                                                                    | Five (5) 💌                                                                                                    |
| Minimum Time between Bringups:                                                                                                    | l seconds (l s) 🗸                                                                                                    |
| Maximum Time between Bringups:                                                                                                    | l seconds (l s) 💌                                                                                                    |
| 🔲 Do Portal Logout                                                                                                    | Random Port Selection                                                                                                    |
| 🔲 Only Do Portal Login/Logout                                                                                                    | Show Events                                                                                                    |
| Ports S                                                                                                    | election                                                                                                    |
| Ports in Use<br>1.1.2 sta100<br>1.1.4 sta101<br>1.1.5 sta102<br>1.1.6 sta103<br>1.1.7 sta104<br>1.1.8 sta105<br>1.1.9 sta106<br>1.1.10 sta107<br>1.1.11 sta108<br>1.1.12 sta109<br>1.1.12 sta110 | Free Ports         1.0.0 eth0         1.1.0 eth0         1.1.1 eth1         1.1.3 wiphy1         1.1.268 wiphy0         1.1.269 wlan0         1.1.270 wlan1         1.1.271 wlan2         1.2.0 eth0 |
|                                                                                                    | Start Close                                                                                                    |

We see that the authentication rate is much slower, closer to 1 interface event per second.

Testing the RADIUS server in this test from the command line, the average authentication time was 32ms. Analyzing the DHCP negotiation time, we saw about 23ms. So at best we have average 55ms accounted for. More investigation into this needs to be done.

Different behaviors can be seen during different runs. Some times there are long periods of timeouts and also some speedy bursts where we see up to 6 interface events per second.

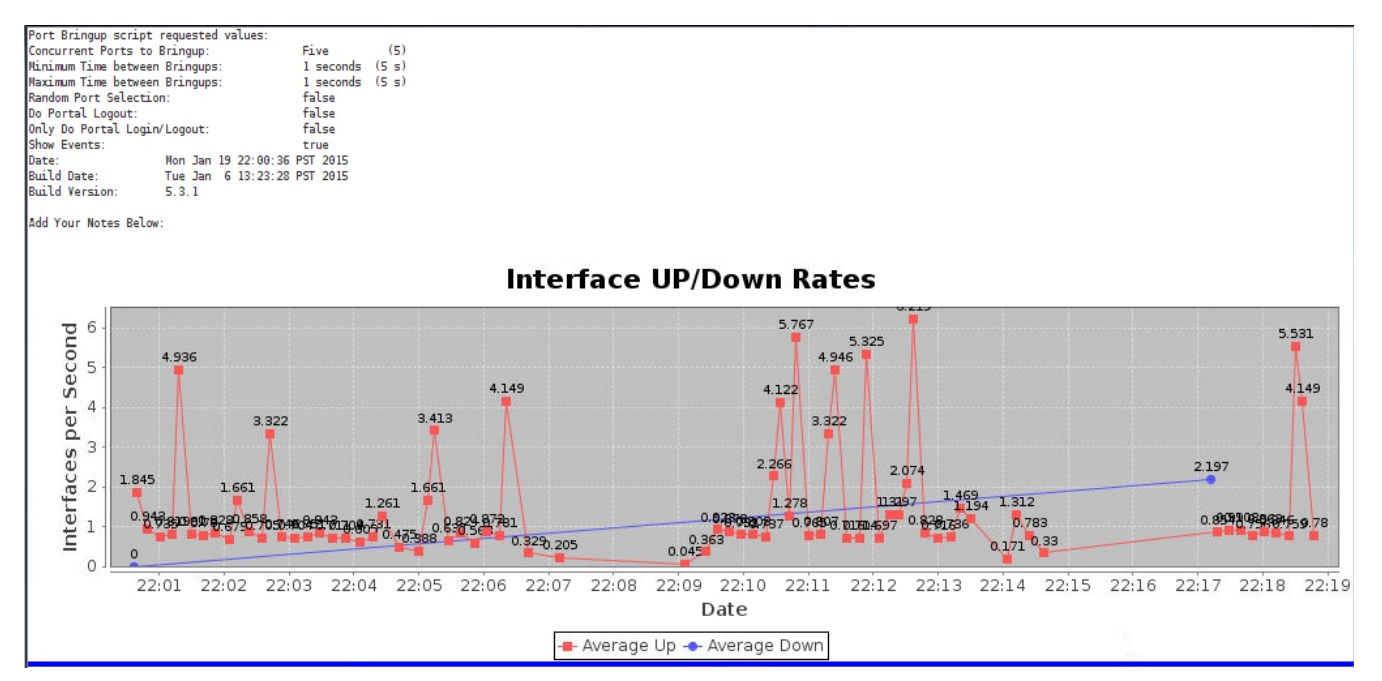

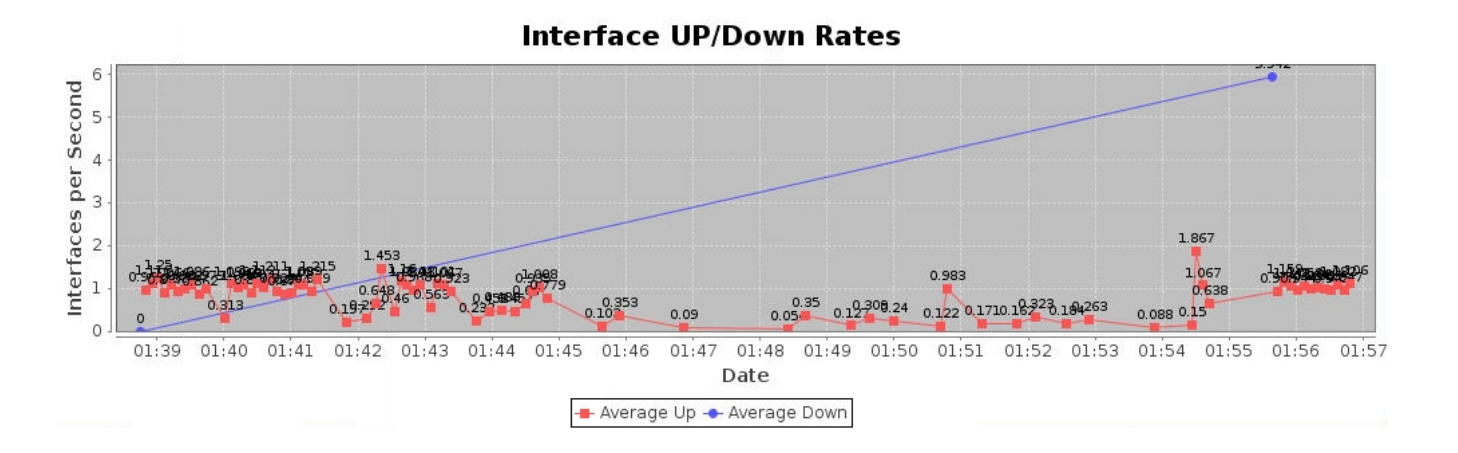

# Scenario: DHCP, RADIUS, 10 simultaneous users.

Set *Concurrent Ports to Bringup* to 10 and try the test again. We see slightly better results. This might be accounted by the increased probability of a DHCP retry occurring sooner with more stations trying simultaneously.

We see average closer to 1.3 interface events events a second, but we see groups at the start of the test associating between 2-4/sec. Near the end of the test we see laggard retry group of interfaces that have taken many retries to associate.

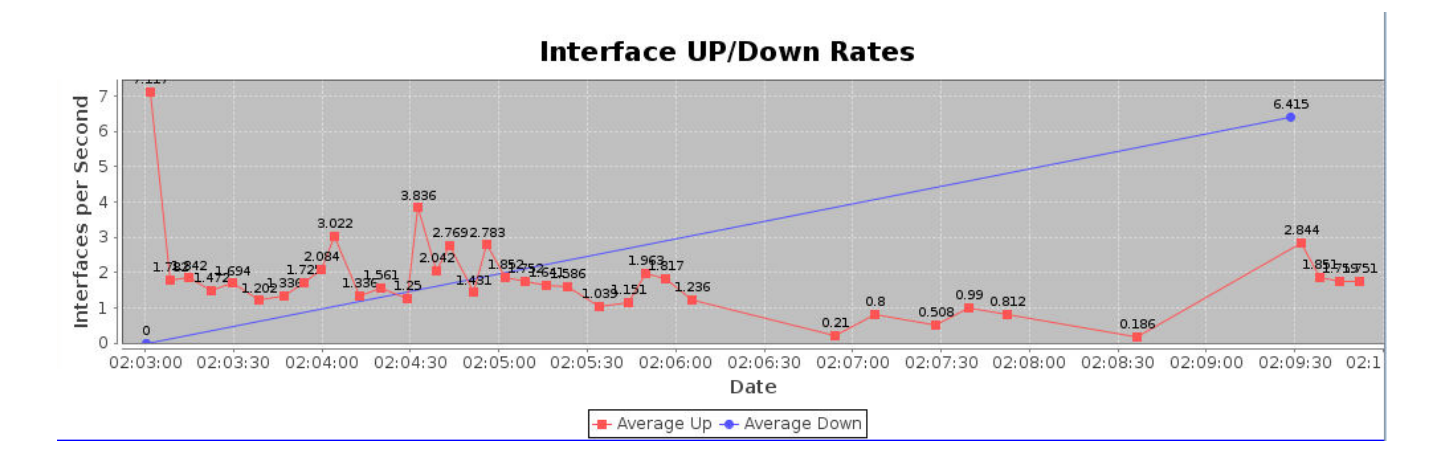

# Scenario: DHCP, RADIUS, 20 simultaneous stations.

Set *Concurrant Ports to Bringup* to 20 and run the test again. We see association rates with a higher average this time.

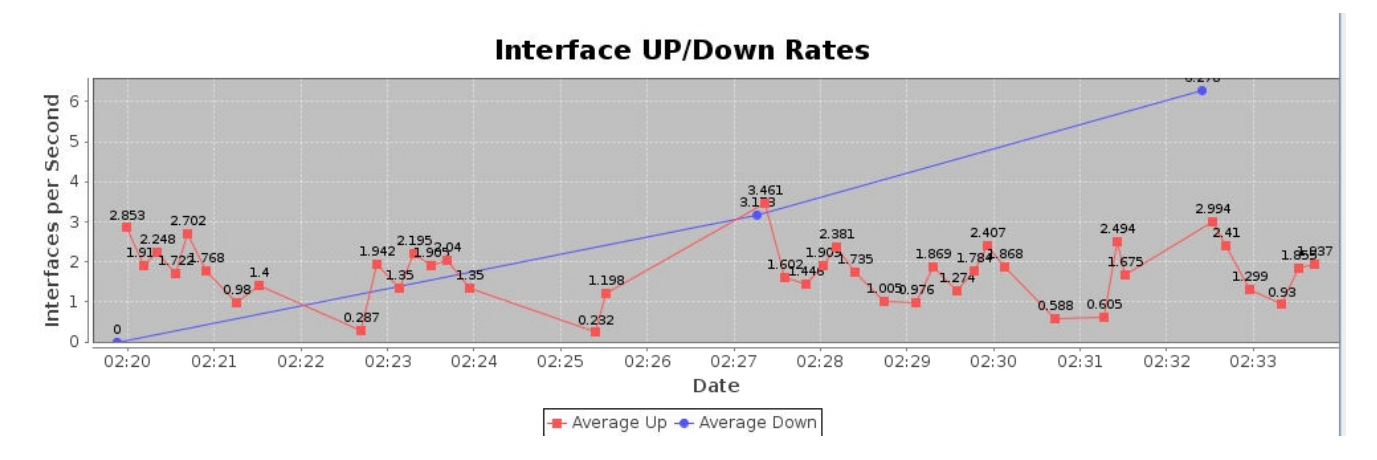

# Scenario: DHCP, WPA2 auth, 5 simultaneous stations

The stations and virtual AP are deleted and recreated with only static WPA2 PSK authentication.

1) Create virtual access point on medtest radio wiphy2. Assign WPA2 and passphrase.

| 0 | Create VLANs on Port: 1.2.2                                                                                                    |                    |                  |               |              |           |  |  |  |  |
|---|----------------------------------------------------------------------------------------------------|--------------------|------------------|---------------|--------------|-----------|--|--|--|--|
| 0 | O MAC-VLAN       O Redirect       O Bridge       O GRE Tunnel         O WiFi STA       Image: WiFi Wap       O WiFi Monitor       O WiFi Virtual Radio |                    |                  |               |              |           |  |  |  |  |
| 0 | Shelf:                                                                                                    | 1                  | Resource:        | 2 (medtest) 💌 | Port: 2 (v   | viphy2) 🔻 |  |  |  |  |
| a | VLAN ID:                                                                                                    |                    | DHCP-IPv4        |               |              |           |  |  |  |  |
|   | Parent MAC:                                                                                                    | 00:0e:8e:3d:30:e8  | DHCP Client ID:  |               |              |           |  |  |  |  |
|   | MAC Addr:                                                                                                    | XX:XX:XX:XX:XX:* 🔻 | IP Address:      | 10.44.11.2    | Global IPv6: | AUTO      |  |  |  |  |
|   | Quantity:                                                                                                    | 1                  | IP Mask or Bits: | 255.255.254.0 | Link IPv6:   | AUTO      |  |  |  |  |
|   |                                                                                                    |                    | Gateway IP:      |               | IPv6 GW:     | AUTO      |  |  |  |  |
|   | #1 Redir Name:                                                                                                    |                    | #2 Redir Name:   |               |              |           |  |  |  |  |
|   | STA ID:                                                                                                    | 1                  | SSID:            | ledOtest      |              | ·         |  |  |  |  |
|   | WiFi AP:                                                                                                    |                    | Key/Phrase:      | ledOtest1     |              |           |  |  |  |  |
|   | Use WPA                                                                                                    | ✓ Use WPA2         | Use WEP          |               |              |           |  |  |  |  |
|   |                                                                                                    |                    |                  |               |              |           |  |  |  |  |
| a | Down                                                                                                    |                    |                  |               |              |           |  |  |  |  |
|   | Apply                                                                                                    | Cancel             |                  |               | -            |           |  |  |  |  |

2) Create 164 stations on ledtest radio wiphy1 and another 164 stations on wiphy2. The first batch of Ids start at 100, the second batch start at 400. Stations are created in Down state for speed of configuration.

| ccess | documents, folde | rs and network places | ANforge Manager   | Version(5.3.1)     |              | $(\mathbf{v}, \mathbf{A})$  |
|-------|------------------|-----------------------|-------------------|--------------------|--------------|-----------------------------|
| d :0  |                  |                       | Create VLANs o    | n Port: 1.1.3      |              | $\odot$ $\otimes$ $\otimes$ |
| ิด    | O MAC-VLAN       | ○ 802.1Q-VLAN ○       | Redirect 🛛 🔾 Brid | dge 🛛 🔾 GRE Tunnel |              |                             |
| F     | WiFi STA         | 🔾 WIFI VAP 🔷 🔾 WIFI   | Monitor 🛛 🔾 WiFi  | Virtual Radio      |              |                             |
| 2     | Shelf:           | 1 💌                   | Resource:         | 1 (ledtest) 🔻      | Port: 3 (v   | viphy1) 💌                   |
| B     | VLAN ID:         |                       | DHCP-IPv4         |                    |              |                             |
|       | Parent MAC:      | 00:0e:8e:44:07:49     | DHCP Client ID:   | •                  |              | -                           |
|       | MAC Addr:        | xx:xx:xx:*:*:xx 💌     | IP Address:       |                    | Global IPv6: | AUTO                        |
| ī.    | Quantity:        | 164                   | IP Mask or Bits:  |                    | Link IPv6:   | AUTO                        |
| Η     |                  |                       | Gateway IP:       |                    | IPv6 GW:     | AUTO                        |
| Ē     | #1 Redir Name:   |                       | #2 Redir Name:    |                    |              |                             |
| i i   | STA ID:          | 100                   | SSID:             | ledOtest           |              |                             |
| H     | WiFi AP:         |                       | Key/Phrase:       | led0test1          |              |                             |
| H     | Use WPA          | ☑ Use WPA2            | Use WEP           |                    |              |                             |
| i i   |                  |                       |                   |                    |              |                             |
| i a   | ✓ Down           |                       |                   |                    |              |                             |
| L.~~  | Apply            | <u>C</u> ancel        |                   |                    |              |                             |

acopini noosare namagor

3) In the **Ports** tab, select all the stations and click **Batch Modify**. Assign them *Mode* **80211abgn**.

### 4) Click Apply.

5) Scroll to top and click the **Down** button to make sure none came up. This makes the start of the *Port Bringup Test* go faster.

| 0                 | LANforge P | ort | Batch Modifier |        |     |            |            | $\odot \odot \otimes$ |  |
|-------------------|------------|-----|----------------|--------|-----|------------|------------|-----------------------|--|
| + - All           |            |     | -              | Apply  |     | <u>о</u> к | <u>C</u> a | ncel                  |  |
| Gateway IP        | NA         |     | DHCP-IPv6      | ;      | NA  |            | -          | 4                     |  |
| Alias             |            |     | MTU            |        | NA  |            |            |                       |  |
| MAC               | NA         | -   | TX Q Len       |        | NA  |            |            |                       |  |
| Rpt Timer         | NA         | -   | WiFi Bridg     | e      | NA  |            | -          |                       |  |
| FTP               | NA         | -   | нттр           |        | NA  |            | -          |                       |  |
|                   |            |     |                |        |     |            |            |                       |  |
| 2                 |            |     |                |        |     |            |            |                       |  |
| SSID              | led0test   |     | WiFi AP        |        | NA  |            |            |                       |  |
| Key/Phrase        | led0test1  |     | Mode           |        | 802 | .11abgn    | -          |                       |  |
| Freq/Chan         |            |     | Rate           |        | NA  |            | -          |                       |  |
| RTS               |            |     | Tx-Power       |        |     |            |            |                       |  |
| AMPDU-Factor      | NA         | -   | AMPDU-De       | ensity | NA  |            | -          |                       |  |
| Max-AMSDU         | NA         | -   | br ip          |        |     |            |            |                       |  |
| Use WPA           | NA         | -   | Use WPA2       | 2      | ON  |            | -          | =                     |  |
| Use WEP           | NA         | -   |                |        |     |            |            |                       |  |
| Disable HT40      | NA         | -   | Disable S      | GI     | NA  |            | -          |                       |  |
| Scan Hidden       | NA         | •   | Allow Mig      | ration | NA  |            | -          |                       |  |
| Verbose Debug     | NA         | -   |                |        |     |            |            |                       |  |
| Post IF-UP Script | NA         |     |                |        |     |            |            |                       |  |
|                   |            |     |                |        |     |            | 10         |                       |  |
|                   |            |     |                |        |     |            |            |                       |  |

The results look very similar.

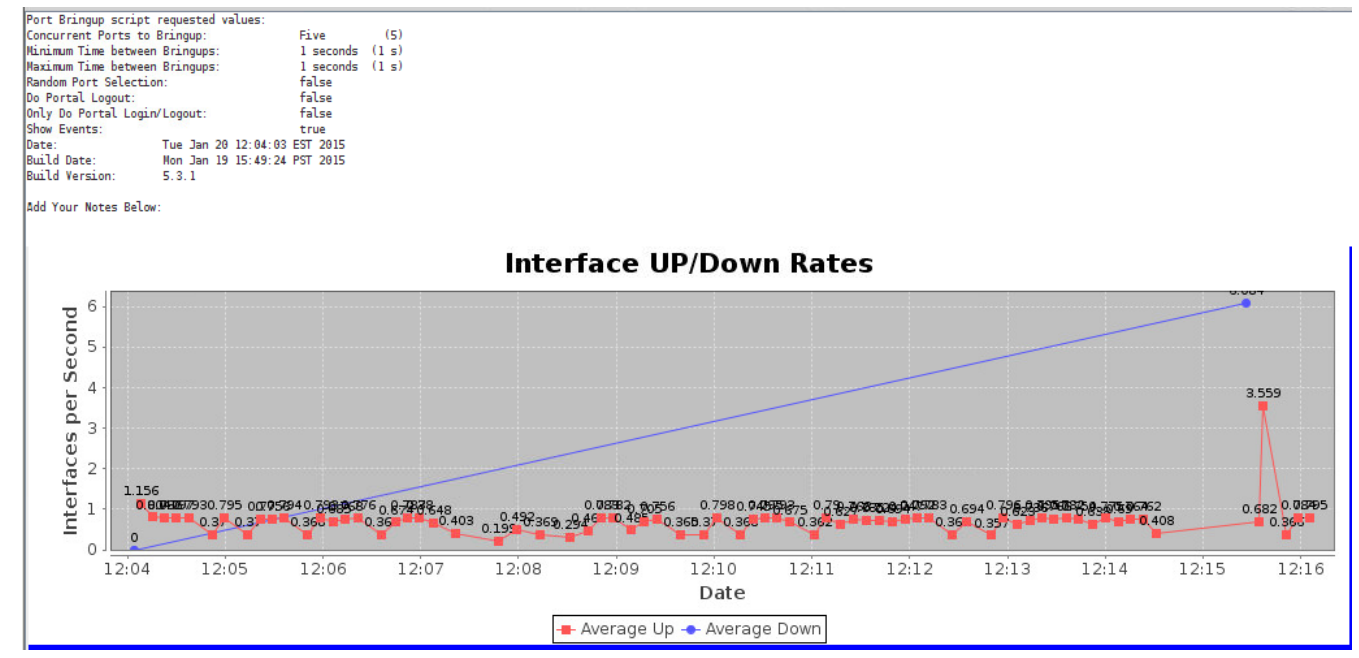

# Scenario: DHCP, WPA2 auth, 10 simultaneous stations

Set Concurrent Ports to Bring Up to 10 and start the test again.

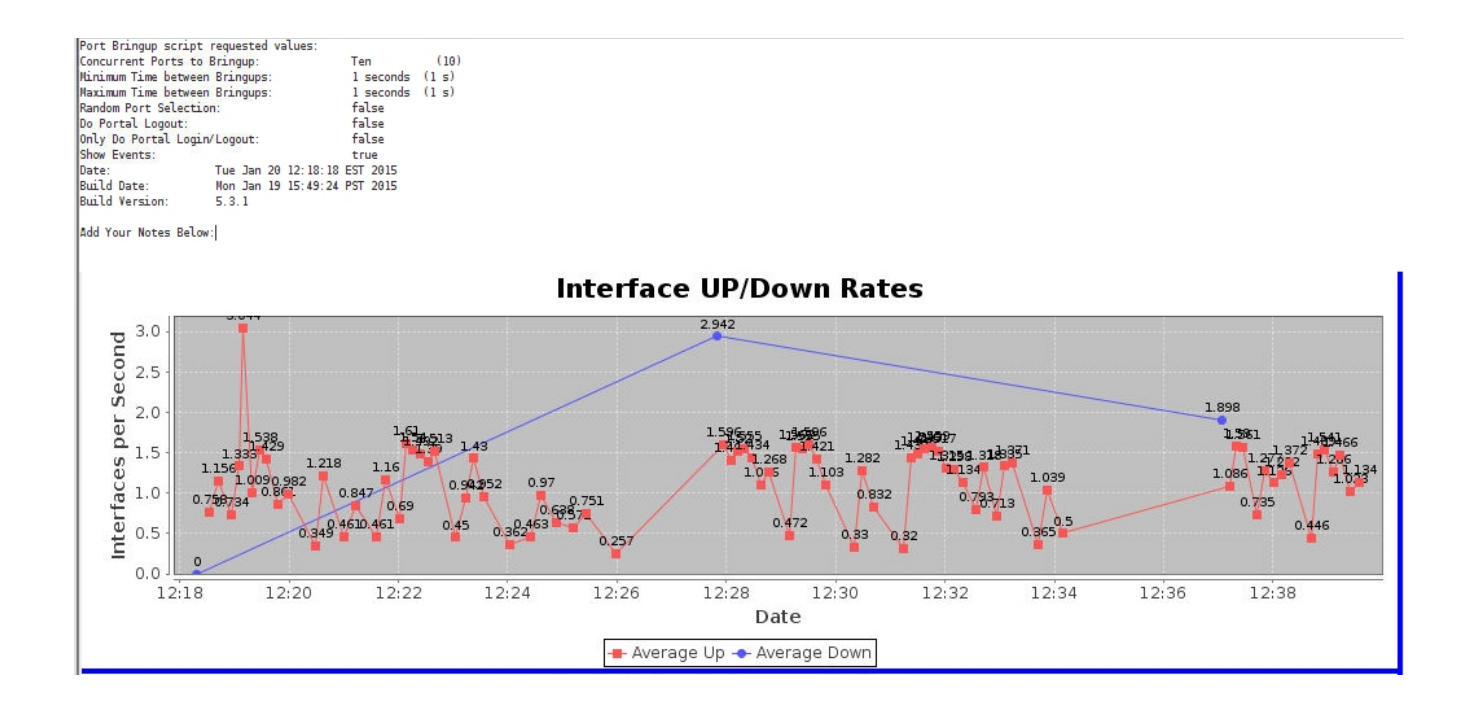

# Scenario: DHCP, WPA2 auth, 20 simultaneous stations

Set the *Concurrent Ports to Bring Up* to 20 and start the test again.

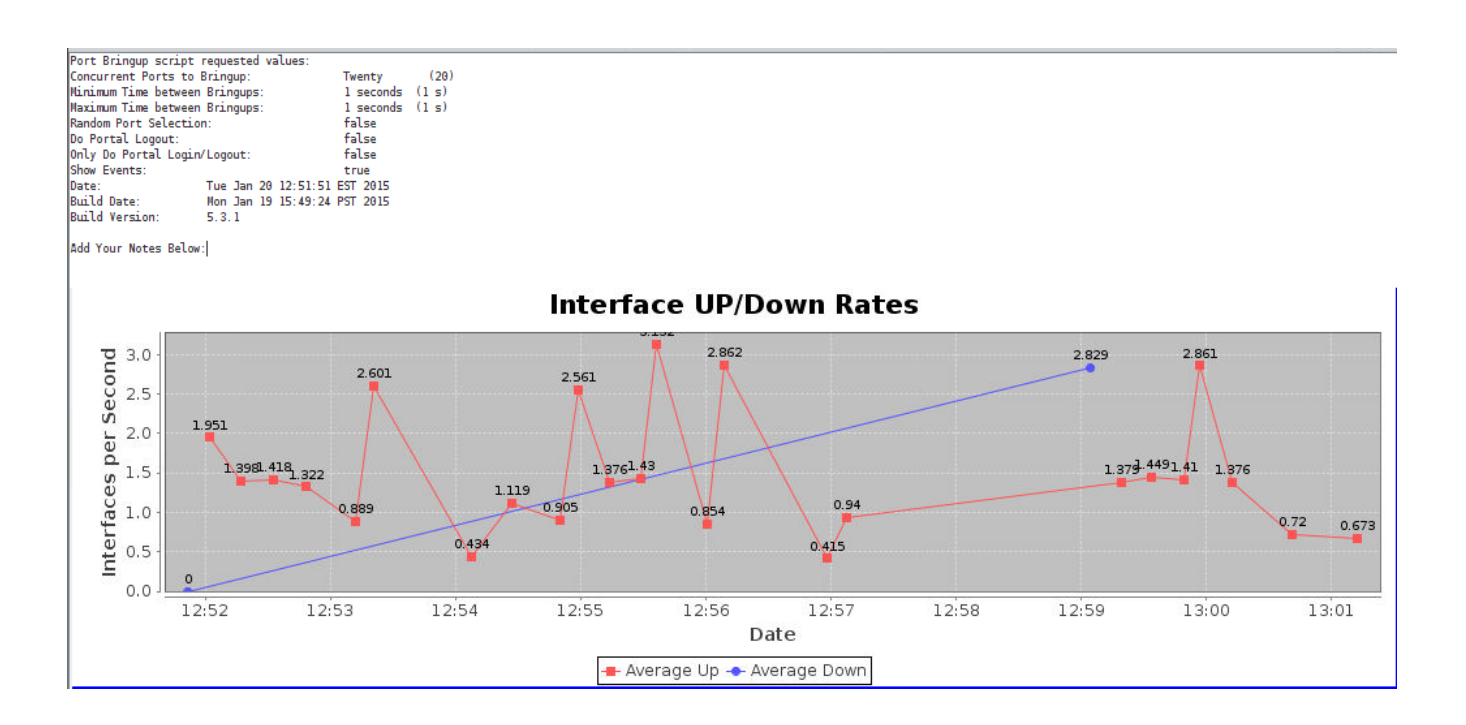

# Scenario: WPA2 PSK, Static IP, 5 simultaneous stations

A lot of the bringup times for these previous events have been primarily influenced by DHCP. We will now perform a series of tests with static IP addresses in order more clearly see latency that might be brought on by authentication protocols.

We delete our previous set of stations and turn off the DHCP service on vap1. Next we create 128 stations on each radio with static IP addresses.

- 1) Delete stations in the ports tab.
- 2) Go to vap1 in Netsmith and uncheck DHCP.

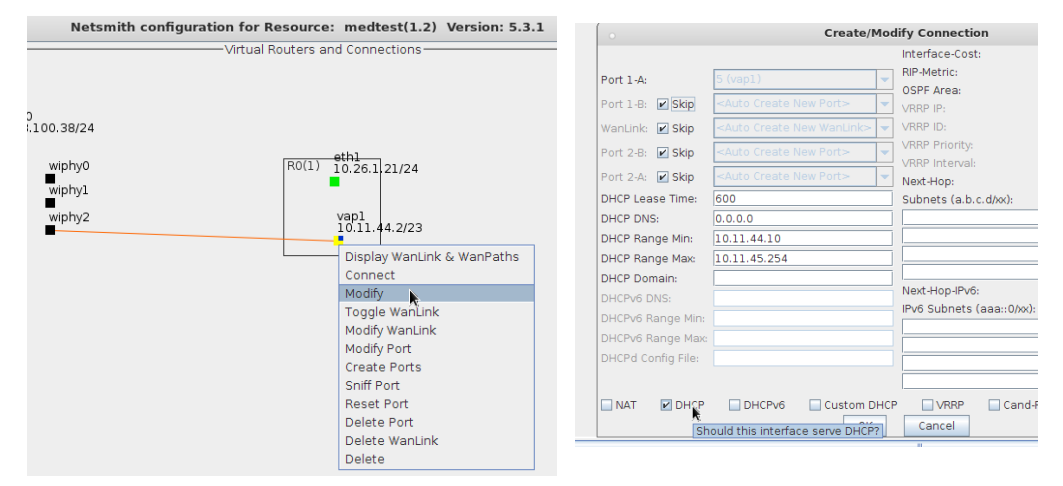

### Click **OK** in the **Modify** window and **Apply** in the **Netsmith** window.

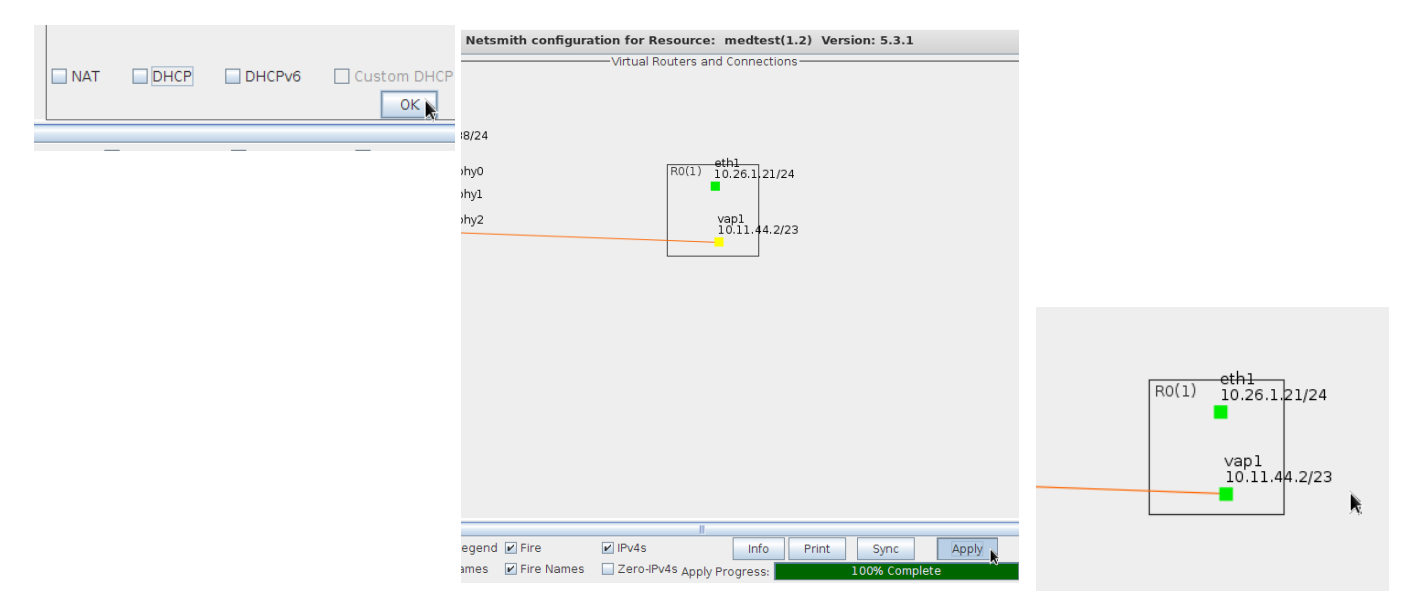

### **Station Association and Portal Login**

3) Create 164 stations on ledtest radio wiphy1. Set the *IP address* to 10.44.11.10, *netmask* 255.255.254.0, set *Quantity* 164, set *Gateway IP* to 10.44.11.2, the *STA ID* to 100, check *Use WPA2*, set *SSID* is **led0test**, set *Keyphrase* is **led0test1**. Click **Apply**.

Change port to wiphy2, set STA ID to 300, change IP Address to 10.44.11.174, click **Apply**.

Next, down the ports and set the radio Mode to 80211abgn using the **Batch Modify** tool.

| ○ LANforge Port Batch Modifier 🔍 🔿 |               |                         |                            |          |  |  |  |
|------------------------------------|---------------|-------------------------|----------------------------|----------|--|--|--|
| + - All                            |               | <ul> <li>Apr</li> </ul> | ply <u>O</u> K <u>C</u> ar | ncel     |  |  |  |
| Clear DHCP                         | Up 🗼          | Down                    | Down Logout                | <b>^</b> |  |  |  |
| Portal Re-login                    | Portal Logout | Portal Login            |                            |          |  |  |  |
|                                    | NΔ            |                         |                            |          |  |  |  |

Click **apply**.

### **Candela Technologies**

| 0                                                                               |                                                                                                    |                                                                                                    | Create VLANs o                                                                                                    | on Port: 1.1.9                                                                                                    |                                                          |                                              | $\sim$ $\sim$ $\times$                                                                                                    |
|---------------------------------------------------------------------------------|----------------------------------------------------------------------------------------------------|----------------------------------------------------------------------------------------------------|----------------------------------------------------------------------------------------------------|----------------------------------------------------------------------------------------------------|----------------------------------------------------------|----------------------------------------------|----------------------------------------------------------------------------------------------------|
| a                                                                               | O MAC-VLAN                                                                                                    | ○ 802.1Q-VLAN ○ Re                                                                                                    | direct 🔾 Bridge                                                                                                    | GRE Tunnel                                                                                                    |                                                          |                                              |                                                                                                    |
| •                                                                               | WIFI STA                                                                                                    | WIFI VAP OWIFI Mon                                                                                                    | itor 🔾 WiFi Virtu                                                                                                    | al Radio                                                                                                    |                                                          |                                              |                                                                                                    |
| 0                                                                               | Charle (                                                                                                    |                                                                                                    | 0                                                                                                    | 2 (1= th == t)                                                                                                    | Dest 0                                                   | (minimum )                                   |                                                                                                    |
| 2                                                                               | Snem                                                                                                    |                                                                                                    | Resource:                                                                                                    | I (ledtest)                                                                                                    | Port: 9                                                  | (wipny1)                                     | •                                                                                                    |
| A                                                                               | VLAN ID:                                                                                                    |                                                                                                    | DHCP-IPv4                                                                                                    |                                                                                                    |                                                          |                                              |                                                                                                    |
|                                                                                 | Parent MAC:                                                                                                    | 00:0e:8e:44:07:49                                                                                                    | DHCP Client ID:                                                                                                    | <b>•</b>                                                                                                    |                                                          |                                              |                                                                                                    |
|                                                                                 | MAC Addr:                                                                                                    | 00000000****:XXX 💌                                                                                                    | IP Address:                                                                                                    | 10.44.11.10                                                                                                    | Global IPv6:                                             | AUTO                                         |                                                                                                    |
|                                                                                 | Quantity:                                                                                                    | 164                                                                                                    | IP Mask or Bits:                                                                                                    | 255.255.254.0                                                                                                    | Link IPv6:                                               | AUTO                                         |                                                                                                    |
|                                                                                 |                                                                                                    |                                                                                                    | Gateway IP:                                                                                                    | 10.44.11.2                                                                                                    | IPv6 GW:                                                 | AUTO                                         |                                                                                                    |
|                                                                                 | #1 Redir Name:                                                                                                    |                                                                                                    | #2 Redir Name:                                                                                                    |                                                                                                    |                                                          |                                              |                                                                                                    |
|                                                                                 | STA ID:                                                                                                    | 100                                                                                                    | SSID:                                                                                                    | ledOtest                                                                                                    |                                                          | -                                            |                                                                                                    |
|                                                                                 | WiFi AP:                                                                                                    |                                                                                                    | Key/Phrase:                                                                                                    | led0test                                                                                                    |                                                          |                                              |                                                                                                    |
|                                                                                 | Use WPA                                                                                                    | ✓ Use WPA2                                                                                                    | Use WEP                                                                                                    |                                                                                                    |                                                          |                                              |                                                                                                    |
|                                                                                 |                                                                                                    |                                                                                                    |                                                                                                    |                                                                                                    |                                                          |                                              |                                                                                                    |
| 0                                                                               | Down                                                                                                    |                                                                                                    |                                                                                                    |                                                                                                    |                                                          |                                              |                                                                                                    |
| 4)                                                                              |                                                                                                    |                                                                                                    |                                                                                                    |                                                                                                    |                                                          |                                              |                                                                                                    |
| 4                                                                               | Apply                                                                                                    | <u>C</u> ancel                                                                                                    |                                                                                                    |                                                                                                    |                                                          |                                              |                                                                                                    |
| <b>4</b>                                                                        | Apply                                                                                                    | <u>C</u> ancel                                                                                                    | Create VLANs                                                                                                    | on Port: 1.1.9                                                                                                    |                                                          |                                              | $\odot$ $\sim$ $\times$                                                                                                    |
| 9                                                                               | Apply                                                                                                    | <u>C</u> ancel<br>○ 802.1Q-VLAN ○ Re                                                                                                    | Create VLANs of original contract O Bridge                                                                                                    | on Port: 1.1.9                                                                                                    |                                                          |                                              | $\odot$ $\otimes$ $\otimes$                                                                                                    |
| •                                                                               | Apply<br>MAC-VLAN<br>WIFI STA                                                                                                    | <u>C</u> ancel<br>O 802.1Q-VLAN O Re<br>O WIFI VAP O WIFI Mor                                                                                       | Create VLANS of<br>edirect O Bridge<br>nitor O WiFi Virtu                                                                                                    | on Port: 1.1.9<br>O GRE Tunnel<br>Ial Radio                                                                                                    |                                                          |                                              | $\odot$ $\otimes$ $\otimes$                                                                                                    |
|                                                                                 | Apply<br>MAC-VLAN<br>WIFI STA                                                                                                    | <u>Cancel</u><br>0 802.1Q-VLAN 0 Re<br>0 WIFI VAP 0 WIFI Mor                                                                                        | Create VLANS of orderect O Bridge of WIFI Virtu                                                                                                    | ORE Tunnel                                                                                                    | Port- 3                                                  | : (winhv2)                                   |                                                                                                    |
| 3<br>1<br>2                                                                     | Apply<br>MAC-VLAN<br>WIFI STA<br>Shelf:                                                                                                    | Cancel           0         802.1Q-VLAN         Re           > WIFI VAP         WIFI Mor           1                                                 | Create VLANs of edirect O Bridge Nitor O WiFi Virtu Resource:                                                                                                    | on Port: 1.1.9<br>GRE Tunnel<br>ial Radio<br>1 (ledtest)                                                                                                    | Port: 3                                                  | (wiphy2)                                     | <ul><li></li><li></li></ul> |
|                                                                                 | Δpply<br>MAC-VLAN<br>WIFI STA C<br>shelf:<br>VLAN ID:                                                                                              | <u>C</u> ancel<br>O 802.1Q-VLAN O Re<br>O WIFI VAP O WIFI Mor<br>1 V                                                                                | Create VLANs d<br>edirect O Bridge<br>litor WiFi Virtu<br>Resource:                                                                                                    | on Port: 1.1.9<br>GRE Tunnel<br>ial Radio<br>1 (ledtest)                                                                                                    | Port: 3                                                  | : (wiphy2)                                   | <ul> <li>&gt; &gt; &gt;</li> <li>&gt; &gt; &gt;</li> </ul>                                                                                                    |
| 9<br>1<br>2<br>3                                                                | Apply<br>MAC-VLAN<br>WIFI STA<br>Shelf:<br>VLAN ID:<br>Parent MAC:                                                                                 | <u>Cancel</u><br>○ 802.1Q-VLAN ○ Re<br>○ WFI VAP ○ WFI Mor<br>1 ▼<br>00:0e:8e:4e:59:20                                                              | Create VLANs d<br>edirect O Bridge<br>litor WiFi Virtu<br>Resource:<br>DHCP-IPv4<br>DHCP Client ID:                                                                                                    | on Port: 1.1.9<br>GRE Tunnel<br>ial Radio<br>1 (ledtest)                                                                                                    | Port: 3                                                  | : (wiphy2)                                   | × × ×                                                                                                    |
| 4<br>1<br>2<br>6                                                                | Apply<br>MAC-VLAN<br>WIFI STA<br>VLAN ID:<br>Parent MAC:<br>MAC Addr:                                                                              | <u>Cancel</u><br>© 802.1Q-VLAN ○ Re<br>> WFI VAP ○ WFI Mor<br>1 ▼<br>00:0e:8e:4e:59:20<br>∞cxcxxe*ftxx ▼                                            | Create VLANS «<br>edirect O Bridge<br>litor O WiFi Virtu<br>Resource:<br>DHCP-IPV4<br>DHCP Client ID:<br>IP Address:                                                                                                    | on Port: 1.1.9         GRE Tunnel           GRE Tunnel         Il (ledtest)           1 (ledtest)         Image: Second Second Seco | Port: 3<br>Global IPv6:                                  | (wiphy2)                                     | × × ×                                                                                                    |
| 9<br>1<br>2<br>6                                                                | Apply<br>MAC-VLAN<br>WIFI STA<br>VLAN ID:<br>Parent MAC:<br>MAC Addr:<br>Quantity:                                                                 | <u>Cancel</u><br>0 802.1Q-VLAN ○ Re<br>0 WIFI VAP ○ WIFI Mon<br>1 ▼<br>00:0e:8e:4e:59:20<br>∞execet*tox ▼<br>164                                    | Create VLANs of<br>edirect O Bridge<br>littor O WFI Virtu<br>Resource:<br>DHCP-IPv4<br>DHCP Client ID:<br>IP Address:<br>IP Mask or Bits:                                                                                                    | O Port: 1.1.9<br>GRE Tunnel<br>Ial Radio<br>1 (ledtest)                                                                                                    | Port: 3<br>Global IPv6:<br>IP address for th             | AUTO                                         | ♥ A X                                                                                                    |
| 4<br>1<br>2<br>3                                                                | Apply<br>MAC-VLAN<br>WIFI STA<br>VLAN ID:<br>Parent MAC:<br>MAC Addr:<br>Quantity:                                                                 | <u>Cancel</u><br>○ 802.1Q-VLAN ○ Re<br>○ WIFI VAP ○ WIFI Mon<br>1 ▼<br>00: 0e:9e:4e:59:20<br>peopoce**tox ▼<br>164                                  | Create VLANs defined to the vector of the vector of the ve | O Port: 1.1.9<br>○ GRE Tunnel<br>Ial Radio<br>1 (ledtest) ▼<br>10.44.11.174 ]<br>255.255.254.0 [Input an<br>10.44.11.2                                                                                                    | Port: 3<br>Global IPv6:<br>IP address for th<br>IPv6 GW: | AUTO<br>AUTO<br>AUTO<br>AUTO                 | v x x                                                                                                    |
|                                                                                 | Apply<br>MAC-VLAN<br>WIFI STA<br>Shelf:<br>VLAN ID:<br>Parent MAC:<br>MAC Addr:<br>Quantity:<br>#1 Redir Name:                                     | <u>Cancel</u><br>○ 802.10-VLAN ○ Re<br>○ WIFI VAP ○ WIFI MOR<br>1 ▼<br>00: 0e:8e:4e:59:20<br>∞cxcxc*+xx ▼<br>164                                    | Create VLANS of<br>Indirect Or Bridge<br>intor WiFI Virtu<br>Resource:<br>DHCP-IPv4<br>DHCP Client ID:<br>IP Address:<br>IP Address:<br>Gateway IP;<br>#2 Redir Name:                                                                                                    | O GRE Tunnel<br>al Radio<br>1 (ledtest) ▼<br>10.44.11.174 ]<br>255.255.254.0 Input an<br>10.44.11.2                                                                                                    | Port: 2<br>Global IPv6:<br>IP address for th<br>IPv6 GW: | AUTO<br>AUTO<br>AUTO<br>AUTO                 | <ul> <li> <ul> <li></li></ul></li></ul>                                                                                                    |
|                                                                                 | Apply<br>MAC-VLAN<br>WIFI STA<br>Shelf:<br>VLAN ID:<br>Parent MAC:<br>MAC Addr:<br>Quantity:<br>#1 Redir Name:<br>STA ID:                          | <u>Cancel</u><br>○ 802.10-VLAN ○ Re<br>○ WFI VAP ○ WFI Mor<br>1 ▼<br>○ 00: 0e: 8e: 4e: 59: 20<br>∞cxxcxe.*+xx ▼<br>164<br>300                       | Create VLANS of<br>Inderect Or Bridge<br>intor Or WiFI Virtu<br>Resource:<br>DHCP-IPv4<br>DHCP Client ID:<br>IP Address:<br>IP Address:<br>IP Address:<br>Gateway IP:<br>#2 Redir Name:<br>SSID:                                                                                                    | On Port: 1.1.9<br>C GRE Tunnel<br>al Radio<br>1 (ledtest) •<br>10.44.11.174 ]<br>255.255.254.0 Input an<br>10.44.11.2<br>1ed0test                                                                                                    | Port: 3<br>Global IPv6:<br>IP address for th<br>IPv6 GW: | (wiphy2) AUTO ie interface(s) AUTO           | <ul> <li>✓ </li> <li>✓</li> <li>✓</li> <li>✓</li> <li>If desired. Can be an an an an an an an an an an an an an</li></ul>                                                                                                    |
|                                                                                 | Apply<br>MAC-VLAN<br>WIFI STA<br>WIFI STA<br>VLAN ID:<br>Parent MAC:<br>MAC Addr:<br>Quantity:<br>#1 Redir Name:<br>STA ID:<br>WIFI AP:            | <u>C</u> ancel<br>○ 802.1Q-VLAN ○ Re<br>> WIFI VAP ○ WIFI Mon<br>1 ▼<br>00:0e:8e:4e:59:20<br>∞cxcxce**xx ▼<br>164<br>300                            | Create VLANs /<br>direct O Bridge<br>httor WIFI Virtu<br>Resource:<br>DHCP-IPv4<br>DHCP Clent ID:<br>IP Address:<br>IP Mask or Bits:<br>Gateway IP:<br>#2 Redir Name:<br>\$SID:<br>Key/Phrase:                                                                                                    | on Port: 1.1.9         GRE Tunnel           GRE Tunnel         Illeado           1 (ledtest)         Image: State State  | Port:<br>Global IPv6:<br>IP address for th<br>IPv6 GW:   | (wiphy2)<br>AUTO<br>e interface(s)<br>AUTO   | <ul> <li> <ul> <li></li></ul></li></ul>                                                                                                    |
|                                                                                 | Apply<br>MAC-VLAN<br>WIFI STA<br>WIFI STA<br>VLAN ID:<br>Parent MAC:<br>MAC Addr:<br>Quantity:<br>#1 Redir Name:<br>STA ID:<br>WIFI AF:<br>USe WPA | <u>C</u> ancel<br>○ 802.1Q-VLAN ○ Re<br>○ WFI VAP ○ WFI Mon<br>1 ▼<br>00:0e:8e:4e:59:20<br>∞cxcxxe <sup>+</sup> *xx ▼<br>164<br>300<br>[2] Use WPA2 | Create VLANs -<br>direct O Bridge<br>itor WIFI Virtu<br>Resource:<br>DHCP-IPv4<br>DHCP Client ID:<br>IP Address:<br>IP Mask or Bits:<br>Gateway IP:<br>#2 Redir Name:<br>SSID:<br>Key/Phrase:<br>Use WEP                                                                                                    | On Port: 1.1.9<br>GRE Tunnel<br>ial Radio<br>1 (ledtest)<br>10.44.11.174<br>255.255.254.0 Input an<br>10.44.11.2<br>Ledotest<br>Ledotest                                                                                                    | Port: 3<br>Global IPv6:<br>IP address for th<br>IPv6 GW: | AUTO<br>AUTO<br>AUTO                         | v o x                                                                                                    |
| ()<br>()<br>()<br>()<br>()<br>()<br>()<br>()<br>()<br>()<br>()<br>()<br>()<br>( | Apply<br>MAC-VLAN<br>WIFI STA<br>Shelf:<br>VLAN ID:<br>Parent MAC:<br>MAC Addr:<br>Quantity:<br>#1 Redir Name:<br>STA ID:<br>WIFI AP:<br>Use WPA   | <u>Cancel</u><br>S02.1Q-VLAN ○ Re<br>WIFI VAP ○ WIFI Mon<br>1 ▼<br>00:0e:8e:4e:59:20<br>∞cxcxxe+txx ▼<br>164<br>3000<br>↓ Use WPA2                  | Create VLANs<br>direct O Bridge<br>itor WIFI Virtu<br>Resource:<br>DHCP-IPv4<br>DHCP Client ID:<br>IP Address:<br>IP Mask or Bits:<br>Gateway IP:<br>#2 Redir Name:<br>SSID:<br>Key/Phrase:<br>Use WEP                                                                                                    | on Port: 1.1.9<br>GRE Tunnel<br>Ial Radio<br>1 (ledtest)                                                                                                    | Port: 3<br>Global IPv6:<br>IP address for th<br>IPv6 GW: | (wiphy2) AUTO e Interface(s) AUTO            | ♥ ♠ X                                                                                                    |
|                                                                                 | Apply<br>MAC-VLAN<br>WIFI STA<br>VLAN ID:<br>Parent MAC:<br>MAC Addr:<br>Quantity:<br>#1 Redir Name:<br>STA ID:<br>WIFI AP:<br>USe WPA<br>Down     | <u>Cancel</u><br>0 802.1Q-VLAN ○ Re<br>WIFI VAP ○ WIFI MOD<br>1 ▼<br>00:0e:8e:4e:59:20<br>wexxxx:**xx ▼<br>164<br>300<br>✓ Use WPA2                 | Create VLANs<br>direct O Bridge<br>htor O WIFI Virtu<br>Resource:<br>DHCP-IPv4<br>DHCP Client ID:<br>IP Address:<br>IP Mask or Bits:<br>Gateway IP:<br>#2 Redir Name:<br>SSID:<br>KeyIPhrase:<br>Use WEP                                                                                                    | on Port: 1.1.9<br>○ GRE Tunnel<br>tel Radio<br>1 (ledtest) ▼<br>10.44.11.174 ↓<br>255.255.254.0 [Input an<br>10.44.11.2<br>LedOtest<br>LedOtest                                                                                                    | Port: 3<br>Global IPv6:<br>IP address for th<br>IPv6 GW: | (wiphy2)<br>(AUTO<br>ie Interface(s)<br>AUTO | ♥ ♠ X                                                                                                    |

| 0            | LANforge Port | Batch Modifier            | $\odot$ $\otimes$ $\otimes$ |
|--------------|---------------|---------------------------|-----------------------------|
| + - All      |               | <ul> <li>Apply</li> </ul> | <u>O</u> K <u>C</u> ancel   |
| Oaceway II   |               | DITCI II VO               |                             |
| Alias        |               | MTU                       | NA                          |
| MAC          | NA 💌          | TX Q Len                  | NA                          |
| Rpt Timer    | NA 💌          | WiFi Bridge               | NA                          |
| FTP          | NA 🔻          | HTTP                      | NA                          |
| 2            |               |                           |                             |
| SSID         | led0test      | WiFi AP                   | NA                          |
| Key/Phrase   | led0test1     | Mode                      | 802.11abgn 🛉                |
| Freq/Chan    |               | Rate                      | NA                          |
| RTS          |               | Tx-Power                  |                             |
| AMPDU-Factor | NA 💌          | AMPDU-Density             | NA 👻                        |
| Max-AMSDU    | NA 💌          | br ip                     |                             |
| Use WPA      | NA 🔻          | Use WPA2                  | ON 👻                        |
| Use WEP      | NA 🔻          |                           |                             |

### **Station Association and Portal Login**

Use the *Port Bringup Test* to do a 5 concurrent port bringup, no login or logout:

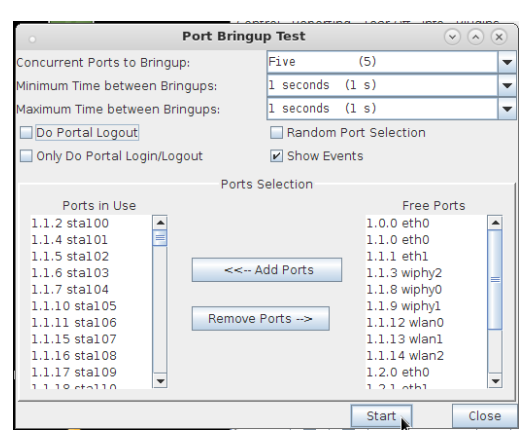

The results appear to be about 1.25 interface events a second.

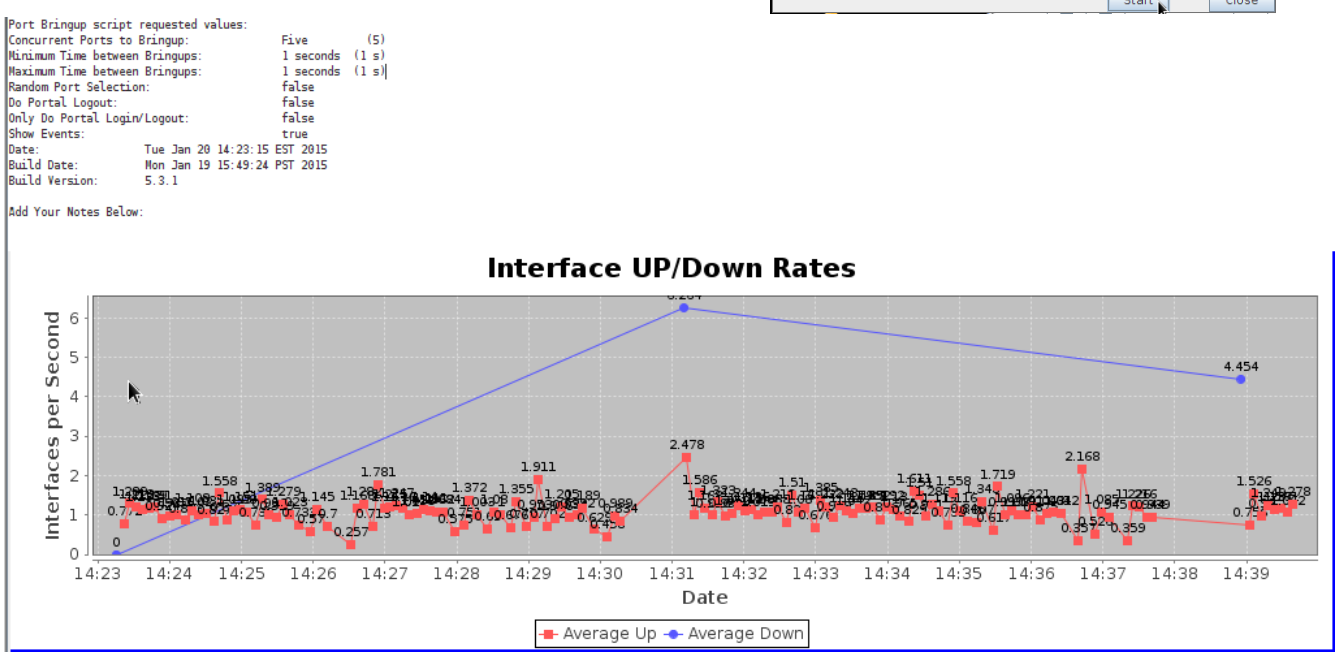

# Scenario: WPA2 PSK, Static IP, 10 simultaneous stations

Set *Concurrent Ports to Bring Up* to 10 and run the test again.

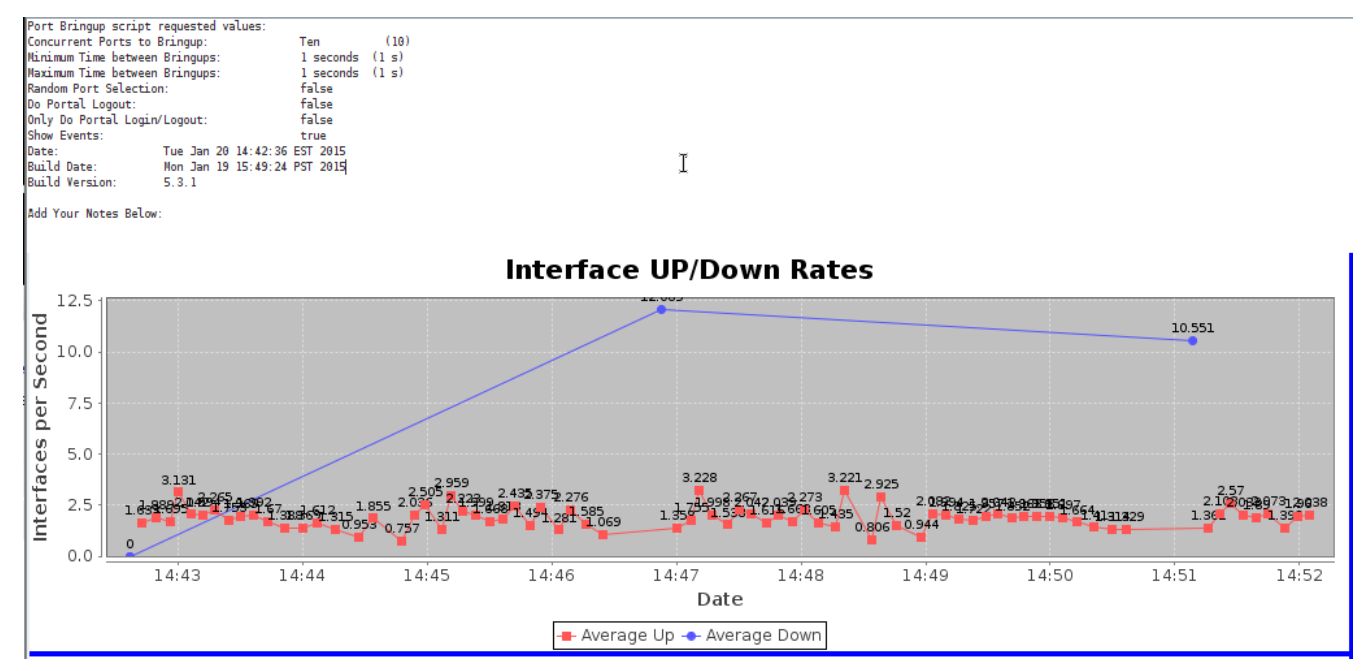

Looks like about 1.5-2.5 interface events per second.

# Scenario: WPA2 PSK, Static IP, 20 simultaneous stations

Set Concurrent Ports to Bring Up to 20 and run the test again.

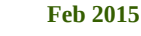

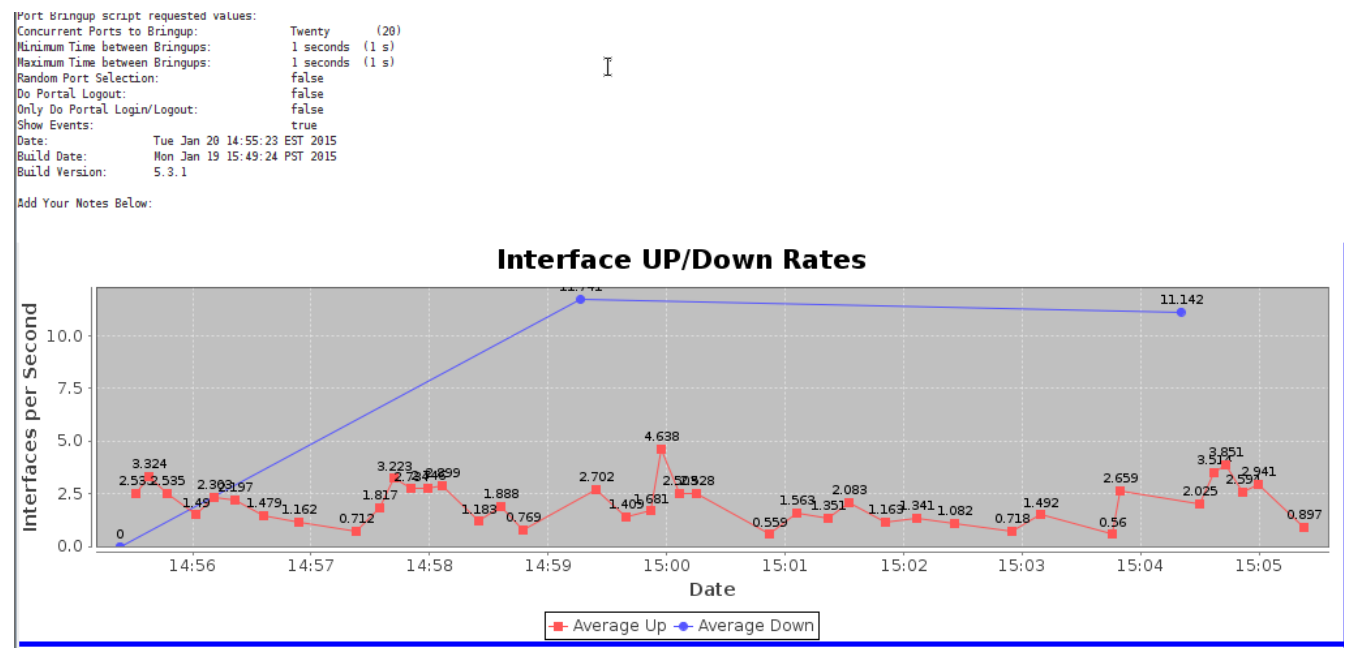

Looks minimums of 0.5 interfaces a second and bursts up to 4.6 interface a second.

# Scenario: RADIUS dot1x, Static IP, 5 simultaneous stations

We will begin by deleting the previous stations and configure the VAP to have no key phrase, but to enable dot1x RADIUS authentication.

1) In the **Ports** tab, highlight all stations and delete them.

2) Double click the vap1 AP. We will keep the WPA2 settings. Click over to the **Advanced Configuration** tab: check Advanced/802.1x, set RADIUS secret to **lanforge**. Click **OK**.

|             |                                    |                     | Current: LIN                           | NK-UP (             | GRO NONE                            |                              |                 |                                   |  |
|-------------|------------------------------------|---------------------|----------------------------------------|---------------------|-------------------------------------|------------------------------|-----------------|-----------------------------------|--|
|             |                                    |                     | Driver Info: Po                        | ort Type            | e: WIFI-AP Paren                    | it: wiphy2                   |                 |                                   |  |
|             |                                    |                     |                                        | Port Co             | onfigurables                        |                              |                 |                                   |  |
|             | Standard Configu                   | ration              | Advanced Confi                         | guratio             | More Advan                          | ced Configura                | ation           |                                   |  |
| e           | Advanced WiFi Settings             |                     |                                        |                     |                                     |                              |                 |                                   |  |
|             | and enable Adva                    | the Stai<br>nced/80 | ndard Configuration 2.1x to enable mo  | on scre<br>ost of t | en to enable Ad<br>hese. Enabling 8 | vanced/802.1<br>02.11u enabl | x<br>es others. |                                   |  |
|             | Ignore Probes:                     | (0%)                | -                                      | HESSID:             |                                     |                              |                 |                                   |  |
|             | Ignore Auth-Asso                   | c: zero             | (0%)                                   | -                   | Realm:                              |                              |                 |                                   |  |
|             | Ignore Assoc:                      | zero                | (0%)                                   | -                   | IMSI:                               |                              |                 |                                   |  |
|             | Ignore Re-Assoc:                   | zero                | (0%)                                   | -                   | Milenage:                           |                              |                 |                                   |  |
|             | Corrupt GTK:                       | zero                | (0%)                                   | -                   | Domain:                             |                              |                 |                                   |  |
|             | HS20 Capabilities                  |                     |                                        |                     | Consortium:                         |                              |                 |                                   |  |
|             | HS20 Oper Class                    |                     |                                        |                     | RADIUS IP                           | 127.0.0.1                    |                 |                                   |  |
|             | HS20 WAN Metric                    | s                   |                                        |                     | RADIUS Port                         | 1812                         |                 |                                   |  |
|             | leee80211w:                        | Disa                | bled (O)                               | -                   | RADIUS Secret                       | lanforge                     |                 |                                   |  |
|             | Venue Group:                       | Unsp                | ecified (O)                            | -                   | Venue Type:                         | Unspecified                  | Unspecified (0) |                                   |  |
|             | Network Type:                      | Priv                | ate (0)                                | -                   | Address Types:                      | Not Available (0)            |                 |                                   |  |
|             | Network Auth:                      |                     |                                        |                     | 3GPP Cell Net:                      |                              |                 |                                   |  |
|             | 🗌 Use 80211d                       | 🗌 Use               | 80211h 🗌 Sho                           | rt-Prea             | amble                               |                              |                 |                                   |  |
|             | Advanced/802                       | 2.1x                | HotSpot 2.0                            | <u>l Disab</u>      | le DGAF                             |                              |                 |                                   |  |
| ~           | ~                                  | ~                   | Create VLANs o                         | n Port:             | : 1.1.9                             |                              |                 | $\checkmark$ $\land$ $\checkmark$ |  |
| MAC-VU      | AN 🔾 802.1Q-VLAN<br>A 🔾 WIFI VAP 🔾 | ⊖ Re<br>WiFi Mon    | idirect 🔾 Bridge<br>itor 🔾 WiFi Virtua | G (U<br>Gal Badio   | RE Tunnel                           |                              |                 |                                   |  |
| -           |                                    | 7                   |                                        |                     |                                     | _                            |                 |                                   |  |
| \$          | Shelf: 1                           |                     | Resource:                              | 1 (ledt             | est) 💌                              | Port: 9                      | (wiphyl)        |                                   |  |
| VLAN ID:    |                                    |                     | DHCP-IPv4                              |                     |                                     |                              |                 |                                   |  |
| Parent MAG  | C: 00:0e:8e:44:0                   | 7:49                | DHCP Client ID:                        |                     | -                                   |                              |                 |                                   |  |
| MAC Addr:   | X00:X00:X00:*:*:X00                | -                   | IP Address:                            | 10.44.1             | 11.10                               | Global IPv6:                 | AUTO            |                                   |  |
| Quantity:   | 164                                |                     | IP Mask or Bits:                       | 255.25              | 5.254.0                             | Link IPv6:                   | AUTO            |                                   |  |
| an Dealte M |                                    |                     | Gateway IP:                            | 10.44.1             | 11.2                                | IPv6 GW:                     | AUTO            |                                   |  |
| STA ID:     | ame:                               |                     | #2 Redir Name:                         | ledate              | et.                                 |                              |                 |                                   |  |
| WIEI AP:    | 100                                |                     | Kev/Phrase:                            | led0tes             | st                                  |                              |                 |                                   |  |
| Use WP      | A Use WPA2                         |                     | Use WEP                                |                     |                                     |                              |                 |                                   |  |
|             |                                    |                     |                                        |                     |                                     |                              |                 |                                   |  |
| Down        |                                    |                     |                                        |                     |                                     |                              |                 |                                   |  |
| Apply       | y <u>C</u> ancel                   |                     |                                        |                     |                                     |                              |                 |                                   |  |

Port Status Information

3) Create 164 wifi stations on ledtest **wiphy1**.

Start with *IP address* 10.44.11.10, *subnet mask* 255.255.254.0, *Gateway IP* 

10.44.11.2, *STA ID* is 100, check *Use WPA2* and set *SSID* to **led0test** and *Key/Phrase* to **led0test1**. You can check Down.

4) create 128 more stations: set Port to **wiphy2**, Set the *IP Address* to 10.44.11.174, and the *STA ID* is 300. Click **Apply** then **Cancel**.

|   |                                                 |                                             | Create VLANs o                      | on Port: 1.1.9          |            |                  |                   | $\odot$    |       |
|---|-------------------------------------------------|---------------------------------------------|-------------------------------------|-------------------------|------------|------------------|-------------------|------------|-------|
| 1 | <ul><li>◯ MAC-VLAN</li><li>◉ WiFi STA</li></ul> | ○ 802.1Q-VLAN ○ Rec<br>WiFi VAP ○ WiFi Moni | direct ○ Bridge<br>tor ○ WiFi Virtu | ⊖ GRE Tunne<br>al Radio | el         |                  |                   |            |       |
| 2 | Shelf:                                          | 1                                           | Resource:                           | 1 (ledtest)             | •          | Port:            | 8 (wiphy2)        |            | •     |
| B | VLAN ID:                                        |                                             | DHCP-IPv4                           |                         |            |                  |                   |            |       |
| 9 | Parent MAC:                                     | 00:0e:8e:4e:59:20                           | DHCP Client ID:                     |                         | -          |                  |                   |            |       |
|   | MAC Addr:                                       | xxx;xx;*;*;xx                               | IP Address:                         | 10.44.11.174            | I          | Global IPv6:     | AUTO              |            |       |
|   | Quantity:                                       | 164                                         | IP Mask or Bits:                    | 255.255.254.0           | Input an I | P address for th | ne interface(s) i | f desired. | Can I |
|   |                                                 |                                             | Gateway IP:                         | 10.44.11.2              |            | IPv6 GW:         | AUTO              |            |       |
|   | #1 Redir Name:                                  |                                             | #2 Redir Name:                      |                         |            |                  |                   |            |       |
|   | STA ID:                                         | 300                                         | SSID:                               | led0test                |            |                  | -                 |            |       |
|   | WiFi AP:                                        |                                             | Key/Phrase:                         | led0test                |            |                  |                   |            |       |
|   | Use WPA                                         | ✓ Use WPA2                                  | Use WEP                             |                         |            |                  |                   |            |       |
| 4 | Down                                            |                                             |                                     |                         |            |                  |                   |            |       |
|   | Apply                                           | Consol                                      |                                     |                         | Po         | adv              |                   |            |       |

### **Candela Technologies**

5) In the **Ports** tab, select all the stations. If the stations are not down, use **Batch Modify** to set them Down.

Next, in box **2**, set the **Mode** to 802.11abgn.

Continue to box **3** and set *Key Management* to **EAP**, *Pairwise Ciphers* to **CCMP TKIP**, *Group Ciphers* to ALL, *EAP Methods* to EAP-TTLS, *EAP Identity* to **testuser**, *EAP Password* to testpasswd, *Private Key* to /home/lanforge/client.pl2, *CA Cert File* to /home/lanforge/ca.pem, *Phase 2* to **auth=MSCHAPV2**, *Advanced 802.1x* to ON.

Click **OK** to apply the settings.

| 1 |                 | LANforge Port B | atch Modifier                  |               | $\sim$ $\times$ |
|---|-----------------|-----------------|--------------------------------|---------------|-----------------|
|   | + - All         |                 | <ul> <li><u>А</u>рр</li> </ul> | ly <u>О</u> К | <u>C</u> ancel  |
| E | Clear DHCP      | Up              | Down                           | Down Logou    | t 📩             |
| 1 | Portal Re-login | Portal Logout   | Portal Login                   |               |                 |
| 1 |                 | NΔ              |                                | ΝΔ            |                 |

| •                 | LANforge Port B    | atch Modifier    | $\odot$                   |
|-------------------|--------------------|------------------|---------------------------|
| + - All           |                    | ▼ Apply          | <u>O</u> K <u>C</u> ancel |
| 9                 |                    |                  |                           |
| SSID              | NA                 | WIFI AP          | NA                        |
| Key/Phrase        | NA                 | Mode             | 802.11abgn 👻              |
| Freq/Chan         | ,                  | Rate             | NA                        |
| RTS               |                    | Tx-Power         |                           |
| AMPDU-Factor      | NA 👻               | AMPDU-Density    | NA                        |
| Max-AMSDU         | NA 👻               | br ip            |                           |
| Use WPA           | NA                 | Use WPA2         | NA                        |
| Use WEP           | NA                 |                  |                           |
| Disable HT40      | NA                 | Disable SGI      | NA                        |
| Scan Hidden       | NA                 | Allow Migration  | NA                        |
| Verbose Debug     | NA 👻               |                  |                           |
| Post IF-UP Script | NA                 |                  |                           |
|                   |                    |                  |                           |
|                   |                    |                  |                           |
| 2                 |                    |                  |                           |
| Key Management    | EAP 💌              | HESSID           | 00:00:00:00:00:00         |
| Pairwise Ciphers  | CCMP TKIP 👻        | Realm            | NA                        |
| Group Ciphers     | All 👻              | Client Cert      | NA                        |
| WPA PSK           | NA                 | IMSI             | NA                        |
| EAP Methods       | AP-TTLS 💌          | Milenage         | NA                        |
| EAP Identity      | testuser           | Domain           | NA                        |
| EAP Anon Identity | NA                 | Consortium       | NA                        |
| EAP Password      | testpasswd         | Phase-1          | NA                        |
| EAP Pin           | NA                 | Phase-2          | auth=MSCHAPV2             |
| Private Key       | anforge/client.p12 | PK Password      | lanforge                  |
| CA Cert File      | e/lanforge/ca.pem  | PAC File         | NA                        |
| Network Auth      | NA                 |                  |                           |
| Advanced/802.1x   | ON 💌               | PC/SC & SIM/USIM | NA                        |
| Enable 802.11u    | NA 💌               | HotSpot 2.0      | NA                        |
| Enable PKC        | NA 👻               |                  |                           |
| Custom WPA Cfg    | NA                 | WPA Cfg          | NA                        |
| Network Type      | NA (-1) 👻          | Address Types    | NA (-1) 💌                 |
|                   |                    |                  |                           |

6) Leave all the stations highlighted. Open the *Plugins->Port Bring Up Test*, and set *Concurrent Ports to Bring Up* to **5**, turn off *Do Logout* and *Only Do Login/Logout*.

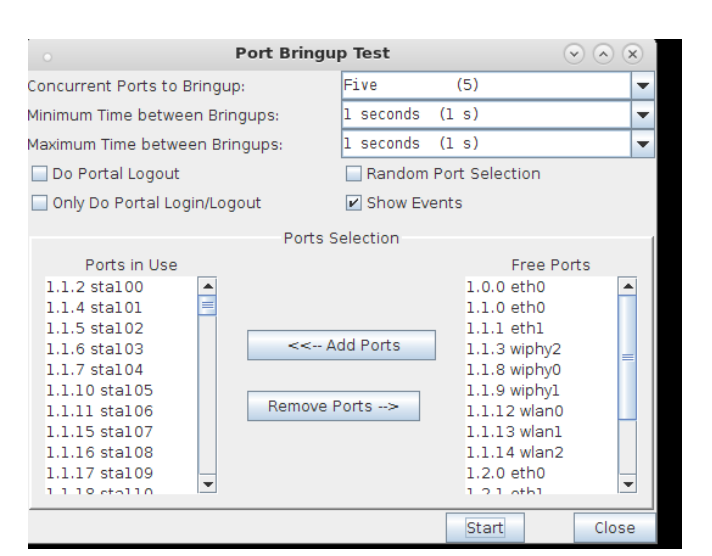

We will get about 1 interface a second.

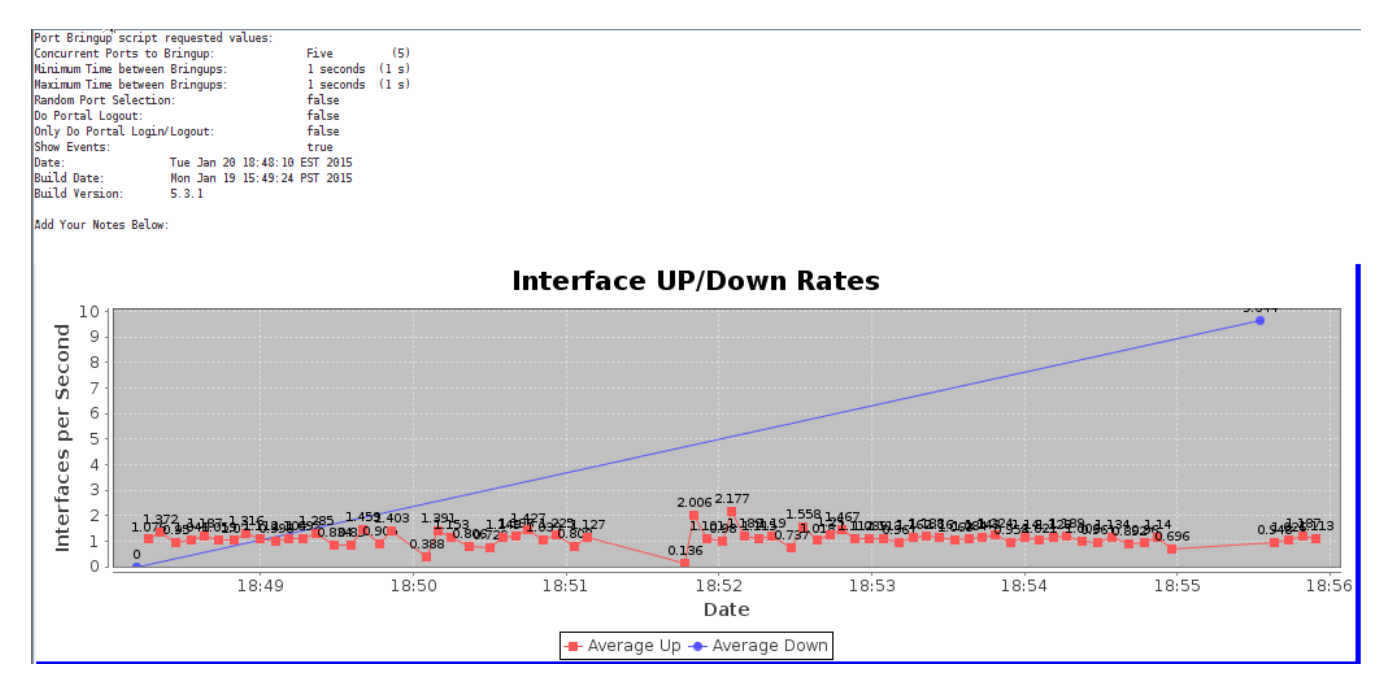

**Candela Technologies** 

# Scenario: RADIUS dot1x, Static IP, 10 simultaneous stations

Set *Concurrent Ports to Bring Up* to **10**, and start the test again.

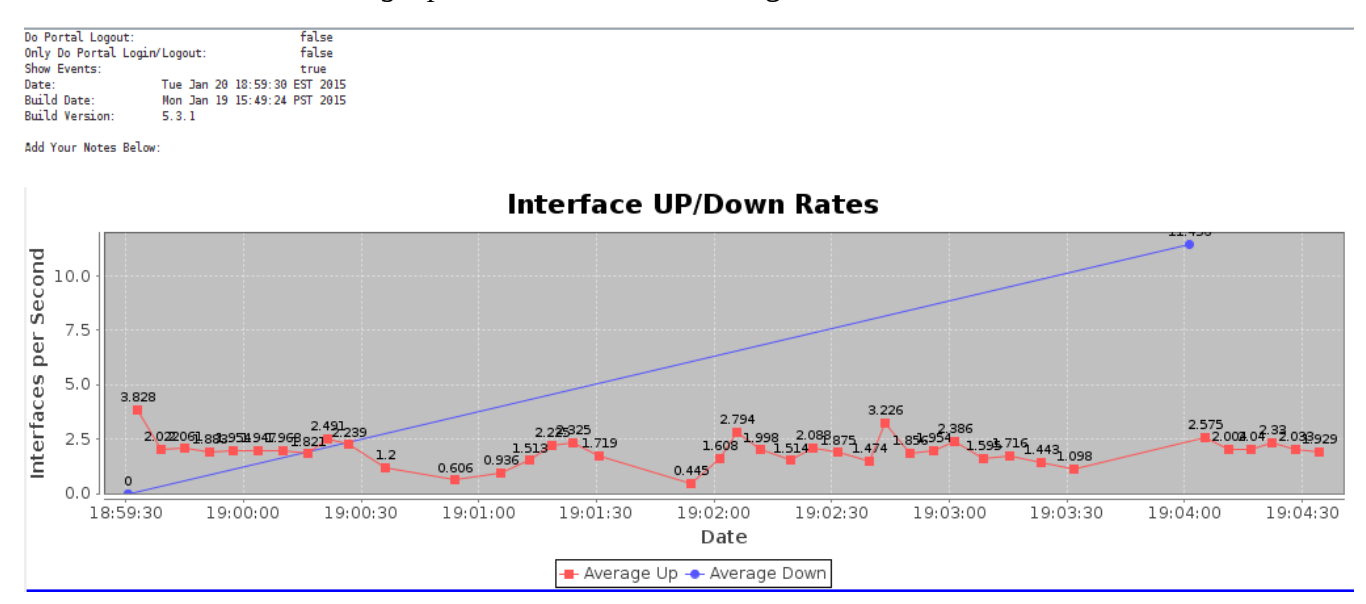

We will get an average of about 1.75 interface events a second.

# Scenario: RADIUS dot1x, Static IP, 20 simultaneous stations

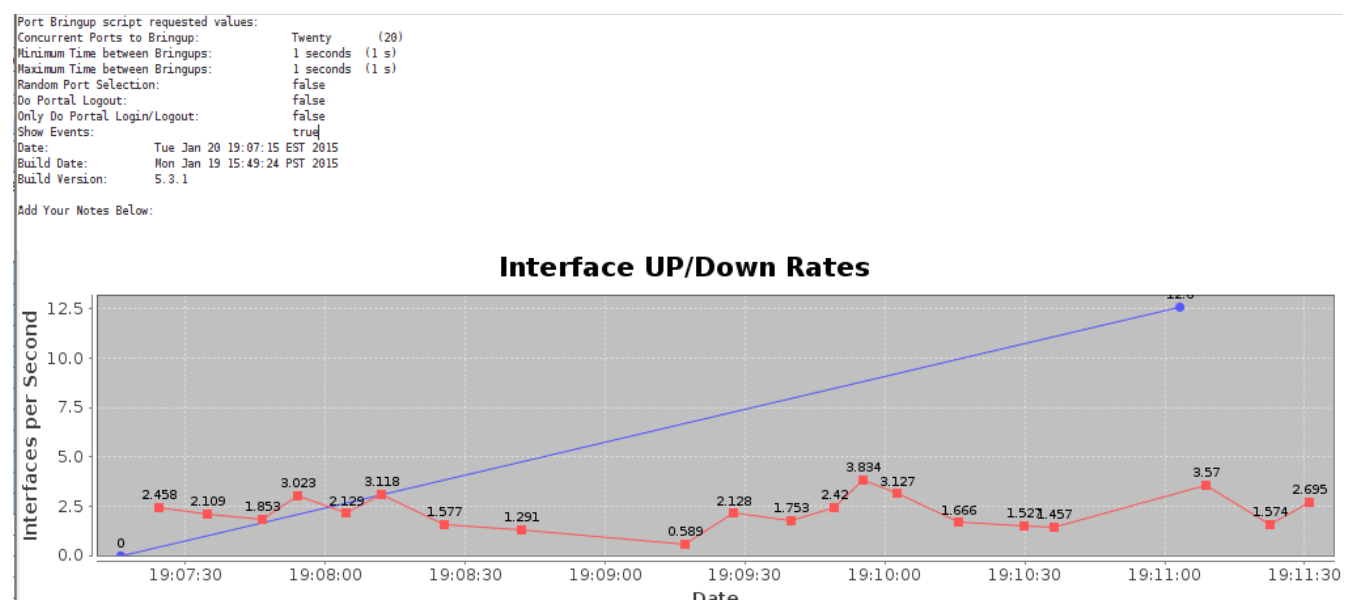

Set *Concurrent Ports to Bring Up* to **20**, and start the test again.

We will get an average of about 2 interface events a second.

# Scenario: Open WiFi, 5 simultaneous stations

Creating an open WiFi spot is simple enough to do just by the pictures.

|   |                                                 |                                           | Create VLANs o                         | on Port: 1.2.2                                   |              | <ul> <li> <ul> <li></li></ul></li></ul> |
|---|-------------------------------------------------|-------------------------------------------|----------------------------------------|--------------------------------------------------|--------------|-----------------------------------------|
| D | <ul><li>○ MAC-VLAN</li><li>○ WIFI STA</li></ul> | © 802.1Q-VLAN ○ Re<br>WIFI VAP ○ WIFI Mor | edirect O Bridge<br>hitor O WiFi Virtu | <ul> <li>GRE Tunnel</li> <li>al Radio</li> </ul> |              |                                         |
| 2 | Shelf:                                          | 1                                         | Resource:                              | 2 (medtest)                                      | Port: 2 (    | wiphy2)                                 |
| a | VLAN ID:                                        |                                           | DHCP-IPv4                              |                                                  |              |                                         |
| 9 | Parent MAC:                                     | 00:0e:8e:3d:30:e8                         | DHCP Client ID:                        | <b>•</b>                                         |              |                                         |
|   | MAC Addr:                                       | x00000000000000000 💌 💌                    | IP Address:                            | 10.11.44.2                                       | Global IPv6: | AUTO                                    |
|   | Quantity:                                       | 1                                         | IP Mask or Bits:                       | 255.255.254.0                                    | Link IPv6:   | AUTO                                    |
|   |                                                 |                                           | Gateway IP:                            |                                                  | IPv6 GW:     | AUTO                                    |
|   | #1 Redir Name:                                  |                                           | #2 Redir Name:                         |                                                  |              |                                         |
|   | STA ID:                                         | 1                                         | SSID:                                  | ledOtest                                         |              | -                                       |
|   | WIFI AP:                                        |                                           | Key/Phrase:                            |                                                  |              |                                         |
|   | Use WPA                                         | Use WPA2                                  | Use WEP                                |                                                  |              |                                         |
|   |                                                 |                                           |                                        |                                                  |              |                                         |
| n | Down                                            |                                           |                                        |                                                  |              |                                         |
| 2 | Apply                                           | Cancel                                    |                                        |                                                  |              |                                         |

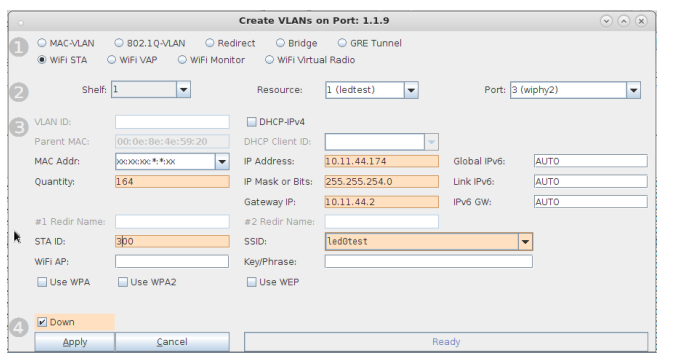

Just don't forget to highlightall the stations in the port tab and apply 80211abgn mode to them.

| She          | elf: 1              | Resource:        | 1 (ledtest)   | Port: 9      | (wiphy1) |
|--------------|---------------------|------------------|---------------|--------------|----------|
| /            |                     |                  |               |              |          |
| VLAN ID:     |                     | DHCP-IPv4        |               |              |          |
| Parent MAC:  |                     | DHCP Client ID:  | <b>•</b>      |              |          |
| MAC Addr:    | X00:X00:X00:*:*:X00 | IP Address:      | 10.11.44.10   | Global IPv6: | AUTO     |
| Quantity:    | 164                 | IP Mask or Bits: | 255.255.254.0 | Link IPv6:   | AUTO     |
|              |                     | Gateway IP:      | 10.11.44.2    | IPv6 GW:     | AUTO     |
| #1 Redir Nam | ie:                 | #2 Redir Name:   |               |              |          |
| STA ID:      | 100                 | SSID:            | ledOtest      |              | •        |
| WiFi AP:     |                     | Key/Phrase:      |               |              |          |
| Use WPA      | Use WPA2            | Use WEP          |               |              |          |

| LANforge Port Batch Modifier     Image: Content of the second second secon |          |                                     |               |            |            |          |  |
|----------------------------------------------------------------------------------------------------|----------|-------------------------------------|---------------|------------|------------|----------|--|
| + - All                                                                                                    |          | -                                   | <u>A</u> pply | <u>0</u> K | <u>C</u> a | ncel     |  |
| Reset Port IP                                                                                                    | NA       | Global IPv6                         |               |            |            | <b>^</b> |  |
| IP Mask                                                                                                    | NA       | Link IPv6                           |               |            |            |          |  |
| Gateway IP                                                                                                    | NA       | DHCP-IPv6                           | NA            | 4          | -          |          |  |
| Alias                                                                                                    |          | MTU                                 | N/            | 4          |            |          |  |
| MAC                                                                                                    | NA       | TX Q Len                            | N/            | 4          |            |          |  |
| Rpt Timer                                                                                                    | NA 💌     | WiFi Bridge                         | N/            | Ą          | -          |          |  |
| FTP                                                                                                    | NA       | HTTP                                | N/            | 4          | -          |          |  |
| SSID<br>Key/Phrase<br>Freq/Chan<br>RTS                                                                                                    | NA<br>NA | WiFi AP<br>Mode<br>Rate<br>Tx-Power | N/<br>8(      | )2.11abgr  | •          | =        |  |
| AMPDU-Factor                                                                                                    | NA 👻     | AMPDU-Dens                          | sity NA       | l .        | -          |          |  |
| Max-AMSDU                                                                                                    | NA 🗸     | br ip                               |               |            |            |          |  |
| Use WPA                                                                                                    | NA       | Use WPA2                            | N             | 4          | -          |          |  |
| Use WEP                                                                                                    | NA       |                                     |               |            |            |          |  |
| Disable HT40                                                                                                    | NA       | Disable SGI                         | N             | 4          | -          |          |  |
| Scan Hidden                                                                                                    | NA       | Allow Migrati                       | on N/         | A          | -          |          |  |
| Verbose Debug                                                                                                    | NA       |                                     |               |            |            |          |  |
| Post IF-UP Script                                                                                                    | NA       |                                     |               |            | 0          | -        |  |

### Next we do the Port Bring-Up Test with *Concurrent Ports to Bring Up* at 5. Ave appears to be 1.0.

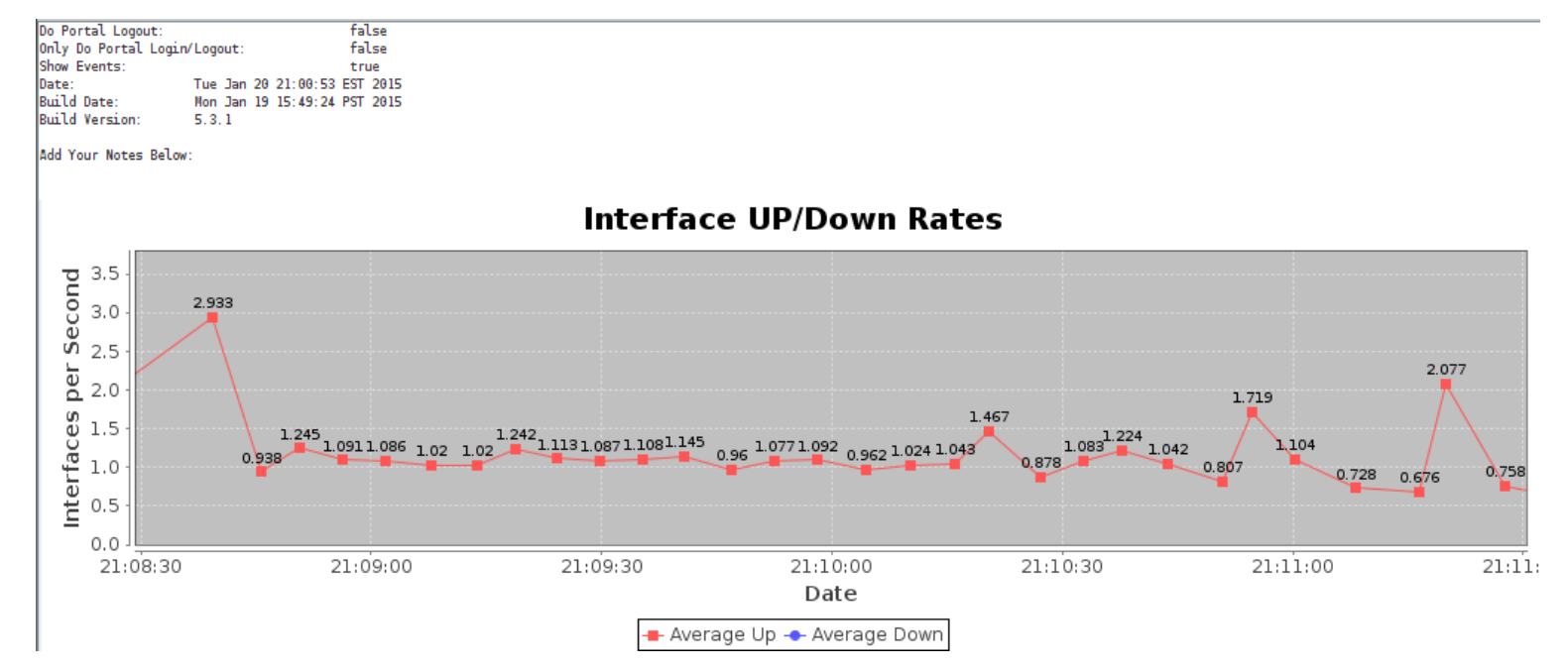

# Scenario: Open WiFI, 10 simultaneous stations

Next we do the Port Bring-Up Test with *Concurrent Ports to Bring Up* at 10. Ave appears to be about 1.75.

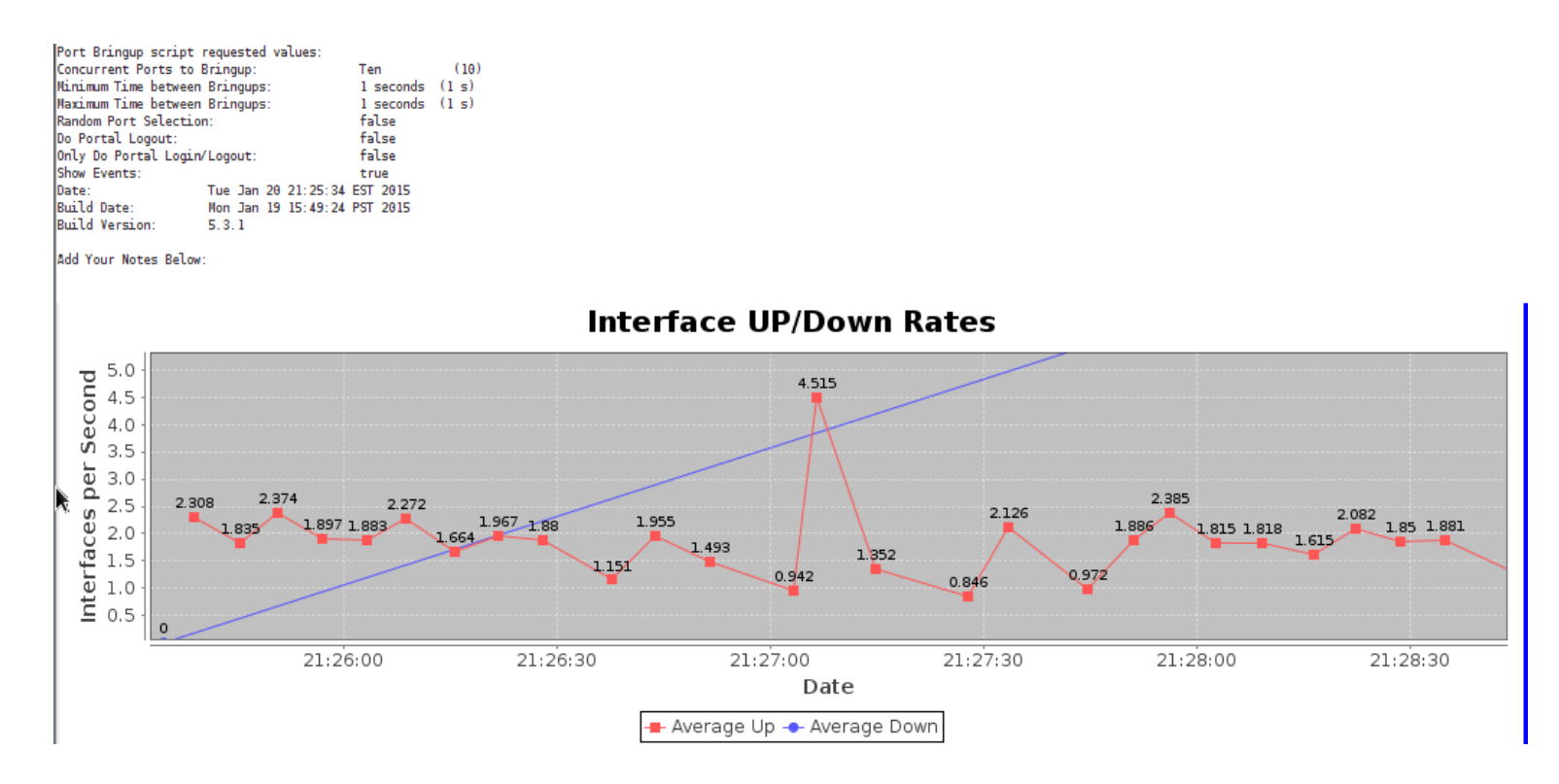

# Scenario: Open WiFI, 20 simultaneous stations

Next we do the Port Bringup Test with *Concurrent Ports to Bring Up* at 20. Ave appears to be 1.75.

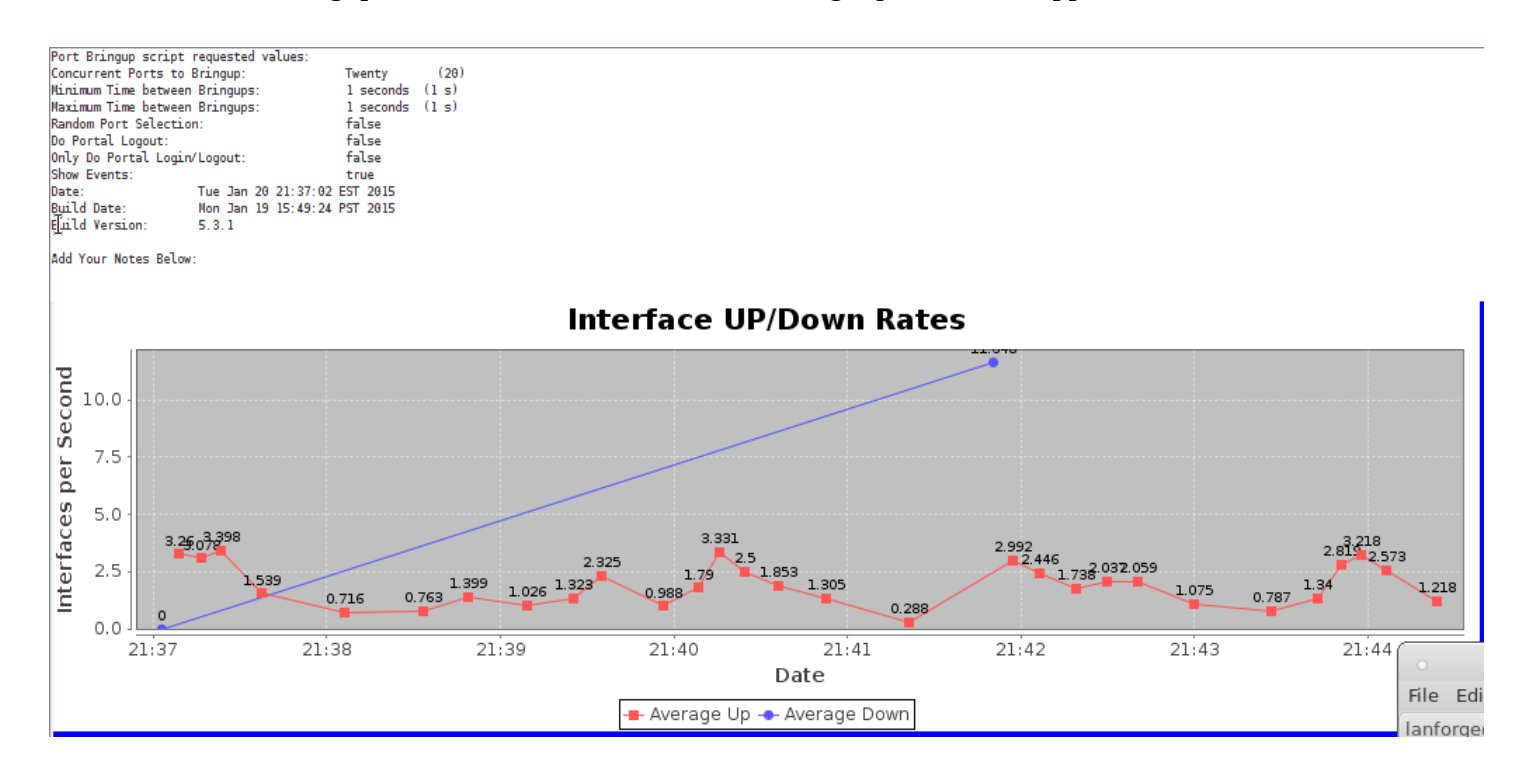

# **Migration between two APs**

We expand the radio configuration for migration testing. We will setup the three radios on ledtest and one radio on medtest with these roles:

| Computer | Radio  | Role             |
|----------|--------|------------------|
| Ledtest  | Wiphy0 | Virtual AP 0     |
| Ledtest  | Wiphy1 | Virtual AP1      |
| Ledtest  | Wiphy2 | Stations 100-263 |
| Medtest  | Wiphy2 | Stations 300-463 |

The trick to migration is to not configure a stampede of stations from one AP to another. This will overload the radio drivers in the worst case and in best case roaming rates are very slow. Shuffling stations between radios works very well, and we easily drive 20 station migrations a second.

LANforge Configuration:

1) Configure the eth1 ports for each LANforge server to talk to each other.

| → eth1 (ledtest) Configure Settings _ □ × |                                                                    |                        |                 |                    |                 |                         |               |  |  |
|-------------------------------------------|--------------------------------------------------------------------|------------------------|-----------------|--------------------|-----------------|-------------------------|---------------|--|--|
|                                           | Port Status Information                                            |                        |                 |                    |                 |                         |               |  |  |
|                                           | Current: LINK-UP 1000bt-FD AUTO-NEGOTIATE Flow-Control TSO GSO GRO |                        |                 |                    |                 |                         |               |  |  |
|                                           | Driv                                                               | ver Info: Port Type: E | thernet Driver: | e1000e(2.3.2-k) Bu | s: 00           | 00:04:00.0              |               |  |  |
|                                           | Port Configurables                                                 |                        |                 |                    |                 |                         |               |  |  |
| Enable                                    |                                                                    | General Int            | erface Settings |                    |                 | Port Bates              |               |  |  |
| Set IF Down                               |                                                                    | Contrartar             | ionace sectings |                    |                 | O 10bt-HD               | Advertise Rat |  |  |
| Set MAC                                   | DHCP-IPv6                                                          | DHCP Release           | Down            | Aux-Mat            |                 | O 10bt-FD<br>O 100bt-HD | I ODT-HD      |  |  |
| Set TX Q Len                              |                                                                    | SecondanulPe           | DHCR client ID: | None               | J               | O 100bt-FD              | V 1000-PD     |  |  |
| Set MTU                                   | DNC Conversion                                                     | DLANK                  | Dens ID:        | NA                 | -               | O 1000-FD<br>O 10G-FD   | 100bt-FD      |  |  |
| Set Offload                               | IR Addrong                                                         | 10.42.1.1              | Global IBue     |                    | -1              | Autonegotiate           | 1000-ED       |  |  |
| Set Rate Info                             | IP Mask                                                            | 255 255 255 1          | Link IBv6       |                    | =1              | Renegotiate             | 10G-FD        |  |  |
| Set PROMISC                               | Gateway IP:                                                        | 10.43.1.2              | 14312 IPv6 GW   |                    | TO Restart Xcvr |                         | Flow-Control  |  |  |
| Set Rx-All/FCS                            | Alias:                                                             | 10.45.1.2              | MTU:            | 1500               | PROMISC         |                         |               |  |  |
| 🗌 Set Bypass                              | MAC Addr:                                                          | 00:90:0b:2d:6a:59      | TX 0 Len        | 1000               | =1              | RX-ALL                  | Offload       |  |  |
| 🔲 Set Bridge Info                         | Br Cost:                                                           | Ignore                 | Priority        | lanore             | Ţ.              | RX-FCS                  | ISO Enabled   |  |  |
| Set CPU Mask                              | Det Times                                                          | nadium (D.a)           | ) weeks to a    | 0                  | -1              | Bypass NOW!             | GCC Enabled   |  |  |
| Services —                                | Rpt Timer:                                                         | mentam (9.2)           | watchdog:       | 0                  |                 | Bypass Power-UP         | UDO Enabled   |  |  |
| HTTP                                      | CPU Mask:                                                          | NO-SET                 | WiFi Bridge:    | NONE               | -               | Bypass Power-DOWN       | GRO Enabled   |  |  |
| FTP                                       |                                                                    |                        |                 |                    |                 | Bypass Disconnect       | Cito Enabled  |  |  |
|                                           |                                                                    |                        |                 |                    |                 |                         |               |  |  |
|                                           | Print Vi                                                           | ew Details             | Probe Syn       | c Apply            |                 | OK Cancel               |               |  |  |
|                                           |                                                                    |                        |                 |                    | _               |                         |               |  |  |

|                 |              |                      | Port Status In   | formation        |           |                         |                 |
|-----------------|--------------|----------------------|------------------|------------------|-----------|-------------------------|-----------------|
|                 | Cui          | rrent: LINK-UP 10    | 00bt-FD AUTO-NEG | SOTIATE Flow-Cor | ntrol TSO | GSO GRO                 |                 |
|                 | Dri          | ver Info: Port Type: | Ethernet Driver: | e1000e(2.3.2-k)  | Bus: 00   | 000:04:00.0             |                 |
|                 |              |                      | Port Config      | irables          |           |                         |                 |
| Enable          |              | General In           | terface Settings |                  |           | Port Rates              | - Advertise Det |
| Set IF Down     |              |                      | -                |                  |           | O 10bt-HD               | Auventise Rac.  |
| Set MAC         | DHCP-IPv6    | DHCP Release         | Down             | Aux-Mgt          |           | O 10bt-FD<br>O 100bt-HD | 10bt-ED         |
| Set TX Q Len    | DHCP-IPv4    | Secondary-IPs        | DHCP Client ID:  | None             | -         | O 100bt-FD              | 100bt-HD        |
| Set MTU         | DNS Servers: | BLANK                | Peer IP:         | NA               |           | O 106-FD                | 100bt-FD        |
| Set Offload     | IP Address:  | 10.43.1.2            | Global IPv6:     | AUTO             |           | @ Autonegotiate         | 1000-FD         |
| Set Rate Info   | IP Mask:     | 255.255.255.0        | Unk IPv6:        | AUTO             |           | Renegotiate             | 10G-FD          |
| Set PROMISC     | Gateway IP:  | 10.43.1.1            | IPv6 GW:         | AUTO             |           | Restart Xcvr            | Flow-Contro     |
| Set Rx-All/FCS  | Alias:       |                      | MTU:             | 1500             |           | PROMISC                 |                 |
| ] Set Bypass    | MAC Addr:    | 00:90:0b:2f:0a:21    | TX Q Len         | 1000             |           | RX-ALL                  | Unicad          |
| Set Bridge Info | Br Cost:     | Ignore •             | Priority:        |                  | -         | RX-FCS                  | UEO Enable      |
| Set CPU Mask    | Rot Timen    | medium (8 s)         | Watchdog:        |                  |           | Bypass NOW!             | GS0 Enable      |
| - Services      | CRUMarla     | NO.SET .             | WIEL Bridge      | NONE             |           | Bypass Power-UP         | LRO Enable      |
| I CTD           | or or Hasic  | 100001               | wirr bridge:     | Provide Sector   |           | Bypass Power-DOWN       | GRO Enable      |
| Jene .          |              |                      |                  |                  |           | Bypass Disconnect       | 1               |
|                 |              |                      |                  |                  |           |                         |                 |

2) Place both ethernet ports in virtual routers

| 🔊 Applications Places System 🗃 📰 😉 🧐 🛕                                       | Wed Jan 21, 15:20 🔅 US 🧌                                                                                                    |
|------------------------------------------------------------------------------|----------------------------------------------------------------------------------------------------|
| v Netsmith configuration for Resource: ledtest(1.1) Version: 5.3.1           | ▼ Netsmith configuration for Resource: medtest(1.2) Version: 5.3.1 _ □ X                                                                                                    |
| Wittual Routers and Connections                                              | Virtual Routers and Connections     A       Mgt-ath0     152.168.100.38/24       Image: state state s |
|                                                                              | -                                                                                                    |
| ▲                                                                            |                                                                                                    |
| ✔ WanLinks Show Legend ✔ Fire ✔ IPv4s Info Print                             | ☑ WanLinks Show Legend ☑ Fire ☑ IPv4s Info Print Sync App                                                                                                    |
| 🗹 WanLink Names 🗹 Port Names 🔽 Fire Names 🗌 Zero-IPv4s Apply Progress: 🚺 100 | 🗹 WanLink Names 🔽 Port Names 🖉 Fire Names 🗌 Zero-IPv4s Apply Progress: 100% Complete                                                                                                    |
| 🖌 Peer WanLinks 🖌 Parents 📝 Col. Domains 🗌 IPv6s                             | Peer WanLinks Parents Col. Domains IPv6s                                                                                                    |
| WanLink Config                                                               | WanLink Config                                                                                                    |

3)Create the virtual AP radios. Choose chanel 149 frequency 5745. Mode 802.11abgn for both ledtest wiphy0 and wiphy1.

| 🔻 wiphy2 (ledtest) Co                                                                     | nfigure Settin                                                                                                    | gs                                                                                                    |                                                                                                    |                                                                            |                                                                                           |                                                                                                    |                                                                                                    |                                                                                                    |
|-------------------------------------------------------------------------------------------|----------------------------------------------------------------------------------------------------|----------------------------------------------------------------------------------------------------|----------------------------------------------------------------------------------------------------|----------------------------------------------------------------------------|-------------------------------------------------------------------------------------------|----------------------------------------------------------------------------------------------------|----------------------------------------------------------------------------------------------------|----------------------------------------------------------------------------------------------------|
|                                                                                           | Current: LII<br>Driver Info: Po                                                                                                    | Port Status Informa<br>NK-DOWN NONE<br>ort Type: WIFI-Radio                                                                                                    | ation<br>Driver: ath9k() E                                                                                                    | Bus:                                                                       | → wiphy2 (medtest)                                                                        | Configure Setti<br>Current: LI                                                                                                    | ngs<br>— Port Status Inform<br>NK-DOWN NONE                                                                                                    | nation                                                                                                    |
| Enable<br>Set IF Down<br>Set MAC<br>Set TX Q Len<br>Set MTU<br>Set Offload<br>Set PROMISC | DHCP-IPV6<br>DHCP-IPV4<br>DNS Servers:<br>IP Address:<br>IP Mask:<br>Gateway IP:<br>Alias:<br>MAC Addr:<br>Rpt Timer:<br>Max-VIFs: 20<br>Country:<br>Channel/Free<br>Antenna:<br>RTS:<br>Verbose | Port Configurable<br>General Int<br>♥ DHCP Release<br>Secondary-IPs<br>BLANK<br>0.0.0.0<br>0.0.0.0<br>0.0.0<br>0.0.0<br>0 | es<br>erface Settings<br>Down<br>DHCP Client ID:<br>Peer IP:<br>Global IPv6:<br>Link IPv6:<br>IPv6 GW:<br>MTU:<br>TX Q Len<br>WIFI Bridge:<br>Settings<br>48 Max-APs: 8 S<br>0) \[\nu]<br>Tx-Po<br>Frag: | Aux-Mgt None NA AUTO AUTO O O NONE   Upports: 802.11abgn wer: DEFAULT 2346 | Enable<br>Set IF Down<br>Set MAC<br>Set TX Q Len<br>Set MTU<br>Set Offload<br>Set PROMISC | Driver Info: PC<br>DHCP-IPV6<br>DHCP-IPV4<br>DNS Servers:<br>IP Address:<br>IP Adsk:<br>Gateway IP:<br>Alias:<br>MAC Addr.<br>Rpt Timer:<br>Max-VIFs: 20<br>Country:<br>Channel/Fred<br>Antenna:<br>RTS: | rt Type: WIFI-Radio<br>Port Configuration<br>General In<br>I DHCP Release<br>Secondary-IPS<br>BLANK<br>0.0.0.0<br>0.0.0.0<br>0.0.0<br>0.0.0<br>0.0 | Driver att94<br>les<br>terface Settir<br>Down<br>DHCP Client<br>Global IPv6.<br>IPv6 GW:<br>MTU:<br>TX Q Len<br>WiFi Bridge:<br>Settings<br>148 MaxAPs:<br>00 V<br>F F |

4) Create the two virtual APs: do not assign addresses to them, we will be adding them to a bridge.

| Port Status Information vapi                                              | 1 (ledtest) Configure Settings _ $\Box$ X                                 |
|---------------------------------------------------------------------------|---------------------------------------------------------------------------|
| Current: IIIK41P GRO NONE                                                 | Port Status Information                                                   |
| Driver Info: WIELAP Parent: winhv0                                        | Current: LINK-UP GR0 NONE                                                 |
|                                                                           | Driver Info: Port Type: WIFI-AP Parent: wiphyl                            |
| Port Configurables                                                        | Port Configurables                                                        |
| Standard Configuration Advanced Configuration More Advanced Configuration | Standard Configuration Advanced Configuration More Advanced Configuration |
| Enable General Interface Settings                                         | Enable                                                                    |
| Set IF Down DHCP-IPv6 VDHCP Release Down Aux-Mgt                          | Set IF Down DHCP-IPu6 IZ DHCP Release Down Aux-Mot                        |
| Set MAC DHCP-IPv4 Secondary-IPs DHCP Client ID: None                      | Set MAC                                                                   |
| Set TX Q Len DNS Servers: BLANK Peer IP: NA                               | Set TX Q Len                                                              |
| Set MTU IP Address: 0.0.0.0 Global IPv6: AUTO                             | Set MTU ID Address 0.0.0.0 Clabel ID C                                    |
| Set Offload IP Mask: 0.0.0.0 Link IPv6: AUTO                              | Set Offload                                                               |
| Set PROMISC Gateway IP: 0.0.0.0 IPv6 GW: AUTO                             | Set PROMISC Gateway IP: 0.0.0.0 Enk IPV6: AUTO                            |
| Alias: MTU: 1500                                                          | Aliae                                                                     |
| Services MAC Addr: 00:0e:8e:91:79:68 TX Q Len 1000                        | ServicesMAC Addr: 00:0e:8e:73:be:49 TX 0 Len 1000                         |
| HIIP Rpt Timer: nedium (8 s) VIFI Bridge: NONE                            | HTTP Bot Timer Bedium (8 s) VIELBridge NONE                               |
| WiFi Settings                                                             | FTP WICE Cettinge                                                         |
| SSID: ledOtest 💌 AP: DEFAULT                                              | CCID: lad@test = AD: DECAULT                                              |
| Low Level Key/Phrase: Mode: 802.11abon                                    | Low Level SSID: Levelest Varia DEPAGE                                     |
| Trophild                                                                  | PROMISC Key/Phrase: Mode: 802.11abdn                                      |
| Iso Enabled DTIM-Period: 2 Max-ST4: 2007                                  | TSO Enabled Fred/Channel: 243//6 Kate: US Detault                         |
| Good Enabled Beacon: 240                                                  | UFO Enabled Dimmendo: 2 Maxim 2007                                        |
| Disp Epobled Use WP42 Use WP42 Use WF42 Dispble HT40 Dispble SG           | USO Enabled Deacon. 240                                                   |
|                                                                           | CRO Enabled Use what Use what Use wer Usable Hind Usable Sol              |
|                                                                           |                                                                           |
|                                                                           |                                                                           |
| Print View Details Logs Probe Display Scan Sync Apply OK Cancel Print     | t View Details Logs Probe Display Scan Sync Apply OK Cancel               |
|                                                                           |                                                                           |

### 5) Create bridge br0. Add both vap0 and vap1 to the bridge. Assign an address to the bridge.

| ▼ Create VLANs on Port: 1.1.332                                                                                                    | 🖵 br0 (ledtest) Configure Settings                                                                                                    | Ξ× |
|----------------------------------------------------------------------------------------------------|----------------------------------------------------------------------------------------------------|----|
| O MAC-VLAN         0 802.1Q-VLAN         O Redirect                                                                                                    | Port Status Information<br>Current: LINK-UP PROBE-ERROR TSO UFO GSO GRO<br>Driver Info: Port Type: Bridge Driver: bridge(2,3) Bus: N/A                                                                                                    |    |
| VLAN ID:         DIC 00:58:14:07:08         DIC 07:89:4           Parent MAD:         DIC 00:58:14:07:08         DIC 07:89:14:07:08         Image: State of the state of the state of th | Port Configurables         General Interface Settings         Set IF Down         DHCP-IPv6         Set MAC         DHCP-IPv4         Set XQ Len         DNS Servers:         BLANK         Peer IP:         NA         Set MTU         IP Address:         10.11.44.3         Global IPv6:         Auro         Bridge Info         Gateway IP:         O.0.0         IPv6 GW:         AUTO         Allas: | •  |
| Apply Cancel                                                                                                    | MAC Addr:     82:36:9c:f0:08:75     TX Q Len     0     Max Age:     20       Rpt Timer:     medium     (8 s)     ▼     WiFi Bridge:     NONE     Hello Time:     2                                                                                                    | •  |
|                                                                                                    | Services     Add Ports     Forwarding Delay:     15       HTTP     Frp     Is     Is                                                                                                    | •  |

### 6) Create 164 stations on ledtest:wiphy2 and

164 stations on medtest:wiphy2. Set the SSID to **led0test**, the passphrase to **led0test1** and select **WPA2**.

| - 0 | reate VLANs o  | n Port: 1.1.168                        |                   |             |                 |                     | _ 🗆 ×                |               |              |           |
|-----|----------------|----------------------------------------|-------------------|-------------|-----------------|---------------------|----------------------|---------------|--------------|-----------|
| A   | O MAC-VLAN     | ○ 802.1Q-VLAN ○ Red                    | lirect 🛛 🔾 Bridge | GRE Tunne   | el              |                     |                      |               |              |           |
| ~   | WIFI STA       | 🔾 WIFI VAP 🛛 🔾 WIFI Monit              | or 🔷 WiFi Virtu   | al Radio    |                 |                     |                      |               |              |           |
| 2   | Shelf:         | 1                                      | Resource:         | 1 (ledtest) | ▼ P             | ort: 168 (wiphy2)   | -                    |               |              |           |
| e   | VLAN ID:       |                                        | DHCP-IPv4         |             |                 |                     |                      |               |              |           |
| e   | Parent MAC:    | 00:0e:8e:4e:59:20                      | DHCP Client ID:   |             | -               |                     |                      |               |              |           |
|     | MAC Addr:      | xxxxxxxxxxxxxxxxxxxxxxxxxxxxxxxxxxxxxx | IP Address:       |             | Global IF       | v6: AUTO            |                      |               |              |           |
|     | Quantity:      | 164                                    | IP Mask or Bits:  |             | Link IPv6       | : AUTO              |                      |               |              |           |
|     |                |                                        | Gateway IP:       |             | IPv6 GW:        | AUTO                |                      |               |              |           |
|     | #1 Redir Name: |                                        | #2 Redir Name:    |             |                 |                     |                      |               |              |           |
|     | STA ID:        | 100                                    | SSID:             | led0test    |                 | <b>T</b>            |                      |               |              |           |
|     | WiFi AP:       |                                        | Key/Phrase:       |             |                 |                     |                      |               |              |           |
|     | Use WPA        | Use WPA2                               | Use WEP           |             |                 |                     |                      |               |              |           |
|     |                |                                        |                   | <b>•</b>    | Create VLANs on | Port: 1.1.168       |                      |               |              | _ 0       |
| A   | Down           |                                        |                   | 6           | O MAC-VLAN      | 802.1Q-VLAN         | direct 📀 Bridge      | GRE Tunnel    |              |           |
|     | Apply          | <u>C</u> ancel                         |                   |             | 🖲 WIFI STA      | WiFi VAP 🔷 WiFi Mor | itor 🛛 🔾 WiFi Virtu: | al Radio      |              |           |
|     |                |                                        |                   | 2           | Shelf:          | 1 💌                 | Resource:            | 2 (medtest) 💌 | Port: 2 (v   | wiphy2) 💌 |
|     |                |                                        |                   |             |                 |                     |                      |               |              |           |
|     |                |                                        |                   | 3           | VLAN ID:        |                     | DHCP-IPV4            |               |              |           |
|     |                |                                        |                   |             | Parent MAC:     | 00:00:80:30:30:08   | DHCP Client ID:      |               |              |           |
|     |                |                                        |                   |             | MAC Addr:       |                     | IP Address:          |               | Global IPV6: | AUTO      |
|     |                |                                        |                   |             | Quantity:       | 164                 | IP Mask or Bits:     |               | LINK IPV6:   | AUTO      |
|     |                |                                        |                   |             |                 |                     | Gateway IP:          |               | IPv6 GW:     | AUTO      |
|     |                |                                        |                   |             | #1 Redir Name:  |                     | #2 Redir Name:       |               |              | -         |
|     |                |                                        |                   |             | STA ID:         | 300                 | SSID:                | ledOtest      | •            | •         |
|     |                |                                        |                   |             | WiFi AP:        |                     | Key/Phrase:          |               |              |           |
|     |                |                                        |                   |             | Use WPA         | Use WPA2            | Use WEP              |               |              |           |
|     |                |                                        |                   |             |                 |                     |                      |               |              |           |
|     |                |                                        |                   | A           | Down            |                     |                      |               |              |           |
|     |                |                                        |                   |             | Apply           | <u>C</u> ancel      |                      | R             | eady         |           |

Highlight all the stations in the Ports tab. Set them down, **enable** DHCPv4, turn **off** DHCP Release, and set themto Mode **802.11abgn**.

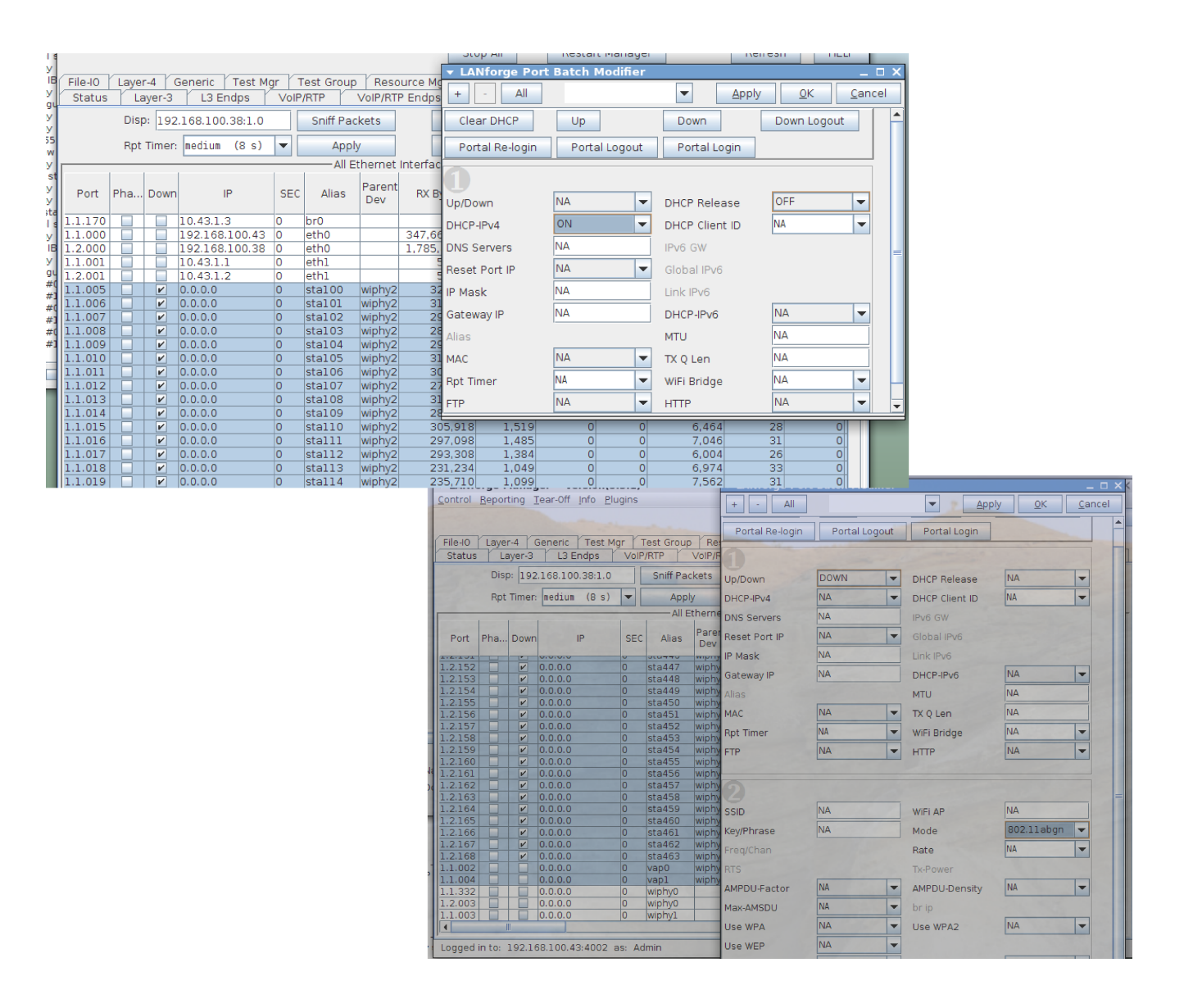

You should now see 164 stations in the ledtest Netsmith window.

Drag the bridge into the Virtual Router. Click Apply.

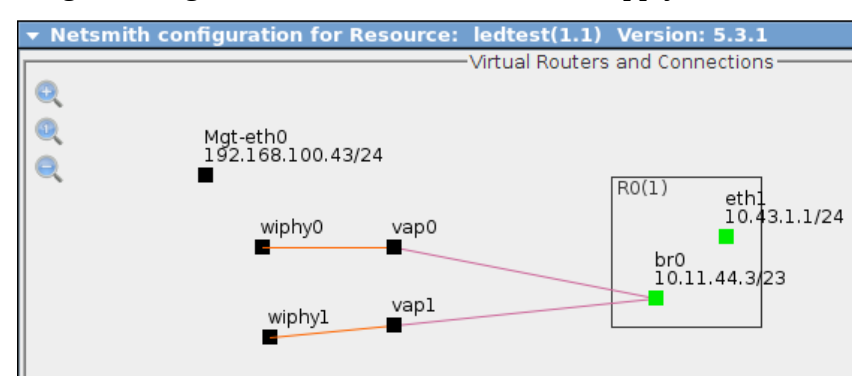

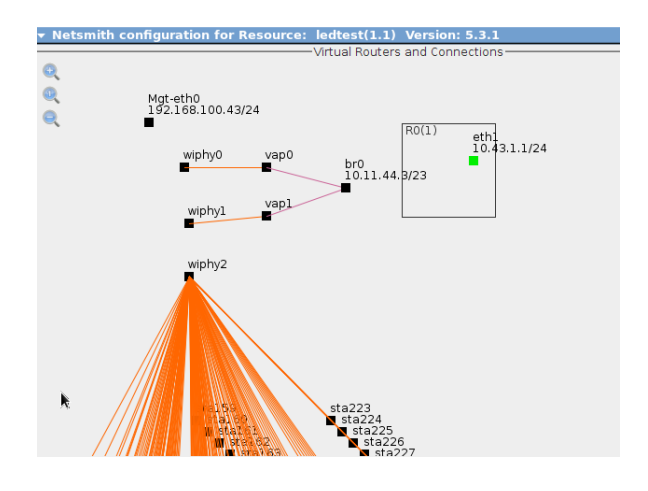

Right click on br0, click Modify, and add a DHCP service to it. Grant lease time of 1200 seconds, and the range 10.11.44.10 – 10.11.45.254. Click OK.

| - VNC: medtest:1 (lanforge)  Applications Places System ::::::::::::::::::::::::::::::::::::                                                                                                    | Wed Jan 21, 15<br>est(1.2) Version: 5.3.1                                                                                                    | ▼ Creat                      | e/Modify (  | Connection                                                            |             |        |
|----------------------------------------------------------------------------------------------------|----------------------------------------------------------------------------------------------------|------------------------------|-------------|-----------------------------------------------------------------------|-------------|--------|
|                                                                                                    | Manager Refr                                                                                                    |                              |             |                                                                       |             | Interf |
| R0(1)         eth         1043.1124         1         1         1         1         1         1         1         1         1         1         1         1         1         1         1         1         1         1         1         1         1         1         1         1         1         1         1         1         1         1         1         1         1         1         1         1         1         1         1         1         1         1         1         1         1         1         1         1         1         1         1         1         1         1         1         1         1         1         1         1         1         1         1         1         1         1         1         1         1         1         1         1         1         1         1         1         1         1         1         1         1         1         1         1         1         1         1         1         1         1         1         1         1         1         1         1         1         1         1         1         1         1         1                                                                                                    | t Mgr Messages<br>inks Attenuators Co<br>ort Delete                                                                                                    | Port 1-A:                    |             | 170 (br0)                                                             |             |        |
| Vering Converter Model Vering Vering | L Salor         L Salor         L Salor           10         Politication         Tx Bytes         Tx Bytes         Tx Bytes           11         Politication         0         5.552         Tx Bytes         Tx Bytes           12         0         0         5.552         Tx Bytes         Tx Bytes         Tx B | Port 1-B:                    | 🗹 Skip      | <auto create="" ne<="" td=""><td>ew Port&gt;</td><td>VRRP</td></auto> | ew Port>    | VRRP   |
| Modiy fort         Bit         0           Create Ports         682         0           SoftPort         699         0           Preset Port         884         0           Delete Port         885         0                                                                                                    |                                                                                                    | WanLink:                     | 🗾 Skip      | -Auto Create Ne                                                       | ew WanLink> | VRRP   |
| Delete Warlink         519         0           130         14222         14323         1439         0           131         14223         14325         1533         0           141         14225         14325         1533         0           141         14325         14325         1532         1537           141         1417         1422         1532         1537                                                                                                    |                                                                                                    | Port 2-B:                    | 🖌 Skip      | ≺Auto Create Ne                                                       | ew Port>    |        |
| 2         WartLinks         Show Lagend Ø Fire         Ø Fire X         Info         Print.         Sync.         Apply         Close         816         0           2         WartLink Names Ø Fort Names         Ø Fire Names         Z ero 4Pv4s Apply Progress:         100% Complete         Cancel Apply         809           2         WartLink Names Ø Fort Names         Ø Fire Names         Z ero 4Pv4s Apply Progress:         100% Complete         Cancel Apply         89           2         WartLinks Ø Parents         Ø Col. Domans Profes         Netsmith Status         0         814         0                                                                                                    | 0 8,402<br>0 7,426<br>0 6,114<br>0 9,192<br>0 6,684<br>0 7,640                                                                                                    | Port 2-A:                    | 🖌 Skip      | ≺Auto Create Ne                                                       | ew Port>    | Next-  |
| Dimension         Control         Control         Contro         Control         Control         <                                                                                                    | 179 0 0 7,640<br>166 0 0 5,894<br>6,645 154 1,234 1,541,120 1,099,8<br>1,706 282 2,375 1,484.711 1,229,3<br>0 0 1666                                                                                                    | DHCP Lease Time:             |             | 1200                                                                  | Subn        |        |
| wedjan 21 54 51 75 705     morter tracks (under the TL card 2)     to uncert tracks (under the TL card 2)     the current tracks (under the TL card 2)     the current tracks (under the TL card 2)     the current tracks (under the TL card 2)     the current tracks (under the TL card 2)                                                                                                    |                                                                                                    | DHCP DNS:<br>DHCP Range Min: |             | 0.0.0.0                                                               |             |        |
| wwww weigher 11:46(2):257:2035<br>marchine characteristic provided by the secondary of the secondary of the secondary of the secondary of the<br>the current reset is complete. Interface with many secondary (Ps can take a while for reset. The reset status can be found on the<br>PartNey to in the LAMercy COU.                                                                                                    |                                                                                                    |                              |             | 10.11.44.10                                                           |             |        |
| Pause Close Save Fie                                                                                                    |                                                                                                    | DHCP Ran                     | nge Max:    | 10.11.45.254                                                          |             |        |
| 📓 🚊 LANforge Manager Ve 🛓 LANforge Messages (L 🗎 LANforge Wireless Eve 🛓 Netsmith configuration 🛓 Netsmith                                                                                                    | configuration                                                                                                    | DHCP Dor                     | main:       |                                                                       |             |        |
|                                                                                                    |                                                                                                    | DHCPv6 D                     | NS:         |                                                                       |             | Next-  |
|                                                                                                    |                                                                                                    | DHCPv6 R                     | ange Min:   |                                                                       |             | IPv6 s |
|                                                                                                    |                                                                                                    | DHCPv6 R                     | ange Max:   |                                                                       |             |        |
|                                                                                                    |                                                                                                    | DHCPd Co                     | onfig File: |                                                                       |             |        |
|                                                                                                    |                                                                                                    |                              |             |                                                                       |             |        |
|                                                                                                    |                                                                                                    | NAT                          | DHCP        | DHCPv6                                                                | Custom DH   | ICP Ca |

When you are done with that, click Apply in the Netsmith window. You should see the **br0** port gain a blue rectangle.

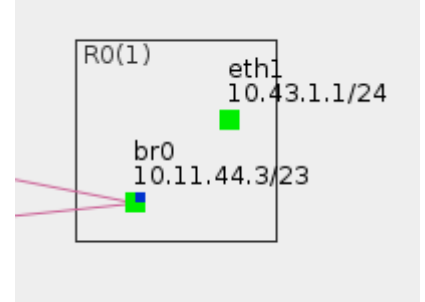

7) Bring up all the stations and wait for them to complete their DHCP interaction. This might take a few minutes, be patient.

8) Create a Roaming script. Here is a roaming script created using a January 28 version of the scan-script.html utility. It will roam 10 stations a second, alternating between station radios and shuffling stations from their AP to the opposite AP.

do cli scan 1 1 sta263 NA 'trigger freg 5745 ' do\_cli scan 1 2 sta463 NA 'trigger freq 5745 sleep 1 roam 1 sta263 00:0e:8e:91:79:68 roam 2 sta463 00:0e:8e:91:79:68 roam 1 sta262 00:0e:8e:73:be:49 roam 2 sta462 00:0e:8e:73:be:49 roam 1 sta261 00:0e:8e:91:79:68 roam 2 sta461 00:0e:8e:91:79:68 roam 1 sta260 00:0e:8e:73:be:49 roam 2 sta460 00:0e:8e:73:be:49 roam 1 sta259 00:0e:8e:91:79:68 roam 2 sta459 00:0e:8e:91:79:68 sleep 1 roam 1 sta258 00:0e:8e:91:79:68 roam 2 sta458 00:0e:8e:91:79:68 roam 1 sta257 00:0e:8e:73:be:49 roam 2 sta457 00:0e:8e:73:be:49 roam 1 sta256 00:0e:8e:73:be:49 roam 2 sta456 00:0e:8e:73:be:49 roam 1 sta255 00:0e:8e:91:79:68 roam 2 sta455 00:0e:8e:91:79:68 roam 1 sta254 00:0e:8e:73:be:49 roam 2 sta454 00:0e:8e:73:be:49 sleep 1 roam 1 sta253 00:0e:8e:73:be:49 roam 2 sta453 00:0e:8e:73:be:49 roam 1 sta252 00:0e:8e:91:79:68 roam 2 sta452 00:0e:8e:91:79:68 roam 1 sta251 00:0e:8e:91:79:68 roam 2 sta451 00:0e:8e:91:79:68 roam 1 sta250 00:0e:8e:73:be:49 roam 2 sta450 00:0e:8e:73:be:49 roam 1 sta249 00:0e:8e:91:79:68 roam 2 sta449 00:0e:8e:91:79:68 sleep 1 roam 1 sta248 00:0e:8e:73:be:49 roam 2 sta448 00:0e:8e:73:be:49 do\_cli scan 1 1 sta247 NA 'trigger freq 5745 ' do\_cli scan 1 2 sta447 NA 'trigger freq 5745 ' sleep 1 roam 1 sta247 00:0e:8e:91:79:68 roam 2 sta447 00:0e:8e:91:79:68 roam 1 sta246 00:0e:8e:91:79:68 roam 2 sta446 00:0e:8e:91:79:68 roam 1 sta245 00:0e:8e:73:be:49 roam 2 sta445 00:0e:8e:73:be:49 roam 1 sta244 00:0e:8e:73:be:49 roam 2 sta444 00:0e:8e:73:be:49 roam 1 sta243 00:0e:8e:91:79:68 roam 2 sta443 00:0e:8e:91:79:68 sleep 1

The WiFi Mobility plugin was using this script with the following parameters:

Refresh Interval: **2500ms**,

Pause Between Commands: 85ms,

Pause after Show Port: 2125ms,

Auto-Verify Timer: 2750ms,

Maximum Roam Time in graphs: 1250ms.

Here is a screen shot of the settings in scan-script helper:

|                                                    | LA                                                                                                    | Nforge Roami                                                                                                    | n <mark>g Script Help</mark>                                    | er                            |     |  |  |  |  |  |
|----------------------------------------------------|----------------------------------------------------------------------------------------------------|----------------------------------------------------------------------------------------------------|-----------------------------------------------------------------|-------------------------------|-----|--|--|--|--|--|
|                                                    | Resource # 1                                                                                                    | Station Name sta                                                                                                    | First Station # 100                                             | Last Station #                | 263 |  |  |  |  |  |
|                                                    | Resource # 2                                                                                                    | Station Name sta                                                                                                    | First Station # 300                                             | Last Station #                | 463 |  |  |  |  |  |
|                                                    | Group size 5                                                                                                    | Scan Freq 5745                                                                                                    | Other Freq                                                      | ]                             |     |  |  |  |  |  |
|                                                    | BSSID A                                                                                                    | BSSID B                                                                                                    |                                                                 |                               |     |  |  |  |  |  |
|                                                    | 00:0e8e9t7968                                                                                                    |                                                                                                    |                                                                 |                               |     |  |  |  |  |  |
|                                                    | Secs after scan 1                                                                                                    | Secs after group roam                                                                                                    |                                                                 |                               |     |  |  |  |  |  |
|                                                    | Scan Timing                                                                                                    |                                                                                                    |                                                                 |                               |     |  |  |  |  |  |
|                                                    | Millis between commands                                                                                                    | Ave Roam in ms (guess)                                                                                                    | 30ms roams/5sec:                                                |                               |     |  |  |  |  |  |
|                                                    | 85                                                                                                    | 50                                                                                                    | 57.76 - 75.76                                                   | J                             |     |  |  |  |  |  |
|                                                    | Generate Script                                                                                                    | Append to script                                                                                                    |                                                                 |                               |     |  |  |  |  |  |
| Change the average r                               | oam time guess and command pause                                                                                                    | to match your Migration Widge                                                                                                    | ıt                                                              |                               |     |  |  |  |  |  |
| The results her                                    | e help determine where to place scar                                                                                                    | o commands so to help not scar                                                                                                    | n too often or too seldom.                                      |                               |     |  |  |  |  |  |
| We want to sc<br>seconds. If cor<br>JBR: scan logi | an before the scan results time out, a<br>mmand gap is 50ms, and roaming tim<br>c changing to scan every N roams)                                 | nd we need to wait for the scan<br>e is about 75ms, we can possib                                                                                       | to complete. Scan results las<br>bly complete (5000/125)=40 roa | t about 5<br>ams. (2015-01-21 |     |  |  |  |  |  |
|                                                    | do_cli scan 1 1<br>do_cli scan 1 2<br>sleep 1<br>roam 1 sta263 00<br>roam 2 sta463 00<br>roam 1 sta262 00<br>roam 1 sta261 00<br>roam 1 sta261 00 | sta263 NA 'trigger freq 57<br>sta463 NA 'trigger freq 57<br>:0e:8e:91:79:68<br>:0e:8e:91:79:68<br>:0e:8e:73:be:49<br>:0e:8e:73:be:49<br>:0e:8e:91:79:68 | 45 '<br>45 '                                                    |                               |     |  |  |  |  |  |

# Scenario: Roaming migration, 10 stations per second, WPA.

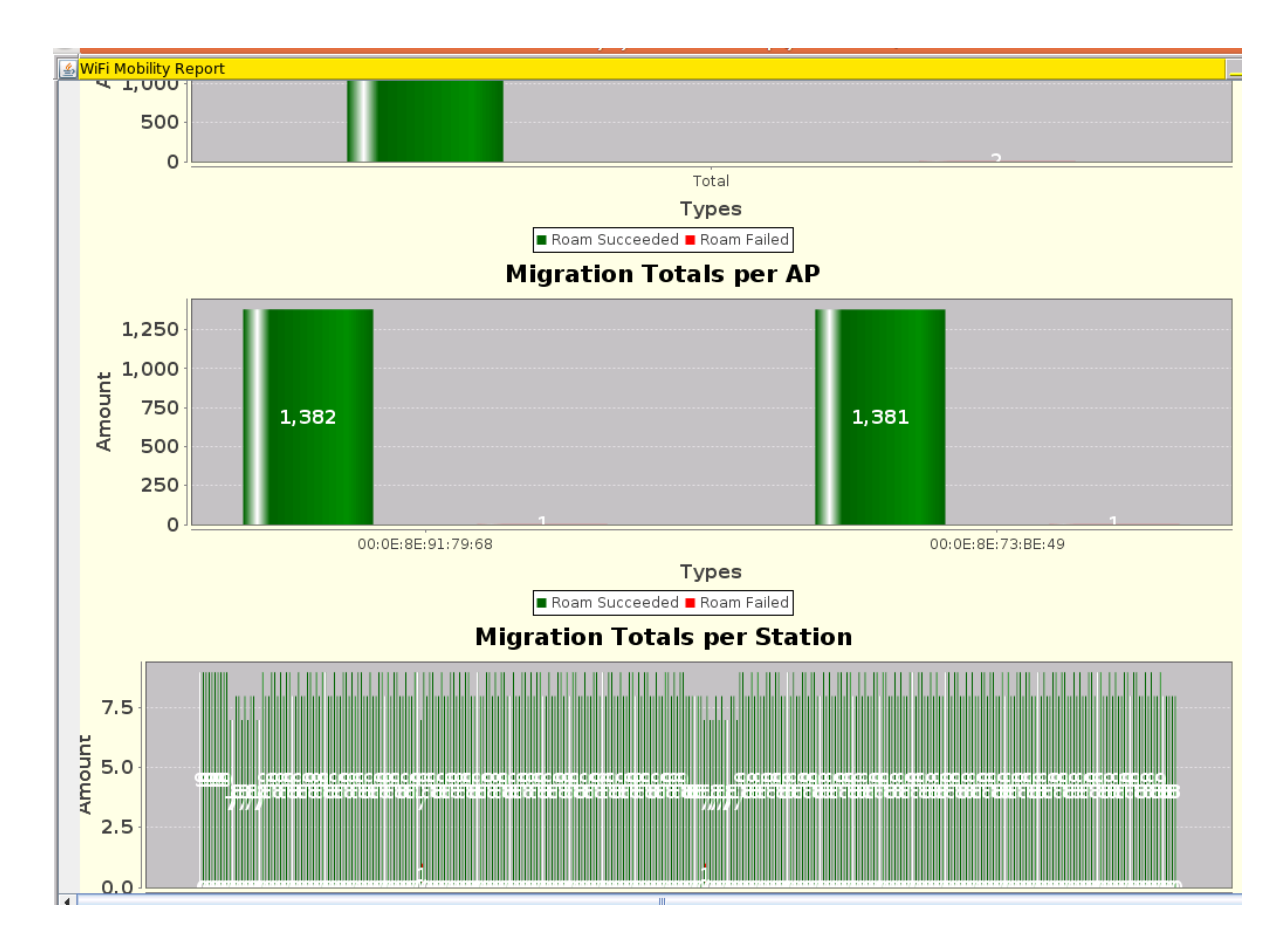

This is a section of the report created from the 10/sec roaming report:

# Scenario: Roaming migration, 20 stations per second, WPA.

This is a section of the report for roaming 20 stations per second:

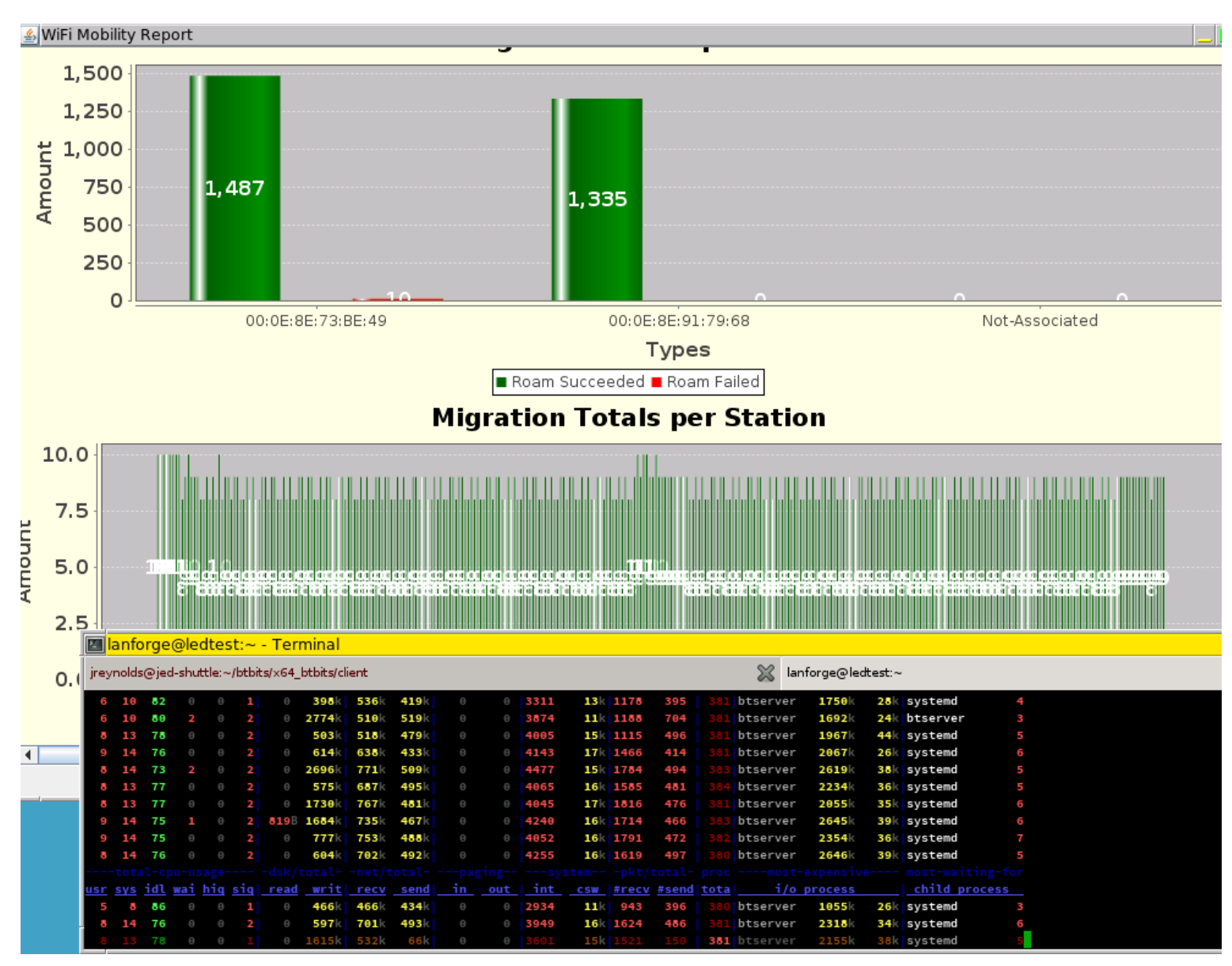

We see low system load on the lanforge.

# Scenario: Roaming migration, 10 stations per second, RADIUS.

We see similar useful results with RADIUS authentication. (Radius configuration is similar to previous radius configurations in this document.) Pause between commands was 45ms. The errors in this and the next seem related, and I presume there is a problem in the roaming script. However this and the next graph definitely show roaming the desired performance.

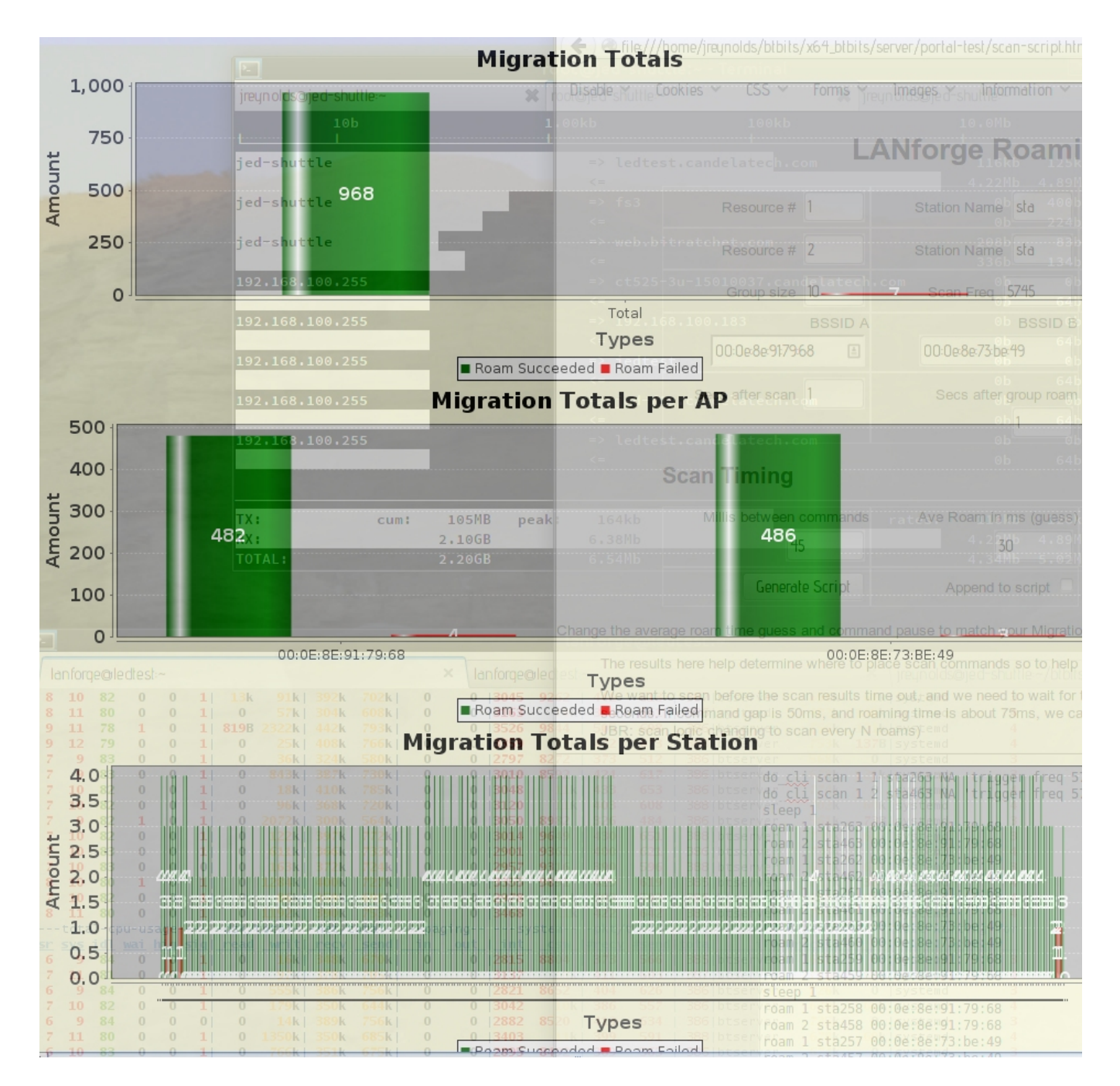

# Scenario: Roaming migration, 20 stations per second, RADIUS.

Pause between commands was 45ms.

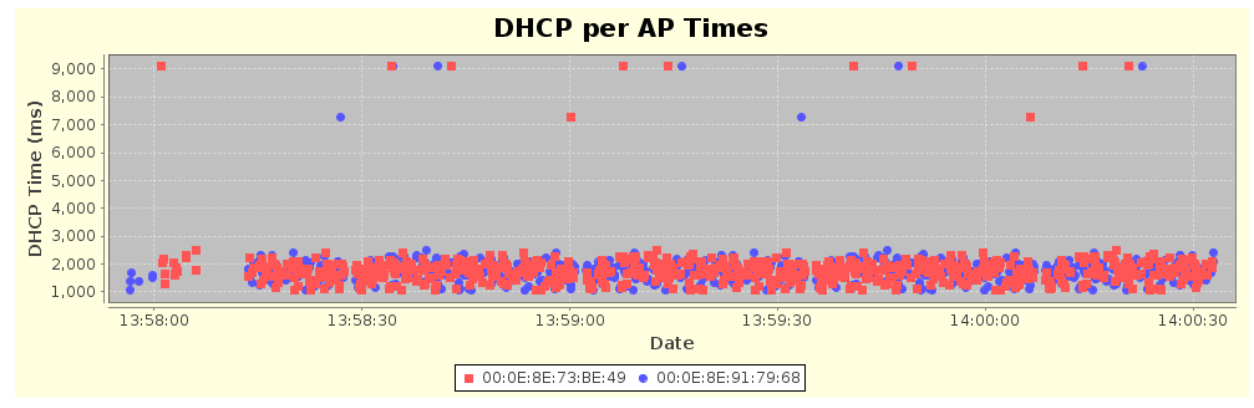

he migration is verified after the Auto-Verify timer has expired. If the migration has not completed in that time, it will be counted as failed

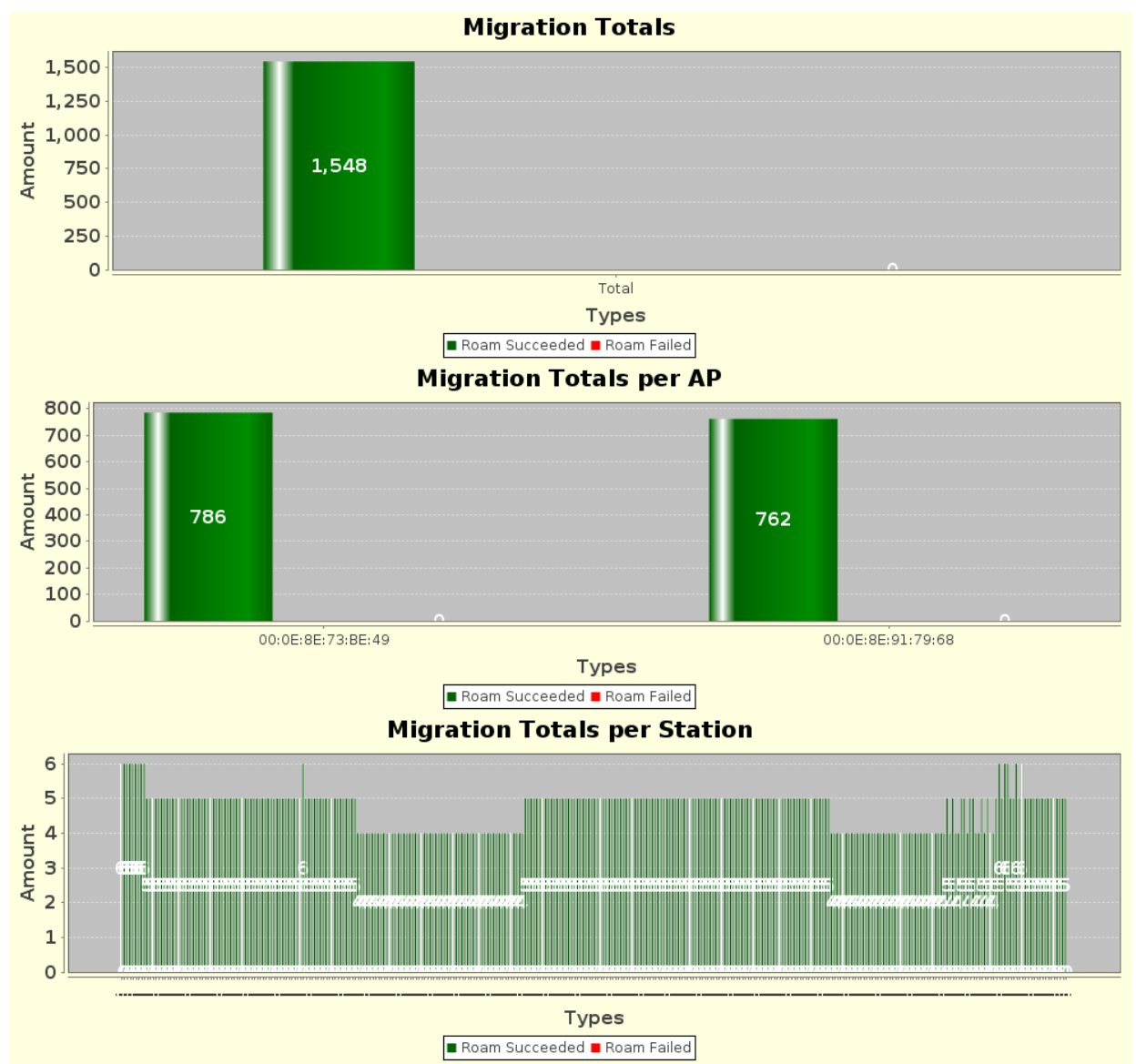

# Scenario: Roaming migration, 30 stations/sec, RADIUS

It is possible to reach 30 station migrations per second if you set the pause between commands to 32 ms.

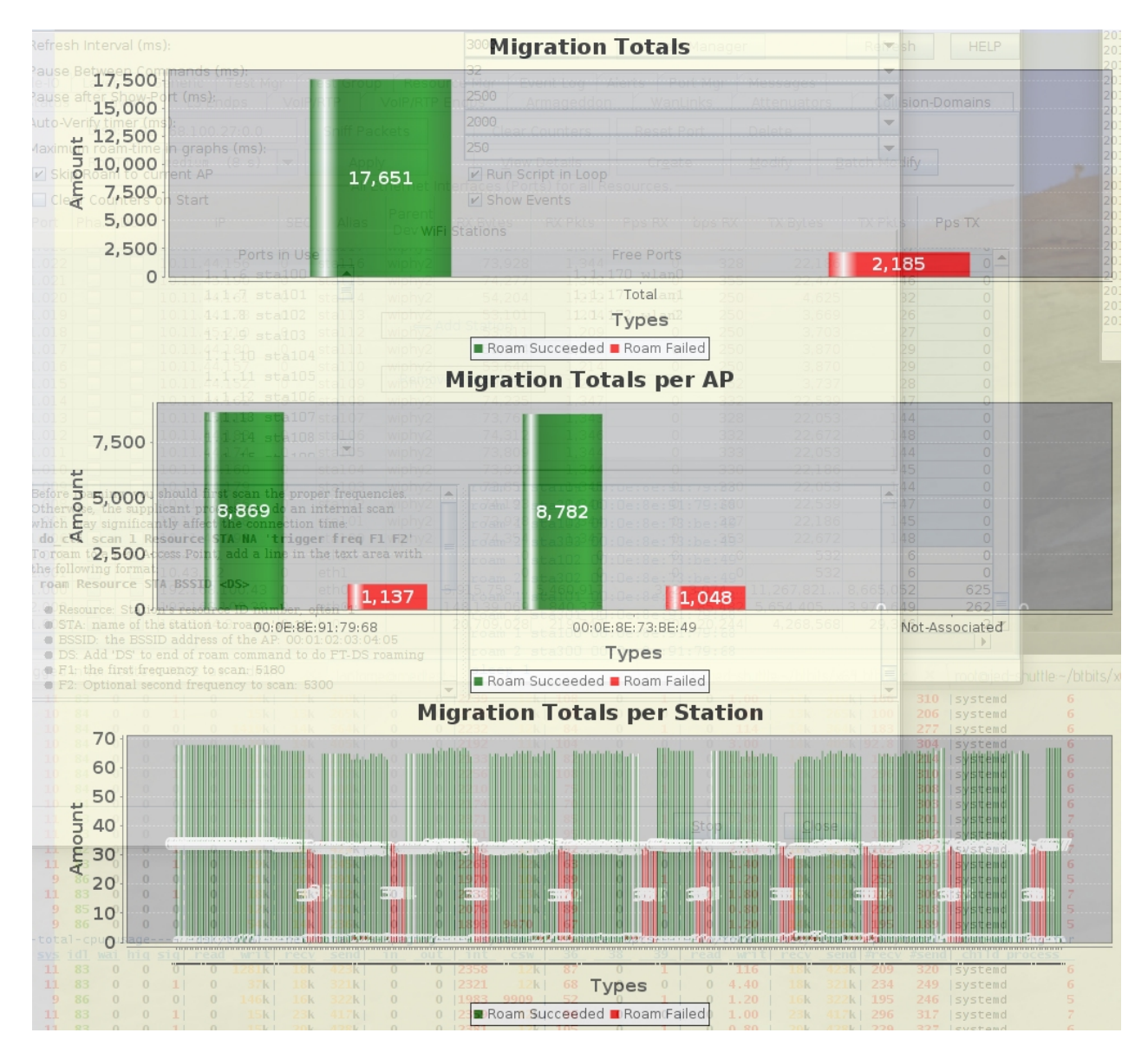

The regular red areas are where the radio scan results begin to expire or where stations fail to finish association because a scan has started too close to their roaming attempt. We saw improved results with migration scripts tuned to assume scan buffers might expire as soon as 2500 milliseconds and the last roam statement before a scan request should be followed by 130ms nap time.

# Conclusions

Over the air DHCP performance for bring up is relatively unaffected by types of authentication scheme. The number of back-offs and retries involved in DHCP bring-up seems to be a slow process.

The performance of roaming over WPA2 is excellent. The performance of WPA2+RADIUS shows similar performance. The actual setup for fast roaming performance requires migrations to interleave and avoid radio scan periods. Roaming performance in lab might takes time to tune.

Web Portal login and logout is relatively fast. Possible bottle-necks include SSL and what might be certificate validation latency. There might be ways to speed this interaction up, possibly with methods of certificate caching or local certificate installation.